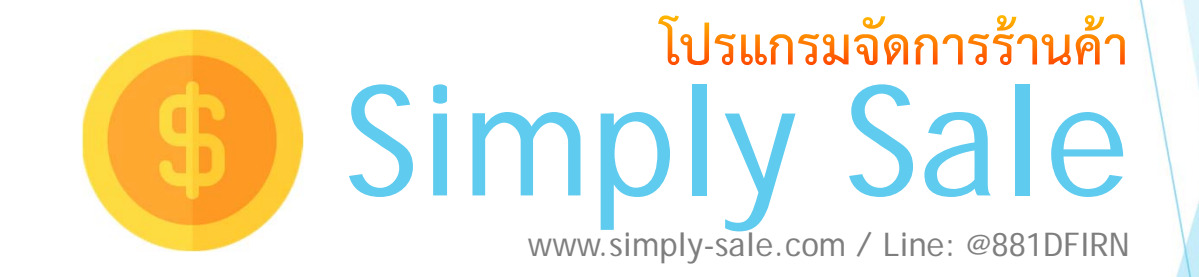

### สารบุญ

| รายละเอียดโปรแกรม                       | 2  |
|-----------------------------------------|----|
| การติดตั้งโปรแกรม, การลงทะเบียนโปรแกรม  | 3  |
| การเริ่มต้นใช้งาน                       | 4  |
| การเข้าใช้งาน                           | 5  |
| ข้อมูลสินค้า                            | 6  |
| การรับสินค้า / การปรับจำนวนสินค้า       | 12 |
| การขายสินค้าหน้าร้าน                    | 18 |
| สต็อคสินค้า                             | 23 |
| ข้อมูลพนักงาน, ผู้จำหน่ายสินค้า, ลูกค้า | 27 |
| รายงาน                                  | 28 |
| การช่วยคำนวณราคาขาย                     | 29 |
| สำรองข้อมูล, รีเซทข้อมูล                | 30 |
| ตัวอย่างการเซทเครื่องพิมพ์              | 31 |
| การแก้ไขปัญหาต่างๆ                      | 32 |
| การเซท LINE Notify                      | 36 |

### รายละเอียดโปรแกรม

- การขายสินค้าหน้าร้าน สามารถเปิดฟอร์มขายสินค้าได้พร้อมกัน 10 ฟอร์ม ใส่รายละเอียดเพิ่มเติมในรายการสินค้าได้
- ฟอร์มขายด่วนแบบการคลิกรูปสินค้า (กำหนดสินค้าได้ 60 รายการ)
- สร้างใบเสนอราคาและดึงข้อมูลมาที่ฟอร์มขายหน้าร้านได้
- รองรับภาษีมูลค่าเพิ่ม (VAT) และการออกใบกำกับภาษี ทั้งแบบ A4, 9x5.5"และ กระดาษต่อเนื่อง
- รองรับอ่านบาร์โค้ด และ พิมพ์บาร์โค้ดทั้งแบบทั่วไปและ QR Code ได้
- เลือกโหมดการขายและสต็อคได้ ทั้งแบบ Stock (นับจำนวน/ต้นทุนจริง) และ Non Stock (ไม่คิดจำนวน/ต้นทุนแบบคงที่)
- น้ำเข้ารายการสินค้าจากไฟล์ Excel สะดวกในการเตรียมข้อมูล
- กำหนดราคาขายได้ 3 กลุ่ม และกำหนดราคาส่งได้ 2 ระดับในแต่ละกลุ่ม
- กำหนดส่วนลดบิลได้แบบราคาและแบบเปอร์เซนต์ได้ตามแต่ละลูกค้า และ ณ จุดขาย
- พิมพ์ใบเสร็จ และ ใบส่งสินค้า ออก Printer ทั่วไป ขนาด A4 , A5, 9x5.5" และ Printer แบบความร้อน ขนาด 48, 58, 65, 70,80mm
- พิมพ์บาร์โค้ดสินค้าออก Printer สติ้กเกอร์ความร้อน 40x30. 40x20mm และ A4
- ้สต็อคสินค้า รับสินค้าเข้า แยกเป็นล็อต จัดกลุ่มสินค้าได้ คำนวณต้นทุนจากสินค้าที่รับเข้าระบบ คำนวณสินค้าคงเหลือ และ ตัดสต็อคสินค้าเมื่อขาย
- รายงาน ยอดขาย/กำไร, จำนวนขายสินค้าย้อนหลังแต่ละสินค้า การซื้อของลูกค้า, การซื้อจากผู้จำหน่าย, สินค้าใกล้หมด, ช่วยคำนวณราคาขาย, ลูกหนึ้, รายงานภาษีสี้ค/ขาย จัดการข้อมูลลูกค้าและผู้จำหน่าย
- รองรับการอ่านบาร์โค้ดจากเครื่องชั่งน้ำหนัก สำหรับการขายหน้าร้าน
- กำหนดจำนวนวันเครดิต

- LINE Notify ยอดขาย/กำไรต่อบิล, ต่อวัน, ต่อเดือน
  - จัดการข้อมูลพนักงาน ตั้งค่ารหัสผ่านใช้งานโปรแกรมได้ 3 ระดับ
- สำรองข้อมูลอัตโนมัติ หรือ เลือกเองได้
- รวมแพ็คสินค้า และ แตกแพ็คสินค้าได้
- ทำงานแบบ Stand alone ไม่ต้องต่อ Internet 1 License ใช้งานได้ 1 เครื่องตลอดไป (License ย้ายเครื่องไม่ได้)

# การติดตั้งโปรแกรม

- คลิ้กขวาที่ <u>Simply Sale-Setup.exe</u> เลือก Run as administrator
- ตัว Setup จะเริ่มทำการติดตั้ง Microsoft Office Runtime ก่อน (ถ้ามีการแจ้งเตือนว่า Office ในเครื่องเป็น 32bit ให้ใช้โปรแกรม <u>Simply Sale-Setup-32bit.exe</u>แทน )
- ติดตั้งโปรแกรม Simply Sale ให้กด Next ไปเรื่อยๆ จน Finish
- เมื่อติดตั้งเสร็จ จะมี icon โปรแกรม Simply Sale และ PermissionSet อยู่ที่ Desktop ให้ คลิ้กขวาที่ PermissionSet และเลือก Run as administrator แล้วเปิดโปรแกรม SIMPLY SALE ใช้งานได้เลย

\* Microsoft Office Runtime เป็นโปรแกรมฟรีจากทาง Microsoft เพื่อให้เครื่องที่ไม่มี Microsoft Access สามารถใช้งานโปรแกรมที่พัฒนาจาก Microsoft Access ได้ ซึ่งจะมีเฉพาะอินเตอร์เฟสใช้งานเท่านั้น

## การลงทะเบียนโปรแกรม

- หากต้องการชื้อโปรแกรมตัวเต็มสามารถติดต่อ ได้ที่ Line ID : @881DFIRN
- เมื่อติดตั้งโปรแกรมเรียบร้อยแล้ว รับรหัสลงทะเบียน หรือ ต้องการให้รีโมทติดตั้งผ่าน อินเตอร์เนตให้ กรุณาติดต่อ Line ID : @881DFIRN
- เมื่อได้รับรหัสลงทะเบียน แล้วให้กดปุ่ม [ลงทะเบียน] ที่เมนูตั้งค่า และใส่รหัสลงทะเบียน
- 🕨 ลงทะเบียนสำเร็จแล้ว ให้ปิดโปรแกรมและเปิดใหม่
- \*\* <u>โปรดอ่าน</u> \*\* รหัสลงทะเบียนใช้งานได้ 1 เครื่อง จะผูกกับเมนบอร์ด เมื่อลงทะเบียน แล้ว จะไม่สามารถย้าย license ไปใช้กับเครื่องอื่นได้ ดังนั้นควรเลือกเครื่องที่ต้องการใช้ งานโปรแกรมจริงๆเท่านั้น \*\*<u>กรณีต้องการย้ายเครื่องต้องซื้อโปรแกรมใหม่เท่านั้น\*\*</u>

## อุปกรณ์ที่ใช้ร่วมกับโปรแกรม

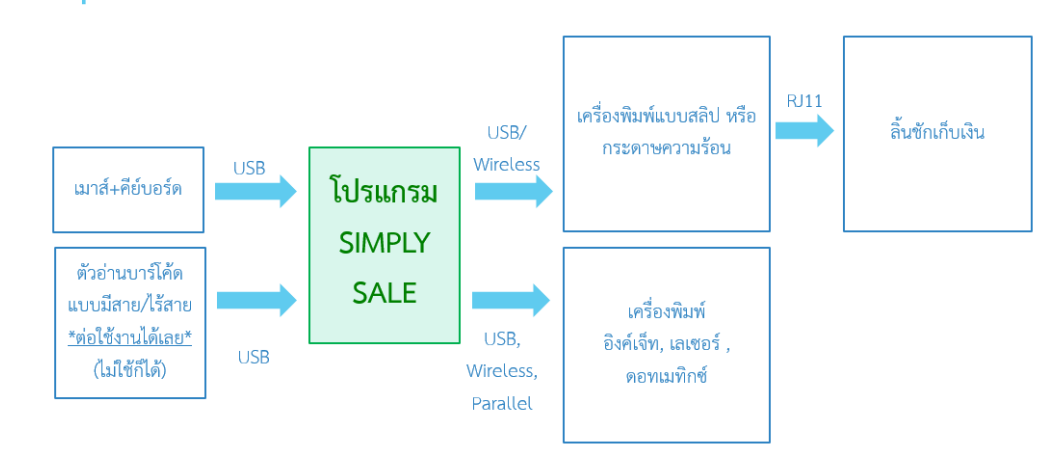

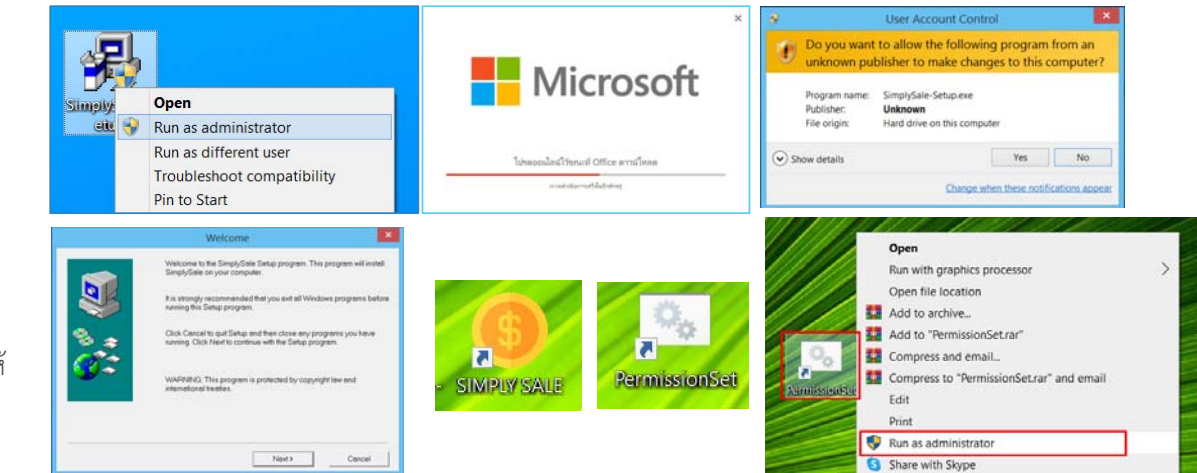

## การเริ่มต้นใช้งานแบบง่ายๆ

- 🕨 เข้าโปรแกรม ล็อคอิน admin รหัสผ่าน 99999
- 🕨 เมนู ตั้งค่า > ใส่ชื่อร้าน, เลือกขนาดกระดาษและเครื่องพิมพ์
- โหมดการขายแบบตัดสต็อค = YES
  - เมนู สินค้า > กดปุ่ม จัดการสินค้าแบบตาราง หรือ กดเพิ่มสินค้าใหม่ และ บันทึก (ไม่ต้องใส่จำนวนและต้นทุน) ข้อมูลเพิ่มเติม หน้า 6-11
  - 🚸 เมื่อเพิ่มสินค้าแล้วให้ กดปุ่ม ปรับ/รับสินค้า (มี3แบบ) เพื่อเติมจำนวนและต้นทุน
- โหมดการขายแบบตัดสต็อค = NO
  - 🔹 เมนู สินค้า > เพิ่มสินค้าใหม่และบันทึก หรือ จัดการสินค้าแบบตาราง
- 🕨 ทำการขายสินค้า ที่หน้า POS ขายหน้าร้าน ได้เลย
- ชื่อลูกค้า สร้างได้ที่เมนู ลูกค้า
- ดูรายงานได้ที่ เมนู รายงาน

#### \*\* การเลือกโหมดการขายแบบตัดสต็อค (เมนู ตั้งค่า) \*\*

Yes > ขายแบบตัดสต็อค ต้องรับล็อตสินค้า จำนวนและต้นทุนก่อน จึงจะขายสินค้าได้ การคิดกำไรจะคิ๊ดตามต้นทุนแต่ละล็อตสินค้า รับเข้าก่อนตัดก่อน (สำหรับร้านที่ต้องการคุมสต็อคและต้นทุนเปลี่ยนแปลงบ่อย) No > ขายแบบไม่คิดเรื่องจำนวนในสต็อค ไม่ต้องรับล็อตสินค้าก็ขายได้ ต้นทุนแบบคงที่ (ค่าเริ่มต้นโปรแกรมเลือกจะเป็น No ไว้)

#### \*\* การต่อ Printer / Barcode Scanner \*\*

การใช้งาน Printer ให้ติดตั้ง Driver ให้เรียบร้อย และทดลองพิมพ์ Test page ทาง Windows ก่อน ซึ่งหากพิมพ์ได้ ก็สามารถใช้งานในโปรแกรมได้ หากไม่มี Driver ให้ติดต่อจากผู้ขาย Printer ก่อน ตัวสแกนบาร์โค้ด สามารถต่อใช้งานได้เลย ทดสอบโดยสแกนใส่ Notepad/Word ได้ จะออกมาเป็นเลขบาร์โค้ดที่ยิง หากนำมาต่อแล้วใช้งานไม่ได้ ให้ติดต่อผู้ขาย ตัวสแกนบาร์โค้ดก่อน

ข้อมูลเพิ่มเติม หน้า 12-16

ข้อมูลเพิ่มเติม หน้า 6, 28

ข้อมูลเพิ่มเติม หน้า 6-11 ข้อมูลเพิ่มเติม หน้า 17-21 ข้อมูลเพิ่มเติม หน้า 27 ข้อมูลเพิ่มเติม หน้า 29

# หน้าเมนูหลัก

ประกอบด้วย ส่วนขายหน้าร้าน, ส่วนหลังร้าน และ ส่วนตั้งค่า & รายงาน โดยปุ่มในแต่ละส่วนจะกดได้ ตามระดับของการเข้าใช้งานที่กำหนดให้พนักงาน

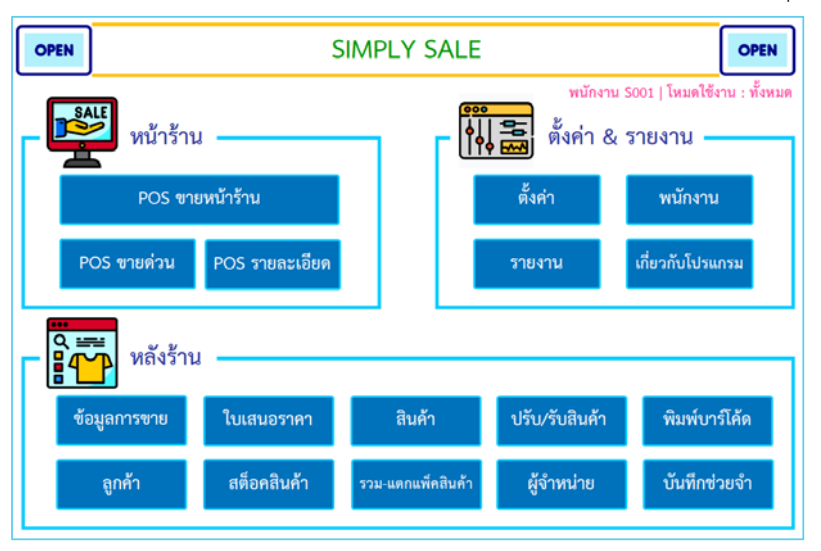

## การเข้าใช้งาน

- ▶ สามารถเพิ่ม/แก้ไขได้ที่ฟอร์ม [พนักงาน]
  - งานขายหน้าร้าน สิทธิ์ POS
  - งานขายหน้าร้าน+งานหลังร้าน สิทธิ์ P
- สิทธิ์ POS+BackOffice

ค่าเริ่มต้นคือ ผู้ใช้ pos รหัสผ่าน 12345

ค่าเริ่มต้นคือ ผู้ใช้ staff รหัสผ่าน 67890

ใช้งานทั้งหมด (ขายหน้าร้าน+งานหลังร้าน+รายงาน+ตั้งค่า) สิทธิ์ ALL ค่าเริ่มต้นคือ ผู้ใช้ admin รหัสผ่าน 99999

\*อย่าลืม แก้ไขรหัสผ่านเป็นรหัสใหม่ที่ฟอร์มพนักงาน หน้า 34

| 😑 เข้าใช้งานโปรแกรม |                             | > |
|---------------------|-----------------------------|---|
| 6                   | เข้าใช้งานโปรแกรม<br>ผู้ใช้ |   |
|                     | ตกลง ออก                    |   |

ข้อมูลสินค้า [ภาพรวม] ฟอร์มนี้เป็นการสร้าง, แก้ไข, แสดงสินค้าและล็อตสินค้า โดยสร้างสินค้าใหม่โดยกดปุ่ม เพิ่มสินค้า และ บันทึก หรือ กดปุ่ม [จัดการสินค้าแบบตาราง] แล้วเพิ่มได้เช่นกัน โดย กรณี โหมดขายสินค้าแบบตัดสต็อค=Yes ให้ทำการปรับ/รับสินค้าเพื่อเพิ่มจำนวนสินค้า (ล็อตสินค้า) โดยกดปุ่มปรับรับสินค้า 3แบบ (ในวงสีเขียว) จะเรียกเป็นล็อตสินค้า ของสินค้าตัวนั้น โดยล็อตของสินค้าจะ แสดงอยู่ในตารางด้านล่าง ได้แก่ วันที่รับ จำนวนรับ จำนวนที่เหลือ ต้นทุน เป็นต้น (\*โหมดนี้ ต้องเพิ่มจำนวนสิ้นค้าก่อนจึงจะขายออกได้) โหมดการขาย ปรับได้ที่เมนู ตั้งค่า <u>กรณี โหมดขายสินค้าแบบตัดสต็อค=No</u> ใส่ต้นทน ไม่ต้องใส่จำนวน สามารถขายสินค้าได้เลย (ไม่มีการติดเรื่องสต็อค)

| Γ                                                                        |                                            | รหัสสินค้า (อัตโนมัต                              | i) 0008002.1                                                             |                                                              | เปิดการขาย * <mark>แส</mark>                                            | <u>ดง</u>                                   | ค้บหาสินค้า<br>(ข้อ,รหัสุบาร์ได้ค)                                                                                       | โหมดการขายแบบตัดสด็อก : Yes                                      | จัดการสินค้า เพิ่ม/แก้ไข/ลบ ในแบบตาราง เรียง<br>ข้อมูล, ค้นหา ในแบบ excel ได้                                                      |
|--------------------------------------------------------------------------|--------------------------------------------|---------------------------------------------------|--------------------------------------------------------------------------|--------------------------------------------------------------|-------------------------------------------------------------------------|---------------------------------------------|----------------------------------------------------------------------------------------------------|------------------------------------------------------------------|----------------------------------------------------------------------------------------------------|
| ข้อบอ                                                                    | เม <b>ินธิบชิ</b> ม<br>กลุ่มสินค้า *       | ขอสนคา - เบบช<br>เครื่องดื่ม                      | ขวด 530ml                                                                |                                                              | <ul> <li>ดันทุนเฉลี่ย</li> <li>ส่ส</li> </ul>                           | 125.00                                      |                                                                                                    | จัดการสินค้าแบบตาราง<br>ด้มหาสินด้า (E5)                         | ค้นหาสินค้า เพื่อดูรายละเอียดเพิ่มเติม                                                                                             |
| สินค้า                                                                   | กลุ่มย่อย<br>รหัสบาร์ ไค้ด *<br>หมายเหตุ   | น้าอัดลม<br>0008002<br>updated                    | ที่เก็บ                                                                  |                                                              | <ul> <li>จานวนทม</li> <li>หน่วยนับ *</li> <li>สตีอคชั้นต่ำ *</li> </ul> | 19.00<br>ພວກ ~<br>10                        | เพิ่มสินค้า (F1) ปันทก                                                                                                   |                                                                  | ต้นทุนเฉลี่ยแสดงจากการนำล็อตสินค้าที่มีอยู่มา<br>คำนวณ เมื่อขายจริง จำนวนและต้นทุนจะตัด                                            |
|                                                                          | ราคาปกติ *<br>ราคาพิเศษ1 *<br>ราคาพิเศษ2 * | ขายปลีก*<br>175<br>175<br>175                     | <mark>งวยสง1-จำนวนมากว่<br/>0.00 00.0<br/>0.00 00.0<br/>0.00 00.0</mark> | า ขายส่ง1-ราคา 3<br>00 0.00<br>00 0.00<br>00 0.00            | ทยส่ง2-จำนวนมากกว่า<br>0.00<br>0.00<br>0.00                             | <u>ชายส่ง2-ราคา</u><br>0.00<br>0.00<br>0.00 | 💭 💭 🕅 🕅 🧰 🛄 🕅 พิมพ์<br>เหลาไม่ต้องการใช้การขายส่ง ไม่ต้องใส่จำนวะ                                                        | บาร์โด้ด (F3) ดบสินด้ำ (F4)                                      | จากล็อตสินค้าที่เข้าก่อน เพื่อคิดกำไร<br>                                                                                          |
| ſ                                                                        | มูลค่าร วมทั้งหม<br>วันรับสินค้า<br>01-D   | ດ <b>2,375.00 ບາ</b><br>ເຈົ້ານານສັນ ເ<br>ec-23 10 | ุท<br>จำนวนที่มี • ดันทุน/หน<br>10                                       | ไวย ตั้นทุนรวม *<br>125.00 1,250.01                          | เทมเพลท Excel<br>ที่เก็บ                                                | ปรับ/รับสินค้าด่า<br>หมายเหตุ               | ม ปรับ/รับสินค้าแบบดารางโดยไม่มี<br>เดยทีเอกสาร<br>NoBill 01-1=23 15:33:07                                               | มีบิล ปรับ/รับสินค้าตามบิล<br>ผู้จำหน่าย<br>ประเร็ดคลินค้า(ระบบ) | เปิดฟอร์ม "ปรับ/รับสินค้า" เพื่อเพิ่มจำนวนสินค้า<br>ตามบิลซื้อสินค้า <u>หากต้องการให้รายงานภาษีชื้อ</u><br>ต้องป้อนรับสินค้าที่นี่ |
| ล็อต                                                                     | 09-Ji<br>09-Fi<br>11-M<br>24-Di            | un-23 20<br>eb-23 20<br>ay-22 20<br>ec-21 20      | 9<br>0<br>0                                                              | 125.00 1,125.00<br>125.00 0.00<br>125.00 0.00<br>120.00 0.00 |                                                                         |                                             | IN2301177<br>IN2300300<br>IN0014344<br>IN00013199                                                                        | STL99<br>CTW<br>STL99<br>STL99                                   | เพิ่มจำนวนสินค้าด้วยแบบไม่มีบิล ป้อนแค่จำนวน<br>และต้นทุน/ชิ้น โดยแสดงสินค้าในรูปแบบตาราง                                          |
| สินค้ำ<br>(มาจากการปรับ/รับ                                              | 13-D<br>30-N<br>13-M                       | ec-21 10<br>ov-21 10<br>ay-21 20<br>eb-21 10      | 0<br>0<br>0                                                              | 120.00 0.00<br>120.00 0.00<br>125.00 0.00<br>120.00 0.00     | )<br>)<br>) ปรับขึ้น 5 1                                                | บาท                                         | IN00103083<br>IN0012960<br>IN0010828<br>IN0009597                                                                        | STL99<br>STL99<br>STL99<br>STL99<br>STL99                        | เพิ่มจำนวนสินค้ารายการนี้แบบไม่มีบิล ป้อน<br>แค่จำนวนและต้นทุน/ชิ้น                                                                |
| สินค้า)<br>ใช้ได้เมื่อเลือก โหมด<br>ขายสินค้าแบบ<br>ตัดสต็อค=Yesเท่านั้น | ดับเบิ้ลคล์<br>เพื่อแก้ไข<br>ต้นทุนลีอ     | ลิกที่หัวแถว<br>  จำนวน,<br>ตสินค้าได้            | ค้นหาล็อตสินค้<br>รายละเอียดที่เก็<br>ป                                  | เปิด<br>า โดยพิมพ์ สำห<br>เย่วข้อง                           | าไฟล์เทมเพลท Exc<br>หรับการนำเข้าสินค้                                  | rel ที่เ<br>้า แก้<br>ขอ<br>ให้             | ก็บ และ หมายเหตุ สามารถ<br>ไขได้ที่นี่ ส่วนข้อมูลอื่นๆ<br>เงล็อตสินค้า หากต้องการแก้ไข<br>แก้ไขที่ฟอร์ม [ปรับ/รับสินค้า] |                                                                  | กรณีที่มีการขายสินค้าออกไปแล้ว จะลบสินค้านั้น<br>ไม่ได้ เพราะโปรแกรมต้องเก็บข้อมูลสำหรับแสดง<br>การขายย้อนหลังและทำรายงาน          |
|                                                                          | Record: I4 + 1 o                           | f9 ► ►I → T <sub>X</sub> i                        | lo Filter Search                                                         | 1                                                            |                                                                         |                                             |                                                                                                    | •                                                                | 6                                                                                                    |

# ข้อมูลสินค้า [การเพิ่ม/แก้ไข/ลบ ข้อมูลแบบที่ 1]

- 🕨 กดปุ่ม [เพิ่มสินค้าใหม่] เพื่อเริ่มป้อนข้อมูลสินค้าใหม่ และ กดปุ่ม [บันทึก]
- 🕨 การแก้ไข ให้เลือกค้นหาสินค้าที่ต้องการก่อนและแก้ไขข้อมูลแล้ว กดปุ่ม [บันทึก] ได้เลย
- ▶ ข้อมูลที่ต้องป้อน คือ ข้อมูลที่มี \*
- ข้อมูลที่สามารถป้อนได้คือ ช่องตัวอักษรเป็นสีน้ำเงิน
- ข้อมูลที่โปรแกรมคำนวณให้และป้อนไม่ได้คือ ช่องตัวอักษรสีเขียว
- ถ้าเลือก โหมดขายสินค้าแบบตัดสต็อค = Yes จำนวนเฉลี่ย และ จำนวนที่มี จะคำนวณจากการปรับ/รับสินค้าแต่ละล็อตสินค้า
- 🕨 ถ้าเลือก โหมดขายสินค้าแบบตัดสต็อค = No สามารถใส่ต้นทุนแบบคงที่ โดยไม่ต้องใส่จำนวนและรับล็อตสินค้าเข้าระบบ
- 🕨 สต็อคขั้นต่ำ กำหนดเพื่อให้แสดงในรายงานสินค้าใกล้หมด
- ข้อมูลสินค้าจะจัดลำดับกลุ่ม คือ กลุ่มสินค้า > กลุ่มย่อย > สินค้า เพื่อให้เลือก ณ ตอนขายสินค้าได้ง่าย ผู้ใช้อาจจะใส่ครบ หรือ ใส่แค่กลุ่มสินค้า หรือไม่ใส่เลยก็ได้ ขึ้นอยู่กับความหลากหลายของสินค้า
- รหัสบาร์โค้ด โดยปกติแล้วโปรแกรมจะสร้างให้เหมือนกับรหัสสินค้า แต่สามารถกำหนดเป็นรหัสอื่นๆได้
- 🕨 ราคาปกติ ราคาพิเศษ 1 ราคาพิเศษ 2 เป็นราคาขายให้ลูกค้า ซึ่งกำหนดประเภทราคาขายให้แต่ละลูกค้าได้ที่ฟอร์ม [ลูกค้า]
- 🕨 ล็อตสินค้าที่แสดงในตารางด้านล่าง ใส่ข้อมูลได้ที่ฟอร์ม [ปรับ/รับสินค้า] หรือ ปุ่ม [ปรับ/รับสินค้าด่วน], [ปรับ/รับสินค้าแบบตาราง] และ[ปรับ/รับสินค้าตามบิล] ในฟอร์มนี้
- การเพิ่มสินค้าเข้าสต็อค โดย [ปรับ/รับสินค้าตามบิล] เท่านั้นที่จะรายงานถูกในรายงานภาษีซื้อ
- 🕨 รหัสสินค้าจะถูกสร้างให้อัตโนมัติ โดยดึงจากรหัสล่าสุด +1 ผู้ใช้ยังสามารถกำหนดรหัสเองได้ แต่หลังจากกำหนดเองแล้ว การสร้างรหัสสินค้าอัตโนมัติครั้งต่อไปอาจเพี้ยนไป

# ข้อมูลสินค้า [การเพิ่ม/แก้ไข/ลบ ข้อมูลแบบที่ 2]

- > กดปุ่ม [จัดการสินค้าแบบตาราง] ที่เมนู [สินค้า]
- > จัดการข้อมูลสินค้าและรายละเอียดในแบบตาราง (ไม่แสดงล็อตสินค้า) เรียงข้อมูล เลือกกลุ่มข้อมูล และ ค้นหา ได้แบบตาราง Excel เพื่อเห็นภาพรวมได้มากขึ้น
- ฟอร์มนี้สามารถเพิ่ม แก้ไข ลบ ข้อมูลสินค้าได้เช่นกัน และสามารถ copy ข้อมูลไปใส่ Excel หรือ copy ข้อมูลสินค้าจาก excel มาเพิ่มเป็นรายการสินค้าใหม่ได้ (คอลัมน์ต้องตรงกัน แนะนำให้ copy ข้อมูลจากตารางไป 1 แถว ไปวางที่ excel ก่อนเพื่อให้ได้คอลัมน์ตัวอย่าง หรือ กดปุ่ม [เทมเพลท Excel] ที่เมนู [สินค้า] แล้วพิมพ์ 2)
- ภารลบ ให้กดที่หัวแถวของสินค้านั้นและกด delete กรณีที่มีการขายสินค้าออกไปแล้ว จะลบสินค้านั้นไม่ได้ เพราะโปรแกรมต้องเก็บข้อมูลสำหรับแสดงการขายย้อนหลังและทำ รายงาน

| รข่                                                      | iัสลิ <sup>,</sup> ≠ | สู่อ                                          | † กลุ่ม ⁼           | กลุ่มย่อย 🚽      | บาร์โค้ด 📑 | จำนวนรวม(ล็อค) 🔻 | หน่วย 🔻 | ราคาต้นทุน(ล็อค) |  |  |  |
|----------------------------------------------------------|----------------------|-----------------------------------------------|---------------------|------------------|------------|------------------|---------|------------------|--|--|--|
| 00                                                       | 001                  | (**) Microsoft Office 2016 Professional (FPP) | Computer            | Software         | 0001       | 0                | license | 0.00             |  |  |  |
| 00                                                       | 002                  | (**) Fortigate 60E MA (KIT-FTNMA190000056)    | Computer            | Service          | 0002       | 0                | pcs     | 0.00             |  |  |  |
| 00                                                       | 003                  | Cable HDMI 20M M/M                            | Computer            | Cable            | 0003       | 0                | pcs     | 0.00             |  |  |  |
| 00                                                       | 04                   | External Ha                                   | ະ<br>ພາຍສາເລ        | arddisk          | 0004       | 0                | pcs     | 0.00             |  |  |  |
| 00                                                       | 005                  | SSD APACE                                     |                     | SD               | 0005       | 0                | pcs     | 0.00             |  |  |  |
| 00                                                       | 006                  | Harddisk WD 3.5" 1TB                          | พิจ.เพ็ตไว <i>เ</i> | ลวามเมื่ออันเหาไ | 2<br>Q     | 0                | pcs     | 0.00             |  |  |  |
| 00                                                       | 007                  | HDMI to VGA Converter                         | พมพงดง              | 1 1 111 111 111  | 514        | 0                | pcs     | 0.00             |  |  |  |
| 00                                                       | 800                  | RAM DDR4 KINGSTON 16GB                        | computer            | RAM              | 0008       | 0                | pcs     | 0.00             |  |  |  |
| 00                                                       | 009                  | PC ACER Aspire TC-1660-101 G1T0MI/T001        | Computer            | PC               | 0009       | 0                | pcs     | 0.00             |  |  |  |
| กิ¢cord: เ4 4 23 of 23 → ▶ ▶ ▶ № _ 🕵 Unfiltered Search 🕢 |                      |                                               |                     |                  |            |                  |         |                  |  |  |  |
| าดที่เ                                                   | หัวแถ                | วเพื่อเลือกสินค้า กรณี                        |                     |                  |            |                  |         |                  |  |  |  |

ลบ หรือ copy ข้อมูลสินค้า

ที่หัวคอลัมน์ คลิกซ้าย เพื่อเรียงข้อมูลได้

และ ลากเพื่อย้ายตำแหน่งคอลัมน์ได้

คลิกขวา เพื่อเลือกกลุ่มข้อมูล หรือ ใส่เงื่อนไขเพื่อแสดงผลได้

## ข้อมูลสินค้า [ปุ่มค้นหาสินค้า]

แสดงสินค้าแบบตาราง เรียงข้อมูล เลือกกลุ่มข้อมูล และ ค้นหา ได้แบบตาราง Excel

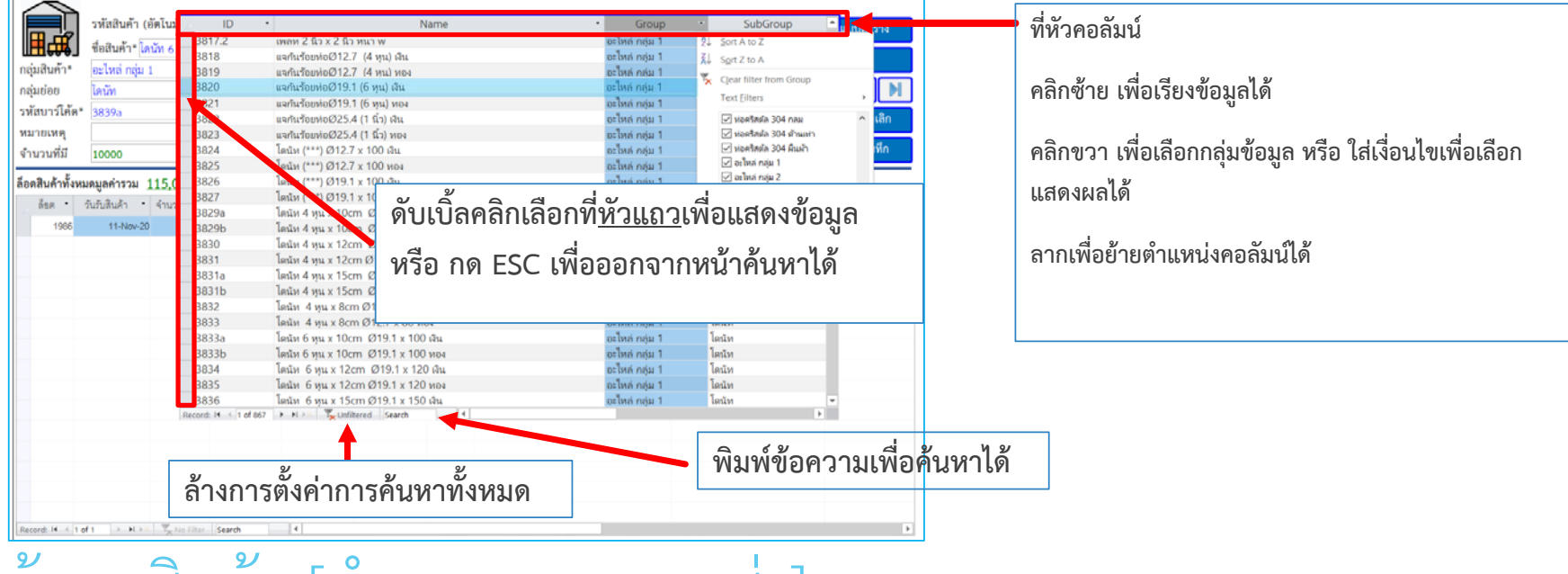

### ข้อมูลสินค้า [กำหนดราคาขายส่ง]

กำหนดจ้ำนวนและราคาขายส่งได้ 2 ระดับ โดยจำนวนขายส่ง1 ต้องน้อยกว่า จำนวนขายส่ง2 หากไม่ต้องการใช้การขายส่ง ไม่ต้องใส่ค่าจำนวนและราคา

|                                  | รทัสสินค้า (อัตโนมัติ)<br>ส่วสินถ้อ สมช | 0024          |              | เปิดการขาย *เ                               | เสดง 🗸       |                                      | แสดงสินค้าแบบตาราง |          |  |  |
|----------------------------------|-----------------------------------------|---------------|--------------|---------------------------------------------|--------------|--------------------------------------|--------------------|----------|--|--|
| <b>แ⊡⊷⊎∙9</b> .<br>กลุ่มสินค้า * | Computer                                | er            |              | <ul> <li>ต้นทุนเฉลี่ย</li> </ul>            | 0.00         |                                      | ค้นหาสินค้า        |          |  |  |
| กลุ่มย่อย                        |                                         |               |              | <ul> <li>จำนวนที่มี</li> </ul>              | 0            |                                      | เพิ่มสินค้าใหม่    | ลบสินค้า |  |  |
| รหัสบาร์โค้ด *                   | 0019                                    | ที่เก็บ       |              | <ul> <li>หน่วยนับ *</li> <li>รัง</li> </ul> | pcs ~        |                                      | พิมพ์บาร์โค้ด      | บันทึก   |  |  |
| หมายเหตุ                         |                                         |               |              | สตอคชนตา *                                  | 10           |                                      |                    |          |  |  |
|                                  | ขายปลีก*                                | ขายส่ง1-จำนวน | ขายส่ง1-ราคา | ขายส่ง2-จำนวน                               | ซายส่ง2-ราคา |                                      |                    |          |  |  |
| ราคาปกติ *                       | 10.0                                    | 10.00         | 9.00         | 20.00                                       | 6.00         |                                      |                    |          |  |  |
| ราคาพิเศษ1 *                     | 10.0                                    | 10.00         | 8.00         | 20.00                                       | 5.00         |                                      |                    |          |  |  |
| ราคาพิเศษ2 *                     | 10.0                                    | 10.00         | 7.00         | 20.00                                       | 4.00         | * หากไม่ต้องการใช้การขายส่ง ไม่ต้องใ | ไส่ค่าจำนวนและราคา |          |  |  |

# ข้อมูลสินค้า [เทมเพลท Excel และนำเข้าข้อมูล เพื่อสร้างสินค้าใหม่]

#### 1. เปิดเมนู สินค้า และ กดปุ่ม เทมเพลท Excel

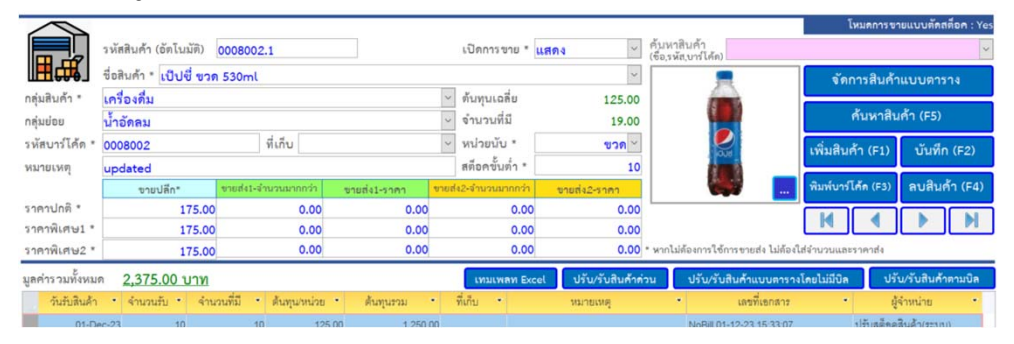

 เมื่อไฟล์ เทมเพลท excel เปิดขึ้นมา ให้ใส่ข้อมูลสินค้าตาม Sheet ที่แยกตาม โหมดการตัดสต็อคที่เลือกใช้ โดยต้องจัดข้อมูลให้ตรงคอลัมน์ และกดบันทึกไว้ แล้วกดเลือกรายการสินค้าในตาราง และ copy ( กด ctrl-c)

| A                                                           | В     | С         | D                                             | E        | F     | G                   | н        | 1           | J           | К                                                         |  |
|-------------------------------------------------------------|-------|-----------|-----------------------------------------------|----------|-------|---------------------|----------|-------------|-------------|-----------------------------------------------------------|--|
| ซื่อ                                                        | กลุ่ม | กลุ่มย่อย | บาร์โค้ด<br>(ถ้ำว่างไว้ ระบบจะสร้างอัตโนมัติ) | จำนวนรวม | หน่วย | ราคาตั้นทุน/ 1 ชิ้น | ราคาปกติ | ราคาพิเศษ 1 | ราคาพิเศษ 2 | เมื่อแก้ไขไฟล์นี้แล้ว<br>ควร Save As เป็นไฟล์<br>ชื่อใหม่ |  |
| Fanta 420ml ୩୨၈                                             | น้ำ   | น้ำอัดลม  | 0001                                          | 602      | ขวด   | 12.00               | 15.00    | 14.00       | 13.00       |                                                           |  |
| Oishi น้ำผึ้ง 450ml ขวด                                     | น้ำ   | ชา        | 0002                                          | 163      | ขวด   | 11.64               | 15.00    | 14.00       | 13.00       |                                                           |  |
| นมเมจิ 200mi ขวด                                            | นม    |           | 0003                                          | 95       | กล่อง | 9.00                | 11.00    | 11.50       | 10.00       |                                                           |  |
|                                                             |       |           |                                               |          |       |                     |          |             |             |                                                           |  |
|                                                             |       |           |                                               |          |       |                     |          |             |             |                                                           |  |
|                                                             |       |           |                                               |          |       |                     |          |             |             |                                                           |  |
| 🕢 🕨 <b>โหมดการขายตัดสต็อค=No</b> โหมดการขายตัดสต็อค=Yes (+) |       |           |                                               |          |       |                     |          |             |             |                                                           |  |

#### 3. กดปุ่ม [จัดการสินค้าแบบตาราง]

|                 |                       |            |                |              |          |                       |                   |                          |                            | 1            | หมดการข   | ายแบบตัดส            | เดือก : Yes |
|-----------------|-----------------------|------------|----------------|--------------|----------|-----------------------|-------------------|--------------------------|----------------------------|--------------|-----------|----------------------|-------------|
|                 | รหัสสินค้า (อัตโนมัติ | 0008000    | 2.1            |              | Li       | ปัดการขาย * 🔒         | สดง ~             | ค้มหาสิ่า<br>(ชื่อ,รพัส, | มค้า<br>บาร์โค้ก)          |              |           |                      | ~           |
| ШЩ.             | ชื่อสินค้า * เป็ปซื่า | ງວດ 530ml  |                |              |          |                       | ~                 |                          |                            | จัดเ         | าารสินค้า | าแบบตาร              | กาง         |
| กลุ่มสินค้า *   | เครื่องดื่ม           |            |                |              | ~ ต้     | ~ ต้นทุนเฉลี่ย 125.00 |                   |                          |                            |              |           |                      | _           |
| กลุ่มย่อย       | น้ำอัดลม              |            |                |              | ~ 0      | านวนที่มี             | 19.00             |                          |                            |              | ค้นหาสิเ  | เค้า (F5)            |             |
| รหัสบาร์ได้ด *  | 0008002               |            | ที่เก็บ        |              | ~ W      | น่วยนับ *             | ชวด ~             |                          |                            | เพิ่มสิน     | ล้ำ (F1)  | บันที่เ              | n (F2)      |
| หมายเหตุ        | updated               |            |                |              | ត        | ก็อคขั้นต่ำ *         | 10                |                          |                            |              |           |                      |             |
|                 | ขายปลีก*              | vied41-    | ຈຳນວນມາກຄວ່າ   | ขายส่ง1-ราคา | ชายส่ง2- | จำนวนมากกว่า          | ขายส่ง2-ราคา      |                          | See 199                    | พิมพ์บาร์    | ได้ด (F3) | ค (F3) ลบสินค้า (F4) |             |
| ราคาปกติ *      | 175                   | .00        | 0.00           | 0.00         |          | 0.00                  | 0.00              |                          |                            |              |           |                      | N           |
| ราคาพิเศษ1 *    | 175                   | .00        | 0.00           | 0.00         |          | 0.00                  | 0.00              |                          |                            | 14           |           |                      | PI          |
| ราคาพิเศษ2 *    | 175                   | .00        | 0.00           | 0.00         |          | 0.00                  | 0.00              | • หากไม่ต้               | องการใช้การขายส่ง ไม่ต้องใ | ใส่จำนวนและ  | ราคาส่ง   |                      |             |
| มูลค่ารวมทั้งหม | <u>2,375.00 บา</u>    | и          |                |              | [        | เทมเพลท Exce          | ปรับ/รับสินค้าด่า | าน                       | ปรับ/รับสินค้าแบบตาราง     | งโดยไม่มีบิล | ปรั       | ับ/รับสินค้          | าตามปิล     |
| วันรับสินค้า    | • จำนวนรับ •          | จำนวนที่มี | • ต้นทุน/หน่วย | • ต้นทุนรวม  | - ที่เกิ | iu •                  | หมายเหตุ          |                          | เลขที่เอกสาร               |              | a di      | จำหน่าย              | •           |
| 01.0            | - 22 10               |            | 10 105         |              |          |                       |                   |                          | No.D.II. 04 42 22 45 22 07 |              | 12.00     | 2. Xarana            |             |

#### 4. วางข้อมูลสินค้าในตาราง โดยไปที่บรรทัดล่างสุด กด Paste ( กด ctrl-v) เพื่อวาง

| _ 2 | ,                      |                                                  |          |               |           |   |          |   |       |   |
|-----|------------------------|--------------------------------------------------|----------|---------------|-----------|---|----------|---|-------|---|
| ľ   | =ອ ເມນູ                | ลัก 🛛 🔚 สินค้า 🔚 ตั้งค่า 🔚 จัดการสินค้า (Non Sto | ock Mode | 2)            |           |   |          |   |       |   |
|     | _ <mark>รหัส</mark> ลี | *1 ชื่อ                                          | শ        | กลุ่ม 🔹       | กลุ่มย่อย | শ | บาร์โค้ด | ٠ | หน่วย | ٣ |
|     | 🦻 8159                 | HD 201 ท่อกลม 2.1/2 x x 1.5mm (2.5"x1.5mm)       |          | HD ท่อกลม 201 |           |   | 8159     |   | เล้น  |   |
|     | *                      |                                                  |          |               |           |   |          |   |       |   |
|     |                        |                                                  |          |               |           |   |          |   |       |   |
|     |                        |                                                  |          |               |           |   |          |   |       |   |
|     |                        |                                                  |          |               |           |   |          |   |       |   |
|     |                        |                                                  |          |               |           |   |          |   |       |   |

# ข้อมูลสินค้า [กรณีข้อมูลสินค้าสำหรับร้านขายของชำ]

ข้อมูลสินค้าสำหรับร้านชำ กรณีผู้พัฒนาโปรแกรมได้โหลดไว้ให้ตอนติดตั้งโปรแกรม สามารถเข้าดูรายการสินค้า 3,000 รายการและปรับจำนวนได้ที่เมนู [สินค้า] > [ปรับสต็อคสินค้าแบบตาราง] จะมีข้อมูล ชื่อสินค้า ราคาขาย และ บาร์โค้ดที่มีอยู่บนตัวสินค้าจริง

สามารถเช็คว่ามีข้อมูลสินค้า อยู่ในโปรแกรมหรือยัง โดยยิงบาร์โค้ดที่ตัวสินค้าจริง ที่ช่อง Search โดยถ้ามีข้อมูลสินค้าแล้วโปรแกรมจะวิ่งไปที่สินค้านั้น กรณี ตั้งค่า โหมดการขายแบบตัดสต็อค = Yes ต้องรับล็อตสินค้าเข้าสต็อคก่อน โดย กดปุ่ม [รับสินค้า] เพื่อปรับจำนวนสินค้าในสต็อค จึงจะขายหน้าร้านได้ กรณี ตั้งค่า โหมดการขายแบบตัดสต็อค = No ให้ใส่ต้นทุนก่อน

| =   | เมนูหลัก  💷       | สินค้า 🔚 รายการสินค้า 📑 ปรับ/รับสินค้าแบบไม่มีบิล 📑 พิมพ์บาร์โ | คัด 🔚 ตั้งค่า |           |          |          |              |                                                                                    |
|-----|-------------------|----------------------------------------------------------------|---------------|-----------|----------|----------|--------------|------------------------------------------------------------------------------------|
|     | รหัส              | ชื่อ                                                           | กลุ่ม         | กลุ่มย่อย | บาร์โค้ด | จำนวนรวม | ต้นทุนเฉลี่ย | ดับเบิ้ลคลิกที่หัวคอลัมน์ เพื่อแสดงข้อ<br>ดับเบิ้ลคลิกที่กลุ่ม,กลุ่มย่อย เพื่อแสดง |
|     | 0001              | Morikami แคลเซียม แอลทรีโอเนต (Calcium LThreonate) 1           | อาหารเสริม    | แคลเซียม  | 0001     | 665      | 19.99        | รับสินค้า                                                                          |
|     | 0002              | โดนัทท์คอลลาเจนเปปไทด์ 4,500 มก. 15 ซอง 6 กล่อง แถมแเ          | อาหารเสริม    | คอลลาเจน  | 0002     | 55       | 10.00        | รับสินค้า                                                                          |
| ľ   | 0003              | Amado คอลลิจิ ไฮโดรไลซ์ ฟิช คอลลาเจนไตรเปปไทด์+วิตามิ          | อาหารเสริม    | คอลลาเจน  | 0003     | 65       | 9.80         | รับสินค้า                                                                          |
|     | 0004              | Donutt โทเทิล ไฟปีลี่ 10 ซอง                                   | อาหารเสริม    |           | 0004     | 0        | 0.00         | รับสินก้า                                                                          |
|     | 0005              | โดนัทท์ คอลลาเจน 10,000 มิลลิกรัม 10 ซอง รสอะเซโรลา            | อาหารเสริม    | คอลลาเจน  | 0005     | 11       | 23.00        | รับสินค้า                                                                          |
|     | 0006              | เอนซัวร์ อาหารสูตรครบถ้วน กลิ่นวานิลลา 400 กรัม                | อาหารเสริม    |           | 0006     | 0        | 0.00         | รับสินค้า                                                                          |
|     | 0007              | The Nature วิตามินซี 1,000 มก. บรรจุ 30 เม็ด แพ็คคู่           | อาหารเสริม    | วิตามิน   | 0007     | 0        | 0.00         | รับสินค้า                                                                          |
|     | 0008              | Morikami กระดูกอ่อนปลาฉลาม (Shark Cartilage) บรรจุ 30          | อาหารเสริม    |           | 0008     | 0        | 0.00         | รับสินค้า                                                                          |
|     | 0009              | The Nature วิตามินซี พลัส วิตามินอี บรรจุ 30 เม็ด แพ็คคู่      | อาหารเสริม    | วิตามิน   | 0009     | 111      | 63.92        | รับสินค้า                                                                          |
|     | 0010              | Glutamax กลูต้าแมกซ์ แพ็คคู่สุดคุ้ม (บรรจุ 30 แคปซูล/ซอง)      | อาหารเสริม    |           | 0010     | 0        | 0.00         | รับสินค้า                                                                          |
| Red | cord: 14 4 3 of 2 | 8 <b>F</b> F F Structured 0003                                 |               |           |          |          |              | Num Lock                                                                           |
|     |                   |                                                                | . 9/          |           |          |          |              |                                                                                    |

คลิกที่ช่องนี้ แล้วพิมพ์หรือยิงบาร์โค้ดที่ตัวสินค้าจริง เพื่อเช็คว่ามีสินค้าหรือยัง

## รับสินค้า/ปรับจำนวนสินค้าแบบด่วน (กรณี ตั้งค่า โหมดการขายแบบตัดสต็อค = Yes)

เมื่อทำการบันทึกสินค้าแล้ว ต้องเพิ่มจำนวนสินค้าด้วย สามารถเพิ่มจำนวนสินค้าแบบด่วน โดยกดปุ่ม [ปรับ/รับสินค้าด่วน] แล้วใส่จำนวนรับ และ ต้นทุนสินค้า

ระบบจะสร้างล็อตสินค้าให้อัตโนมัติ และ คำนวณต้นทุน จำนวนรวม

|                                            | รหัสสินค้า (อัตโนมัติ) 8033<br>สื่อสินค้า* utc เครื่องวัดความดับต้อมือ | Drotoc stu RM100             | เปิดการขาย* แ                                                             | র৹১ 🕥                                 |                                   | แสดงสินค้าแบบตาราง     | จำนวนสินค้าที่ต้องการเพิ่ม                                            | ×            |
|--------------------------------------------|------------------------------------------------------------------------|------------------------------|---------------------------------------------------------------------------|---------------------------------------|-----------------------------------|------------------------|-----------------------------------------------------------------------|--------------|
| กลุ่มสินค้า*<br>กลุ่มย่อย<br>รหัสบาร์โค้ด* | 8033 ที่เก็บ                                                           |                              | <ul> <li>ด้นทุนเฉลี่ย</li> <li>ราคาปกติ*</li> <li>ราคาพิเศษ 1*</li> </ul> | <b>1,510.00</b><br>1,590.00<br>435.00 | 9 June                            | ค้นหาสินค้า            | HTC เครื่องวัดความดันข้อมือ Dretec รุ่น BM100                         | OK<br>Cancel |
| หมายเหตุ<br>จำนวนที่มี                     | 10                                                                     | หน่วยนับ*                    | ราคาพิเศษ 2*<br>จิ้น จิ้น สต้อคขั้นต่ำ*                                   | 435.00<br>10                          | WEST SLOOD PRESSURE HOW'RE        | พมพ์บาร์โค้ด บันทึก    | กรุณาป้อนจำนวนที่ต้องการเพิ่ม                                         |              |
| มลค่ารวมทั้งหม                             | ด 15,100,00 บาท                                                        | เทมเพลท Excel                | สร้างสินค้าใหม่โดยโหลดไฟล์ Excel                                          | ปรับ/รับสินค้าด่วน                    | ปรับ/รับสินค้าแบบตารางโดยไม่มีบิล | ง ปรับ/รับสินค้าตามบิล | l                                                                     |              |
| จัอต 1 ว่                                  | ท <u>19,100.00 0 m</u><br>วันรับสินค้า ▼ จำนวนรับ ▼ จำนวนที่มี         | • ต้นทุน/หน่วย •             | ต้นทุนรวม • ที่เก็บ •                                                     | หมายเหต                               | • เลขที่เอกสาร                    | • ผู้จำหน่าย •         |                                                                       |              |
| 3048                                       | 10-Jun-21 0                                                            | 0.00                         | 0.00                                                                      |                                       | POS Cancel:21060003               | 8850188800051          |                                                                       |              |
| 3017                                       | 10-Jun-21 10                                                           | 10 1,510.00                  | 15,100.00                                                                 |                                       | 5: Data 10-06-21 21:23-7          | ปรับสตีอคสินค้า(ระบบ)  | ต้นทุนต่อขึ้น                                                         | ×            |
|                                            |                                                                        |                              |                                                                           |                                       |                                   |                        | HTC เครื่องวัดความดันข้อมือ Dretec รุ่น BM100<br>กรณาป้อนต้นหนต่อขึ้น | OK<br>Cancel |
| ດັບເນື້ອ                                   | •<br>คลิกที่หัวแกวเพื่อแก้ไขลำบาง                                      | າເອ້າໜາອິລສສາທ               | ล้าได้                                                                    |                                       |                                   |                        |                                                                       |              |
| PIOLOGI                                    | 101110101 30001 3000 20010 0 10 31                                     | ដ, <b>ខាដ</b> ពុំដេទេខាទានដោ | FI 1691                                                                   |                                       |                                   |                        |                                                                       |              |
| Record: 14 4 1 of                          | f 2 → ► ► T <sub>K</sub> No Filter Search                              |                              |                                                                           |                                       |                                   |                        |                                                                       |              |

สามารถแก้ไขข้อมูลล็อตสินค้าได้ โดยดับเบิ้ลคลิกที่ช่องสี่เหลี่ยมหัวแถวของล็อตสินค้านั้น

## รับสินค้า/ปรับจำนวนสินค้าแบบตารางโดยไม่มีบิล (กรณี ตั้งค่า โหมดการขายแบบตัดสต็อค = Yes)

เมื่อทำการบันทึกสินค้าแล้ว ต้องเพิ่มจำนวนสินค้าด้วย สามารถเพิ่มจำนวนสินค้าแบบด่วน โดยกดปุ่ม [ปรับ/รับสินค้าแบบตารางโดยไม่มีบิล] จะโชว์เป็นตารางสินค้า ทั้งหมด ใส่จำนวนรับ และ ต้นทุนสินค้าแต่ละรายการได้ง่ายขึ้น

| $\wedge$                                                                                                    | 💷 เอกูหลัก 🦉 ปรับเรียส์หล่า 🦉 สันลำ 💷 อายากไรราช #1 🎬 ปรับเรียส์หล่า | Setting form             |                      |                                                                                                    |
|----------------------------------------------------------------------------------------------------|----------------------------------------------------------------------|--------------------------|----------------------|----------------------------------------------------------------------------------------------------|
| รหัสสินค้า (อัตโนมัติ) 8033 เปิดการขาย* แสดง 🗸                                                                                                    | รพัท ชื่อ                                                            | กลุ่ม กลุ่มส่อย บาร์ได้ด | จำนวนรวม ดับทุนเฉลีย | ) คับเนื้อคลิกซี่หัวคอมันน์ เพื่อแสดงร้อมูลที่เหนด<br>ดับเนื้อคลิกซีกลุ่มกลุ่มช่อย เพื่อแสดงเอพาะกลุ่มที่เลือก |
| กลุ่มสินค้า*พาการแหน่งของอยาวกล่อง มีกลางพังหุนเลลี่ย 1,510.00                                                                                                    | 8016 Morikami กระสูกย่อมปลาดสาม (Shark Cartilage) บระจุ 3            | 30 8016                  | 10 219.0             | 0 วันสินค้า                                                                                                    |
| กลุ่มย่อย รากาปกติ* 1,590,00<br>รมัสบาวโต้ต* 8033 ที่เป็น Sanna ที่เป็น Sanna 1 - 435,00                                                                                                    | 8017 The Nature วิตามินซี พลัส วิตามินอี บรรจุ 30 เม็ด แพ็คคู่       | 8017                     | 10 245.0             | <sub>D</sub> รับสินค้า                                                                                         |
| หมายเหตุ ราคาพิเศษ 2* 435.00                                                                                                    | 8018 Glutamax กลูด้านมกซ์ แพ็คคู่สุดคุ้ม (บรรจุ 30 แคปซูล/ของ        | 8018                     | 10 1,479.0           | 0 รับปันคำ                                                                                                    |
| จำนวนที่มี 10 หน่วยนับ* ซิบ⊻ สต้อคชั่นดำ* 10 <b> หมุ่งขน</b> ับ*เสต บบทก                                                                                                    | 8019 เอนขัวร์ อาหารสูตรครบด้วน กลิ่มชื่อกไกแลด 400 กรัม              | 8019                     | 9 305.0              | 0 รับสินคำ                                                                                                    |
| ลคำรวมทั้งหมด <u>15,100.00 บาท</u> เหมเพลา Excel เร็วะสินด้าโหนไดยใหลดไฟล์ Excel เว็บเว็บสินด้าด่วน ปรับเว็บสินด้าดว่า<br>ลิธด วันมันสินด้า จำนวนชั้น จำนวนชั้น อันตนงาน่วย อันตนรวม ที่เก็บ หมายเทต เลขที่เอกดาว อัจำหน่าย -                                                                                                    | 8020 The Nature แคลเสียม หลัส 1,000 บรรจุ 30 เม็ค แพ็คคู่            | 8020                     | 10 279.0             | 0 รับสินค้า                                                                                                    |
| 3048 10-Jun-21 0 0 0.00 0.00 POS Cancel 21060003 8850188800051                                                                                                    | 8021 ເອນທັວร์ ອາหາรแสริมสูตรครบด้วน กลิ่นวานิตสา 53.8 กรัม (ແ<br>    | រៅ 8021                  | 10 519.0             | 0 รับสินคำ                                                                                                    |
| 3017 10-Jun-21 10 10 1,510.00 15,100.00 ExData 10-06-21 21:23-7 ปรับสติจดสินด้า(ระบบ)                                                                                                    | 8022 เอนซัวร์ กลิ่นอัญพีซ สูตรพวานน้อย 850 กรัม                      | 8022                     | 10 400.0             | 0 รับสินด้า                                                                                                    |
|                                                                                                    | 8023 แบรนด์ ซุปไก่สกัดผสมวัดามินปีคอมเพล็กข์และธาตุเหล็ก 60          | u 8023                   | 0 0.0                | 0 รับสินคำ                                                                                                    |
|                                                                                                    | 8024 B Shine เนเจอร์สี อะเพโรลา เซอร์รี่ บรรจุ 30 เม็ด แถมฟรี 5      | 5 8024                   | 9 105.0              | 0 รับสินคัว                                                                                                    |
|                                                                                                    | 8025 Vida แฟ้คคู่ป่ารุงมีว                                           | 8025                     | 10 1,090.0           | 0 รับสินคำ                                                                                                    |
|                                                                                                    | 8026 Donutt โฟบิลี มิกซ์ บรรจุ 10 ของ แฟ็ค 3 กล่อง                   | 8026                     | 10 49.0              | 0 รับสินคำ                                                                                                    |
| ดับเบิ้ลคลิกที่หัวแถวเพื่อแก้ไขจำนวน.ต้นทนล็อตสินค้าได้                                                                                                    | 8027 Renu Fresh น้ำยาล้างคอนแทคเลนส์ ขนาด 355 มล. + 60               | ы 8027                   | 8 427.0              | <sub>0</sub> รับสินค้า                                                                                         |
|                                                                                                    | 8028 Renu Fresh น้ำยาล้างคอนแทคเลนส์ ขนาด 355 มส. + 60               | ม 8028                   | 10 61.0              | 0 รับสินคัว                                                                                                    |
|                                                                                                    | 8029 Glucosure Autocode เครื่องวัดน้ำตาล                             | 8029                     | 10 1,510.0           | 0 รับอินลัก                                                                                                    |
|                                                                                                    | 8030 พิจิตอลเทอร์โมปิเตอร์ ไมโครไลฟ์ 1 ขึ้น                          | 8030                     | 0 0.0                | 0 รับสินคำ                                                                                                    |
| Record: M   1 of 2   N N   Record: M   1 of 2   N N   Record: M   1 of 2   N N   Record: M   1 of 2   N N   1 of 2   N N   1 of 2   1 of 2 | 8031 AJ เครื่องวัดอุณหภูมิร่างกาย รุ่น - TTT                         | 8031                     | 3 4.0                | 0 รับสินสำ                                                                                                    |

สามารถแก้ไขข้อมูลล็อตสินค้าได้ โดยดับเบิ้ลคลิกที่ช่องสี่เหลี่ยมหัวแถวของล็อตสินค้านั้น

## รับสินค้า/ปรับจำนวนสินค้าตามบิล [ภาพรวม] (กรณี ตั้งค่า โหมดการขายแบบตัดสต็อค = Yes)

ประกอบด้วยฟอร์ม 2 แบบ คือ ฟอร์มป้อนข้อมูล (พื้นขาว) และ ฟอร์มดูข้อมูลเก่าที่บันทึกไว้ (พื้นเขียว) ซึ่งสลับแบบฟอร์มได้โดยกดปุ่มมุมขวาบน

|                                                             | ğuna Somo                                        | ~                                                          | <mark>เ</mark> ลซที่บิล                                                                                                    |                                                                                                    | แสดงฟอร์มข้อมูลรับสินค้า<br>วันที่ 20 Nov 20 22:17                   |                                                                                                    | สลับฟอร์                                       | มป้อนข้อมูลใหม่                                                                                 | /ดูและแก้ไข                                                                                                    | າข้อมูล                                                                                                    |                                                            |                                        |
|-------------------------------------------------------------|--------------------------------------------------|------------------------------------------------------------|----------------------------------------------------------------------------------------------------|----------------------------------------------------------------------------------------------------|----------------------------------------------------------------------|----------------------------------------------------------------------------------------------------|------------------------------------------------|-------------------------------------------------------------------------------------------------|----------------------------------------------------------------------------------------------------|----------------------------------------------------------------------------------------------------|------------------------------------------------------------|----------------------------------------|
| กลุ่มสินค้า<br>กลุ่มย่อย<br>ชื่อสินค้า<br>ดันทุน<br>ราคาขาย | ■ เพื่อสะเป็น เป็น เป็น เป็น เป็น เป็น เป็น เป็น | al v                                                       |                                                                                                    | รวม<br>ส่วนลด<br>ยอดสุทธิ                                                                                           | 0.00                                                                 |                                                                                                    |                                                |                                                                                                 |                                                                                                    |                                                                                                    |                                                            |                                        |
| ถ้ำตับ<br>1<br>2<br>3<br>4<br>5<br>6                        | รายการ                                           | จำนวน ต้นทุน/จีน<br>0 0<br>0 0<br>0 0<br>0 0<br>0 0<br>0 0 | <ul> <li>530</li> <li>0.00</li> <li>0.00<td>บันทึก<br/>บันทึก<br/><sup>หมายเหตุ</sup></td><td>ลใหม่<br/>] ลบ</td><td></td><td></td><td></td><td></td><td></td><td></td><td></td></li></ul> | บันทึก<br>บันทึก<br><sup>หมายเหตุ</sup>                                                                             | ลใหม่<br>] ลบ                                                        |                                                                                                    |                                                |                                                                                                 |                                                                                                    |                                                                                                    |                                                            |                                        |
| 7<br>8<br>9<br>10                                           |                                                  | 0 0<br>0 0<br>0 0                                          | 0.00 8<br>0.00 8<br>0.00 8<br>0.00 8                                                                                                    | <ol> <li>ถ้าบันทึกข้อมูลแล้ว กลบัน<br/>เลขที่ปิล</li> <li>เลขที่ปิลเติม จะเป็นการแก้</li> </ol>                     | ทึกข้ำระบบจะอ้างอิงตาม<br>ใชล็อคลินค้า                               |                                                                                                    | ผู้ขาย SUMO                                    | N                                                                                               | . เลซที่บิเ                                                                                                    | NV2011-001                                                                                                    | <mark>แสด</mark><br>วันที่                                 | งฟอร์มป้อนรับสินค้า<br>20 Nov 20 22:18 |
| 11<br>12<br>13<br>14<br>15                                  |                                                  | 0 0<br>0 0<br>0 0                                          | 0.00 S<br>0.00 S<br>0.00 S<br>0.00 S                                                                                                    | > เสทที่ปีลเปลี่ยน จะกลายส์<br>2. การกดลบ จะลบให้เมื่อยังไ<br>เล่านั้น การลบนี้จะทำการลบ<br>ไมร์ร็อด สำนวกนั้งมาในป | ป็นล็อดสินค้าโหม่<br>ม่มีการงายสินค้าล็อดนั้น<br>ล็อดสินค้า, ลดจำนวน | กลุ่มสินค้า<br>กลุ่มย่อย<br>ชื่อสินค้า 418                                                                     | 39                                             | เพิ่ม ค้า<br>บิเ                                                                                | หา<br>เรับ<br>▽                                                                                                    | รวม<br><mark>ส่วนลด</mark>                                                                                                    |                                                            | 23,950.00<br><mark>0.00</mark>         |
| 16<br>17                                                    |                                                  | 0 0                                                        | 0.00 8                                                                                                    | เนลดอก, คานวณตนกุนเหม<br>3. ส่วนอด จะถูกเฉลี่ยให้กับทุ                                                              | กๆจำนวนสินค้า                                                        | ตนทุ่น 0<br>ราคาขาย 120<br>สำตับ                                                                               | จานวนวน 0<br>0.00 ราคาพิเศษ 1 120.00<br>รายการ | ) ราคารวม 0<br>ราคาพิเศษ 2 120.00<br>จำนวน ต้น                                                  | ทุน/ชิ้น รวม                                                                                                    | ยอดสุทธิ                                                                                                    | 1.10                                                       | 23,950.00                              |
|                                                             |                                                  |                                                            |                                                                                                    |                                                                                                    |                                                                      | 1         ใบดัด Lio           2         จานพราย           3         ยาขัดสแต           4         5           6 | ก<br>เบอร์ 400<br>บบลสลีฟ้า                    | 500.00<br>200.00<br>50.00<br>0<br>0<br>0<br>0<br>0<br>0<br>0<br>0<br>0<br>0<br>0<br>0<br>0<br>0 | 22.50         11,250.00         3           36.00         7,200.00         3           110.00         5,500.00         3           0         0.00         3           0         0.00         3           0         0.00         3           0         0.00         3           0         0.00         3           0         0.00         3           0         0.00         3           0         0.00         3           0         0.00         3           0         0.00         3           0         0.00         3           0         0.00         3           0         0.00         3           0         0.00         3 | <ol> <li>บันทึก</li> <li>พมายเหตุ</li> <li>1. ถ้าบันที่กรัญดแล้ว</li> <li>และที่บิด</li> <li>และที่บิดเดิม จะเป็นส</li> <li>และที่บิดเดิม จะเป็นส</li> </ol> | 1/8<br>กดบันทึกข้ำระบ<br>การแก้ไขล็อดลิน<br>ลายเป็นล็อดลิน | ค ค ค ค ค ค ค ค ค ค ค ค ค ค ค ค ค ค ค  |

15 16

- เท่านั้น การลบนี้จะทำการลบล็อตสินค้า, ลดจำนวน ในสต็อค, คำนวณต้นทุนไหม่
- 3. ส่วนลด จะถูกเฉลี่ยให้กับทุกๆจำนวนสินค้า

0.00 8 0.00 8 0.00 8

0.00 🔞

0

#### รับสินค้า/ปรับจำนวนสินค้า (กรณี ตั้งค่า โหมดการขายแบบตัดสต็อค = Yes) กรณีป้อนรับสินค้าเข้า

- กดปุ่ม [บิลใหม่] เพื่อเริ่มป้อนข้อมูลรับสินค้าใหม่ และ กดปุ่ม [บันทึก]
- ข้อมูลที่สามารถป้อนได้คือ ช่องตัวอักษรเป็นสีน้ำเงิน
- 🕨 ข้อมูลที่แสดงอ้างอิงและป้อนไม่ได้คือ ช่องตัวอักษรสีเขียว
- ต้นทุนสินค้า ให้ป้อนเป็นราคาต้นทุนรวม VAT แล้ว
- 🕨 ช่องบาร์โค้ด สามารถใส่รหัสสินค้าหรือรหัสบาร์โค้ดเพื่อดึงรายการสินค้าได้
- ส่วนลดของบิล จะถูกเฉลี่ยให้กับทุกๆจำนวนสินค้า เท่าๆกัน
- ข้อมูลที่บันทึกแล้ว จะเป็นล็อตสินค้าของสินค้าแต่ละรายการ
- 🕨 สามารถบันทึกล็อตสินค้าได้ 40 รายการต่อ 1 บิล

|                         | ผู้ขาย <mark>SUMO</mark>                                         |       | ~           |   | เลขที่บิง | a                                             | แสดงฟอร์มข้อมูลรับสินค้า<br>วันที่ 20 Nov 20 22:1 |
|-------------------------|------------------------------------------------------------------|-------|-------------|---|-----------|-----------------------------------------------|---------------------------------------------------|
| กลุ่มสินค้า<br>กล่มย่อย | ¥                                                                | เพิ่ม |             |   |           | รวม                                           | 0.00                                              |
| ง<br>ชื่อสินค้า         | "Barcode"                                                        |       | >           |   |           | ส่วนลด                                        | 0.00                                              |
| ดันทุน<br>ราคาขาย       | 0 จำนวนรับ 0 ราคารวม 0<br>0.00 ราคาพิเศษ 1 0.00 ราคาพิเศษ 2 0.00 |       |             |   |           | ยอดสุทธิ                                      | 0.00                                              |
| ลำดับ                   | รายการ                                                           | จำนวน | ด้นทุน/ชิ้น |   | รวม       | -                                             | - <b>1</b> !                                      |
| 1                       |                                                                  |       | )           | 0 | 0.00      | ບ                                             | ลเหม                                              |
| 2                       |                                                                  | (     | )           | 0 | 0.00      | 2 d                                           | 011                                               |
| 3                       |                                                                  | (     |             | 0 | 0.00      | บนทก                                          | ສບ                                                |
| 4                       |                                                                  |       | 0           | 0 | 0.00      | หมายเหตุ                                      |                                                   |
| 2                       |                                                                  |       | 2           | 0 | 0.00      |                                               |                                                   |
| 7                       |                                                                  |       |             | 0 | 0.00      |                                               |                                                   |
| 8                       |                                                                  |       |             | 0 | 0.00      |                                               | 2.4 2027                                          |
| 9                       |                                                                  |       | 1           | 0 | 0.00      | 1. ถ้าบันฟักซ่อมูลแล้ว กดบัน                  | ทึกซำระบบจะอ่างอิงตาม                             |
| 10                      |                                                                  |       |             | 0 | 0.00      | เลขที่บิล                                     |                                                   |
| 11                      |                                                                  |       | )           | 0 | 0.00      | > เลขที่ปิลเดิม จะเป็นการแก้                  | ไขล็อดสินค้า                                      |
| 12                      |                                                                  |       | )           | 0 | 0.00      | > เลขที่บิลเปลี่ยน จะกลายเร่                  | ป็นล็อตสินค้าใหม่                                 |
| 13                      |                                                                  |       | )           | 0 | 0.00 😢    | 2. การกดลบ จะลบได้เมื่อยังไ                   | ไม่มีการขายสินค้าล็อตนั้น                         |
| 14                      |                                                                  | (     | )           | 0 | 0.00      | เท่านั้น การคบนี้ละทำการลบ                    | ลื่อดสินด้า อออำบาน                               |
| 15                      |                                                                  |       | 0           | 0 | 0.00      | territe in recordent in the                   | NUMPER AND TO STATE OF                            |
| 16                      |                                                                  |       | )           | 0 | 0.00      | เนสตอค, คานวเนตนทุนไหม                        |                                                   |
| 17                      |                                                                  |       |             | 0 | 0.00      | <ol> <li>ส่วนลด จะถูกเฉลียให้กับทุ</li> </ol> | กๆจำนวนสินค้า                                     |

# รับสินค้า/ปรับจำนวนสินค้า [การดู/แก้ไขข้อมูล] (กรณี ตั้งค่า โหมดการขายแบบตัดสต็อค = Yes)

- ฟอร์มดูข้อมูล (พื้นสีเขียว) เป็นการแสดงข้อมูลที่ถูกบันทึก,แก้ไขข้อมูล
   หรือลบข้อมูล โดยแสดงข้อมูลการปรับ/รับสินค้าที่เกิดขึ้นทุกช่องทาง
- ถ้าบันทึกข้อมูลแล้ว หากมีการแก้ไข ทำได้เมื่อเป็นบิลที่บันทึกจากการปรับ/รับสินค้า ทั้ง 3 แบบเท่านั้น โดยมีเงื่อนไขดังนี้
  - > แก้ไขเลขที่บิล/ผู้ขาย/วันที่ สามารถทำได้
  - > แก้ไขล็อตสินค้า จะทำได้สมบูรณ์เมื่อยังไม่มีการขายสินค้าล็อตใดๆ ในบิลนั้นออกไป
  - > กรณีแก้ไขเมื่อล็อตสินค้าถูกขายไปแล้วบางส่วนหรือทั้งหมด บิลขายที่ถูกบันทึกไป
  - แล้ว บิลขายนั้นจะไม่ถูกอัพเดทตามข้อมูลที่แก้ไขใหม่
- การกดลบ จะลบได้เมื่อยังไม่มีการขายสินค้าล็อตใดๆ ในบิลเท่านั้น การลบนี้จะทำการ ลบล็อต สินค้า, ลดจำนวนในสต็อค, คำนวณต้นทุนใหม่ บิลรับจะถูกลบไปจากระบบ
- การกดยกเลิก จะทำการปรับจำนวนในสต็อค, คำนวณต้นทุนใหม่ บิลรับยังอยู่ในระบบ โดยเป็นสถานะยกเลิก
- ส่วนลด จะถูกเฉลี่ยให้กับต้นทุนของทุกๆสินค้าในบิล

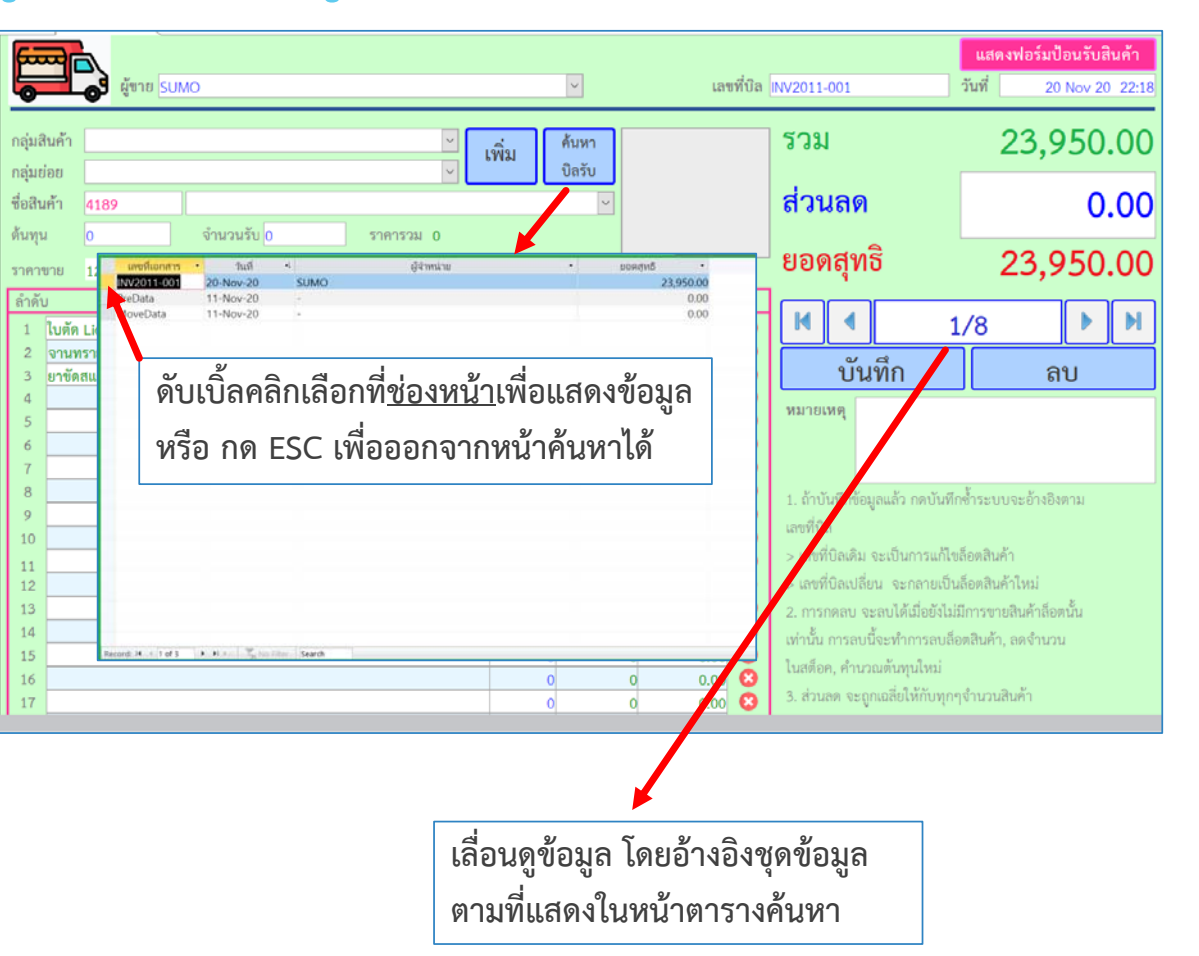

# การขายหน้าร้าน [ภาพรวม]

ฟอร์มนี้เป็นการขายสินค้าหน้าร้าน รองรับการป้อนรหัสสินค้ำ สแกนด้วยบาร์โค้ด หรือ เลือกเอง เมื่อบันทึกข้อมูลแล้ว โปรแกรมจะตัดสต็อคสินค้า โดยเลือก ตัดจำนวนสต็อคและคิดต้นทุน, กำไร จากล็อตสินค้าที่เก่าสุดที่มีก่อน สามารถเปิดได้พร้อมกัน 10 ฟอร์ม

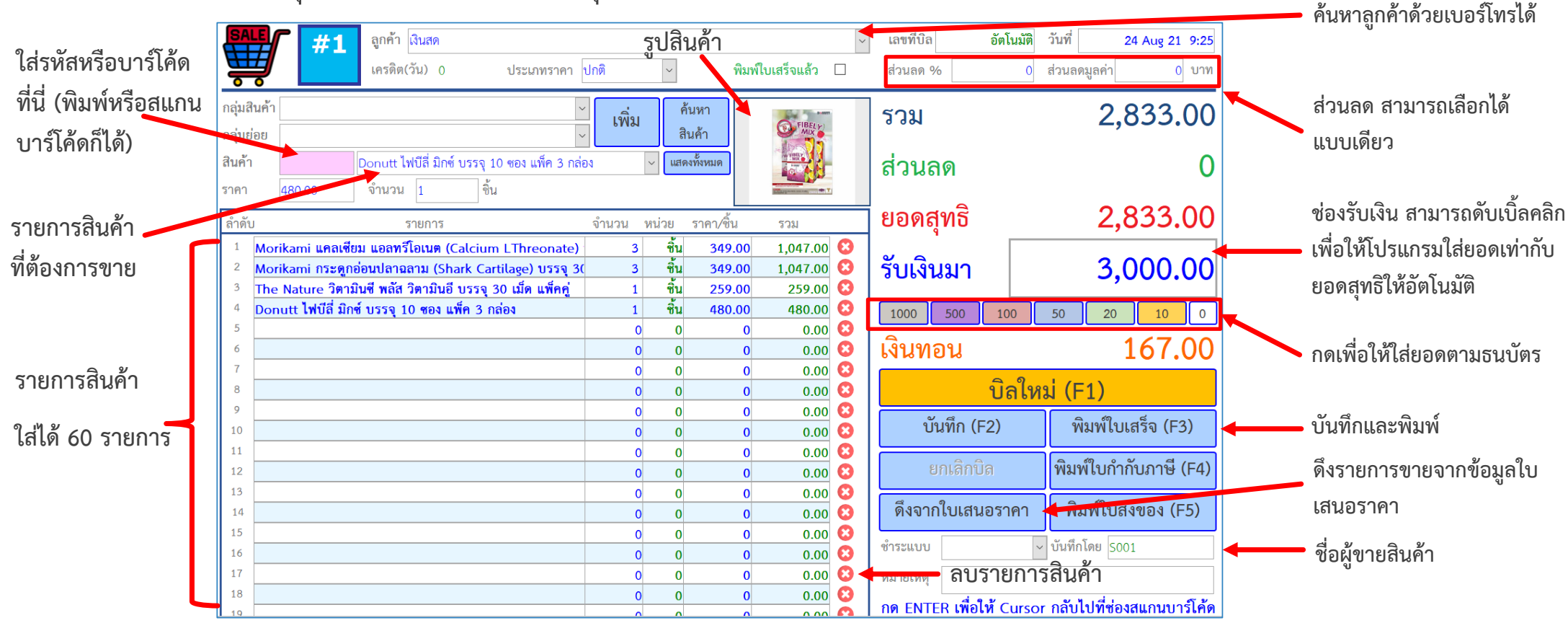

เมื่อต้องการยิงบาร์โค้ด<u>ครั้งแรก</u> ให้ Cursor อยู่ที่ช่องสีชมพู(รหัสบาร์โค้ด) แล้วจึงยิงบาร์โค้ดสินค้า หาก Cursor อยู่ช่องอื่น ให้กดปุ่ม [ENTER] Cursor จะกลับมาอยู่ที่ช่องรหัสบาร์โค้ด เมื่อยิงบาร์โค้ดสินค้าเดิมซ้ำ จะเป็นการเพิ่มจำนวนสินค้านั้นขึ้นทีละ 1

การพิมพ์ สามารถตั้งค่าที่ ฟอร์ม [ตั้งค่า] ว่าต้องการให้พิมพ์ออกกับเครื่องพิมพ์ใหน กระดาษแบบไหน และ แสดงตัวอย่างก่อนพิมพ์หรือไม่

# การขายหน้าร้าน [การขาย]

- 🕨 กดปุ่ม [บิลใหม่] เพื่อเริ่มป้อนบิลขายใหม่
- 🕨 กดปุ่ม [บันทึก] เพื่อบันทึกบิลโดยไม่พิมพ์ใบเสร็จ
- 🕨 กดปุ่ม [บันทึก&พิมพ์ใบเสร็จ] เพื่อบันทึกบิลโดย พิมพ์ใบเสร็จ
- เมื่อสินค้ามีสต็อคไม่พอ จะไม่สามารถบันทึกการขายได้ ต้องเพิ่มจำนวนสินค้าก่อนที่
   ฟอร์ม "ปรับ/รับสินค้า"
- 🕨 ข้อมูลที่สามารถป้อนได้คือ ช่องตัวอักษรเป็นสีน้ำเงิน
- 🕨 ข้อมูลที่โปรแกรมคำนวณและป้อนไม่ได้คือ ช่องตัวอักษรสีเขียว
- ข้อมูลสินค้าจะจัดลำดับกลุ่ม คือ กลุ่มสินค้า > กลุ่มย่อย > สินค้า เพื่อให้ค้นหาง่าย
- ผู้ใช้สามารถปรับประเภทราคา และ ราคาสินค้า ได้ ณ บิลที่กำลังขายอยู่ได้ โดยการแก้ไขไม่ส่งผลกับข้อมูลลูกค้าและสินค้าเดิม
- ใบเสร็จมีให้เลือก 2 แบบ คือ กระดาษ A4 ใช้กับ Printer ทั่วไป และ กระดาษความร้อน Size 48, 58, 70, 80mm ใช้กับ Thermal Printer
- ผู้ใช้งานที่มีสิทธิ์ ALL และ POS+BackOffice สามารถใส่/แก้ไขเลขที่บิลเองได้ ดับเบิ้ลคลิกที่ช่องแล้วใส่เลขที่บิล ไปการ์ เป็นการ์ เป็นการ เป็นการ์ เป็นการ์ เป็นการ์ เป็นการ์ เป็นการ์ เป็นการ์ เป็นการ์ เป็นการ์ เป็นการ์ เป็นการ์ เป็นการ์ เป็นการ์ เป็นการ์ เป็นการ์ เป็นการ์ เป็นการ์ เป็นการ์ เป็นการ์ เป็นการ์ เป็นการ์ เป็นการ์ เป็นการ์ เป็นการ์ เป็นการ์ เป็นการ์ เป็นการ์ เป็นการ์ เป
- 🕨 การตัดสต็อคและกำไรจะคิดจากล็อตสินค้าที่ถูกรับเข้าระบบก่อน
- เมื่อป้อนรูปแบบข้อมูลไม่ถูกต้องและมีข้อความเตือนด้านล่าง ผู้ใช้สามารถกด ESC เพื่อย้อนค่าเดิมได้

| Simply S | Sale X                                                                                                    |
|----------|----------------------------------------------------------------------------------------------------|
| 1        | The value you entered isn't valid for this field.<br>For example, you may have entered text in a numeric field or a number that is larger than the FieldSize setting permits. |
|          | OK                                                                                                    |

| SA                   | #1                               | ลูกค้า เงินสด                                |                                        |         |              |                  |                 | ~  | เลขที่บิล อั      | ัตโนมัติ | วันที่                           | 24 Aug 21 9:25 |
|----------------------|----------------------------------|----------------------------------------------|----------------------------------------|---------|--------------|------------------|-----------------|----|-------------------|----------|----------------------------------|----------------|
| Å                    | 7                                | เครดิต(วัน) 0                                | ประเภทราคา ป                           | กติ     | ~            | พิมพ์            | ใบเสร็จแล้ว     |    | ส่วนลด %          | 0        | ส่วนลดมูลค่า                     | 0 บาท          |
| កតុ់ររតិ<br>កតុ់ររខ់ | ในค้า<br> <br>                   |                                              | ×<br>×                                 | เพิ่ม   | ค้<br>สิ     | ันหา<br>นค้า     | S FIRELY<br>MIX |    | รวม               |          | 2,                               | 833.00         |
| สินค้า<br>ราคา       | 480.00                           | Donutt ไฟปีลี่ มิกซ์ บร<br>จำนวน 1           | รจุ 10 ชอง แพ็ค 3 กล่อง<br>ชิ้น        |         | - แสด        | винино           |                 |    | ส่วนลด            |          |                                  | 0              |
| ลำตับ                | J                                | รายการ                                       |                                        | จำนวน ห | ห่วย         | ราคา/ชิ้น        | รวม             |    | ยอดสุทธิ          |          | 2,                               | 833.00         |
| 1<br>2               | Morikami แคลเซี<br>Morikami กระด | ่ยม แอลทรีโอเนต (Cale<br>ออ่อนปลาฉลาม (Shark | cium LThreonate)<br>Cartilage) บรรจ 30 | 3       | ขึ้น<br>ขึ้น | 349.00<br>349.00 | 1,047.00        | 8  | รับเงิบบา         |          | 3                                | 000 00         |
| 3                    | The Nature วิตา                  | มินซี พลัส วิตามินอี บร                      | รจุ 30 เม็ด แพ็คคู่                    | 1       | ขึ้น         | 259.00           | 259.00          | 0  |                   |          |                                  | 000.00         |
| 4                    | Donutt ไฟบิลี มีเ                | าขับรรจุ 10 ซอง แพ๊ค                         | 3 กล่อง                                | 1       | ซีน<br>0     | 480.00           | 480.00          | 8  | 1000 500          | 100      | 50 20                            | 10 0           |
| 6                    |                                  |                                              |                                        | 0       | 0            | 0                | 0.00            | ŏ  | เงินทอน           |          |                                  | 167.00         |
| 7<br>8               |                                  |                                              |                                        | 0       | 0            | 0                | 0.00            | 00 | ໌                 | ี่มิลให  | ม่ (F1)                          |                |
| 9                    |                                  |                                              |                                        | 0       | 0            | 0                | 0.00            | 0  | บันทึก (F2)       | )        | พิมพ์ให                          | แสร็จ (F3)     |
| 11                   |                                  |                                              |                                        | 0       | 0            | 0                | 0.00            | ă  |                   |          |                                  |                |
| 12                   |                                  |                                              |                                        | 0       | 0            | 0                | 0.00            | õ  | ຍກເລີກບີລ         |          | พิมพ์ใบกำ                        | เกับภาษี (F4)  |
| 13                   |                                  |                                              |                                        | 0       | 0            | 0                | 0.00            | 8  |                   | ~~~~     | ລື້ມເຫຼ                          |                |
| 14                   |                                  |                                              |                                        | 0       | 0            | 0                | 0.00            | 8  | ตงจากเบเสนอร      | ราคา     | พมพเบ                            | สงของ (F5)     |
| 16                   |                                  |                                              |                                        | 0       | 0            | 0                | 0.00            | ă  | ຈຳรະແบບ           | ~        | <ul> <li>บันทึกโดย SC</li> </ul> | 001            |
| 17                   |                                  |                                              |                                        | 0       | 0            | 0                | 0.00            | õ  | หมายเหตุ          |          |                                  |                |
| 18                   |                                  |                                              |                                        | 0       | 0            | 0                | 0.00            | 0  | กด ENTER เพื่อให้ | Curso    | r กลับไปที่ช่อ                   | งสแกนบาร์โค้ด  |

#### ตัวอย่างใบเสร็จรับเงินแบบสลิป และ A4

| SIMPLY SALE                      |        |               |              | ไปเส      | รีจรับเงิน |
|----------------------------------|--------|---------------|--------------|-----------|------------|
| เลขที่ 21100063                  | วนที่  | _             | 22-0         | oct-21 10 | :38:26 A M |
| ลูกค้า สเตนเลส                   | ñeçi - |               |              |           |            |
| 1 ตรคเคิม สเตนเตสว04             |        | _             | 1            | 130.00    | 130.00     |
| 2 ฝาครอบกวล                      |        |               | 15           | 8.00      | 120.00     |
| 3 usanak statris<br>1964         |        |               | 40           | 7.00      | 280.00     |
| <ul> <li>แจกันร้อยท่อ</li> </ul> |        |               | 32           | 24.00     | 768.00     |
| รณายองพุ                         |        | 210           | กรวมทั่      | งหมด      | 1.298.00   |
|                                  |        | d'm           | 3.8          |           | 0.00       |
|                                  |        | វាក<br>ភ្នំពេ | กรวมสู<br>ใน | ทสิ       | 1.298.00   |
| พมักงานราย GOD                   |        | A.,           |              |           | 0.00       |

| ้ำน      | Simple Sale                   |           | ใบเ          | สร็จรับเงิน |
|----------|-------------------------------|-----------|--------------|-------------|
| ละที่    | 20110025                      | วันที่ขาย | 21-Nov-20    | 11:53:49 AM |
| ลูกค้า   | เงินสก                        |           |              |             |
| ล่ำดับ   | รายการสินค้า                  | จำนวน     | ราคาต่อหน่วย | ราคารวม     |
| 1        | สายพาน 3M                     | 2.00      | 190.00       | 380.00      |
| 2        | สก็อตโบร์ท 3M สีเซียว (กล่อง) | 1.00      | 350.00       | 350.00      |
| 3        | อาบัคลแตนอลลีฟ้า              | 1.00      | 100.00       | 100.00      |
| 4        | ทั้งสเตน ขนาด 1.6             | 5.00      | 33.00        | 165.00      |
| 5        | จานทราย ID เบอร์ 400          | 40.00     | 20.00        | 800.00      |
| 6        | ใส้ในเชื่อม ขนาด 1.6          | 15.00     | 25.00        | 375.00      |
| 7        | ใบเงียร SUMO                  | 20.00     | 16.00        | 320.00      |
| หมาย     | លក្                           | 516       | ารวมทั้งหมด  | 2,490.00    |
|          |                               | รับสี     | ru.          | 2,500.00    |
| ផ្ទទ័បនេ | u -                           | เป็นท     | 1814         | 10.00       |

# การขายหน้าร้านแบบด่วน [การเลือกสินค้าขาย]

การเลือกสินค้าที่ต้องการขายโดยคลิกที่รูปสินค้า จำนวนจะเพิ่มทีละ 1

หรือ สามารถป้อนจำนวนได้ที่ใต้รูปสินค้า และสามารถแก้ไขชื่อสินค้า และ ราคาขายได้

โดยเลือกสินค้าที่แสดงได้ 60 รายการ ที่เมนู (ตั้งค่า)

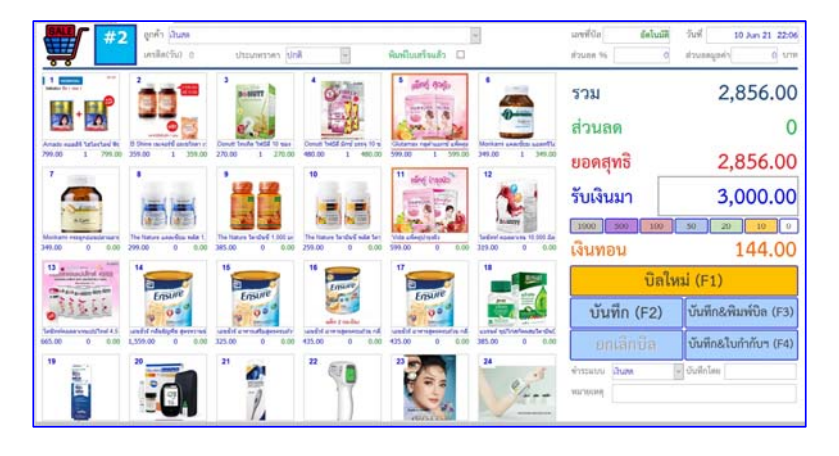

## การขายหน้าร้านแบบรายละเอียด

ฟอร์มนี้เป็นลักษณะเดียวกับการขายสินค้าหน้าร้าน จะพิเศษที่ช่องรายการ สินค้าจะใหญ่กว่า

เพื่อให้เห็นรายละเอียดที่ใส่เพิ่มเติมลงไปได้มากขึ้น (การขึ้นบรรทัดใหม่ในช่อง รายการ ให้กด ปุ่ม Ctrl + Enter พร้อมกัน)

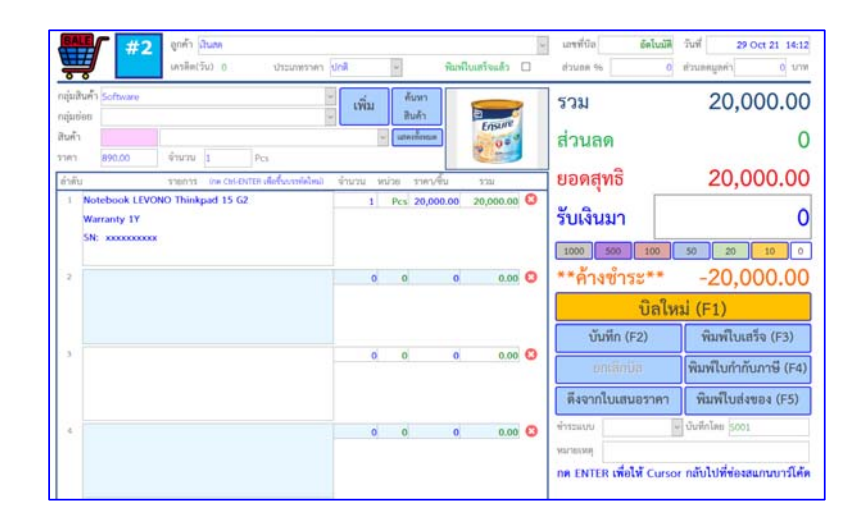

# การขายหน้าร้าน [การเลือกสินค้าขาย]

การเลือกสินค้าที่ต้องการขายสามารถกดเลือกหรือพิมพ์ชื่อสินค้าได้ที่ช่องชื่อสินค้า โดยสามารถเลือกกลุ่มสินค้า / กลุ่มย่อยสินค้าเพื่อกรองข้อมูลให้เลือกได้ง่ายขึ้น หรือพิมพ์รหัสสินค้า, พิมพ์บาร์โค้ด หรือยิงบาร์โค้ดที่ช่องรหัสสินค้า(ช่องสีชมพู)

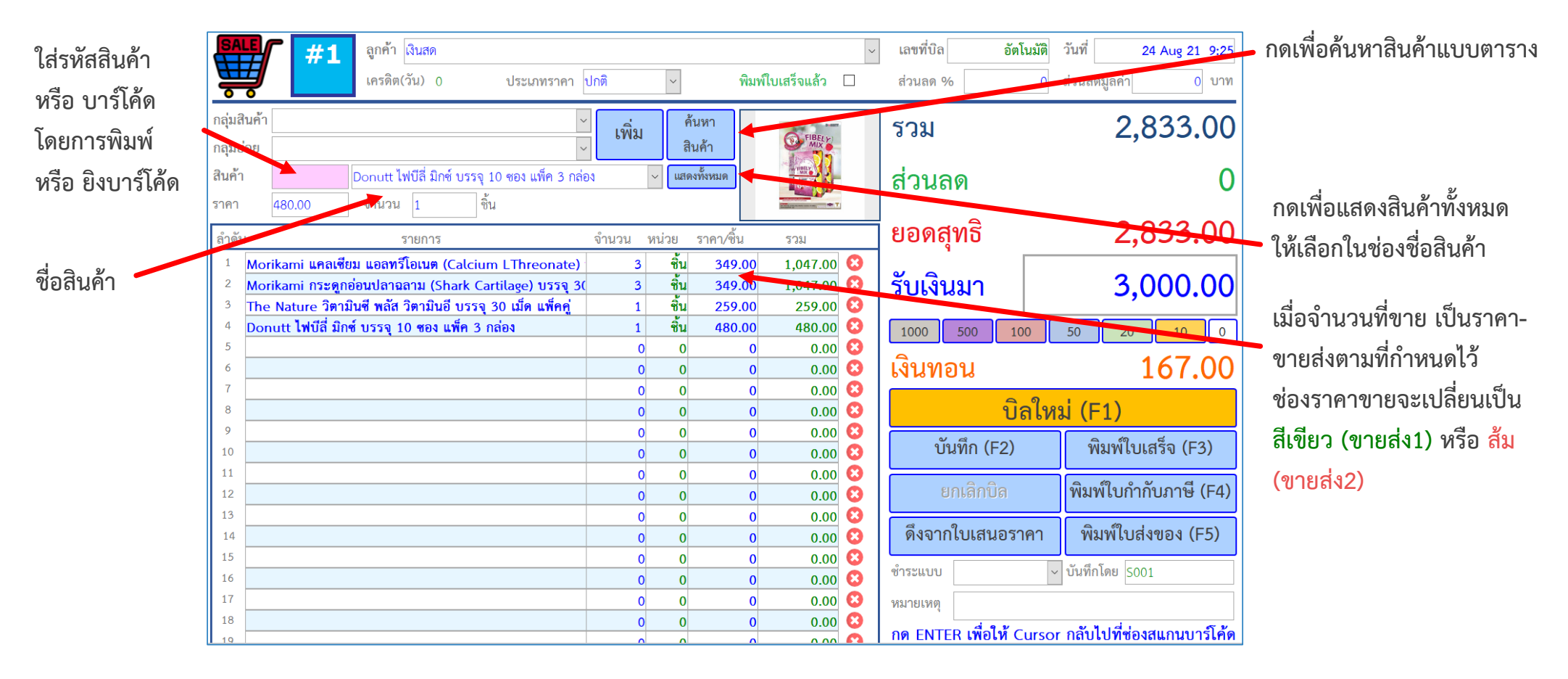

# การขายหน้าร้าน (ข้อมูลการขายและการยกเลิก)

- ฟอร์มดูข้อมูล (พื้นสีเขียว) เป็นการแสดงข้อมูลบิลขายที่บันทึกทั้งจากฟอร์ม ขายหน้าร้านและฟอร์มขายด่วน สามารถแก้ไขบิลขาย หรือยกเลิกบิลขาย
- การแก้ไข เมื่อเลือกสินค้าที่ต้องการและแก้ไขข้อมูลแล้ว กดปุ่ม [บันทึก]
- การแก้ไขเลขที่บิล ทำได้โดยกดปุ่ม [แก้ไขเลขที่บิล]
- การแก้ไขบิลขาย หากมีการลบรายการสินค้าตัวใดออก จะคืนสินค้าตัวนั้ เข้าสต็อคสินค้า
- การกด [ยกเลิก] จะคืนสินค้ากลับเข้าสต็อคสินค้าทั้งหมด โดยจะมีการบัน การคืนเป็นการข้อมูลรับสินค้า ซึ่งเลขที่บิลจะขึ้นต้นด้วย POS Cancel ต่ เลขที่ขาย เช่น POS Cancel:20120001

กรณีที่ใส่รายละ มากกว่า 1 บรร รายละเอียดทั้ง ช่องรายการนั้น แสดงขึ้นมา

| 991       |                                                                                                    |                                                                                                    |                                                                                                    |                       |                                                                                                  |                                                                 |                | 1                          |                             |
|-----------|----------------------------------------------------------------------------------------------------|----------------------------------------------------------------------------------------------------|----------------------------------------------------------------------------------------------------|-----------------------|--------------------------------------------------------------------------------------------------|-----------------------------------------------------------------|----------------|----------------------------|-----------------------------|
| ยได้      | POS                                                                                                    | ลูกค้า <mark>เงินสด</mark><br>เครดิต(วัน) 0                                                                                      | ประเภทราคา ปกติ                                                                                                    | ~                     | พิมพ์ใบเสร็จแล้ว                                                                                 | <ul> <li>เลขที่บิง</li> <li>ส่วนลด</li> </ul>                   | a 2011002<br>% | 25 วันที<br>0 ส่วนลดมูลค่า | 21 Nov 20 11:53<br>0.00 บาท |
| ได้เลย    | กลุ่มสินค้า<br>กลุ่มย่อย                                                                                            |                                                                                                    |                                                                                                    | เพิ่ม ค้นหา<br>บิลขาย |                                                                                                  | <b>ຮ</b> ວມ                                                     | l.             | 2                          | ,490.00                     |
|           | สินค้า <mark>Barcode</mark><br>ราคา 0                                                                               |                                                                                                    |                                                                                                    |                       | ~                                                                                                | ส่วน                                                            | ลด             |                            | 0.00                        |
|           | ลำดับ<br>1 <b>ใบเจียร SUMO</b>                                                                                      | 57<br>20110025<br>20110024                                                                                                    | 21-Nov-20 11:53:49 AM<br>12-Nov-20 7:06:44 PM                                                                        | ตารางเ                | 2<br>1<br>1<br>1<br>1<br>1<br>1<br>1<br>1<br>1<br>1<br>1<br>1<br>1<br>1<br>1<br>1<br>1<br>1<br>1 | มงคชาม<br>\$2,490.00<br>\$220.00                                | สุทธิ          | 2                          | ,490.00                     |
| เ้นกลับ   | <ol> <li>2 ใส้ในเชื่อม ขนาด</li> <li>3 จานทราย ID เบล</li> </ol>                                                    | 1.6         20110023           20110022         20110022           20110021         20110021           20110020         20110020 | 12-Nov-20 7:06:41 PM<br>12-Nov-20 7:06:37 PM<br>12-Nov-20 7:06:33 PM<br>12-Nov-20 7:03:00 PM                         |                       | เงินกด<br>เงินกด<br>เงินกด<br>เงินกด                                                             | \$90.00<br>\$110.00<br>\$200.00<br>\$180.00                     | นมา            | 2                          | ,500.00                     |
|           | <ol> <li>4 ทั้งสเตน ขนาด</li> <li>5 ยาขัดสแตนเลสสีฟ้า</li> <li>6 สถือตูโบร์ท 3M สีป</li> <li>7 สถายาม 3M</li> </ol> | 1.1 20110016<br>20110012<br>20110008<br>20110006<br>20110006<br>20110005                                                         | 12-Nov-20 7:02:56 PM<br>12-Nov-20 7:02:53 PM<br>12-Nov-20 7:02:22 PM<br>12-Nov-20 5:45:39 PM<br>12-Nov-20 5:30:39 PM |                       | ดับเสด<br>ดับเสด<br>ดับเสด<br>ดับเสด<br>ดับเสด                                                   | \$10,950.00<br>\$830.00<br>\$135.00<br>\$1,760.00<br>\$1,600.00 | อน             |                            | 10.00                       |
| ู่มู่ทึก  | 8<br>9                                                                                                    |                                                                                                    |                                                                                                    |                       |                                                                                                  |                                                                 | •              | 1/11                       |                             |
| ้วด้าย    | ดับเบิ้ลคลิกเลื                                                                                                    | อกที่ <u>ช่องหน้า</u>                                                                                                    | เพื่อแสดงข้อมู                                                                                                    | ิล                    |                                                                                                  |                                                                 | บันทึก         | บันทึก                     | &พิมพ์บิล                   |
| 06190     | หรือ กด ESC                                                                                                    | เพื่อออกจาก                                                                                                    | หน้าค้นหาได้                                                                                                    |                       |                                                                                                  |                                                                 | กเลิกปิล       | เม                         | นูหลัก                      |
|           | 15                                                                                                    | Record: 14 K 1 of 11                                                                                                    |                                                                                                    | 0 0                   | 0 0.00                                                                                           | <b>NA 101</b>                                                   |                |                            |                             |
| ะเอียดในส | สินค้าไว้                                                                                                    |                                                                                                    |                                                                                                    | 0 0                   | 0 0.00                                                                                           | 000                                                             |                |                            |                             |
| รทัด สาม  | ารถแสดง                                                                                                    |                                                                                                    |                                                                                                    | 0 0                   | 0 0.00                                                                                           | ŏ                                                               |                |                            |                             |
| າສາເລ ໂລຍ | ดับเบิ้ลดลิกที่                                                                                                    |                                                                                                    |                                                                                                    | 0 0                   | 0 0.00                                                                                           | 0                                                               |                |                            |                             |
|           |                                                                                                    |                                                                                                    |                                                                                                    |                       |                                                                                                  |                                                                 |                |                            |                             |
| เๆ 1 ครง  | จะม pop up                                                                                                    |                                                                                                    |                                                                                                    | เลื่อนดูง             | ข้อมูล โดย                                                                                       | •<br>อ้างอิงชุเ                                                 | ดข้อมูล        |                            |                             |
|           |                                                                                                    | I.                                                                                                    |                                                                                                    | ตามที่แ               | สดงในหน้                                                                                         | ้าตารางศ์                                                       | ์นหา           |                            |                             |

# ใบเสนอราคา

ฟอร์มนี้เป็นสร้างใบเสนอราคา เป็นลักษณะเดียวกับการขายสินค้าหน้าร้าน รองรับการป้อนรหัสสินค้า สแกนด้วยบาร์โค้ด หรือ เลือกเอง เมื่อบันทึกข้อมูล แล้ว สามารถนำไปโหลดที่ฟอร์มการขายหน้าร้านได้

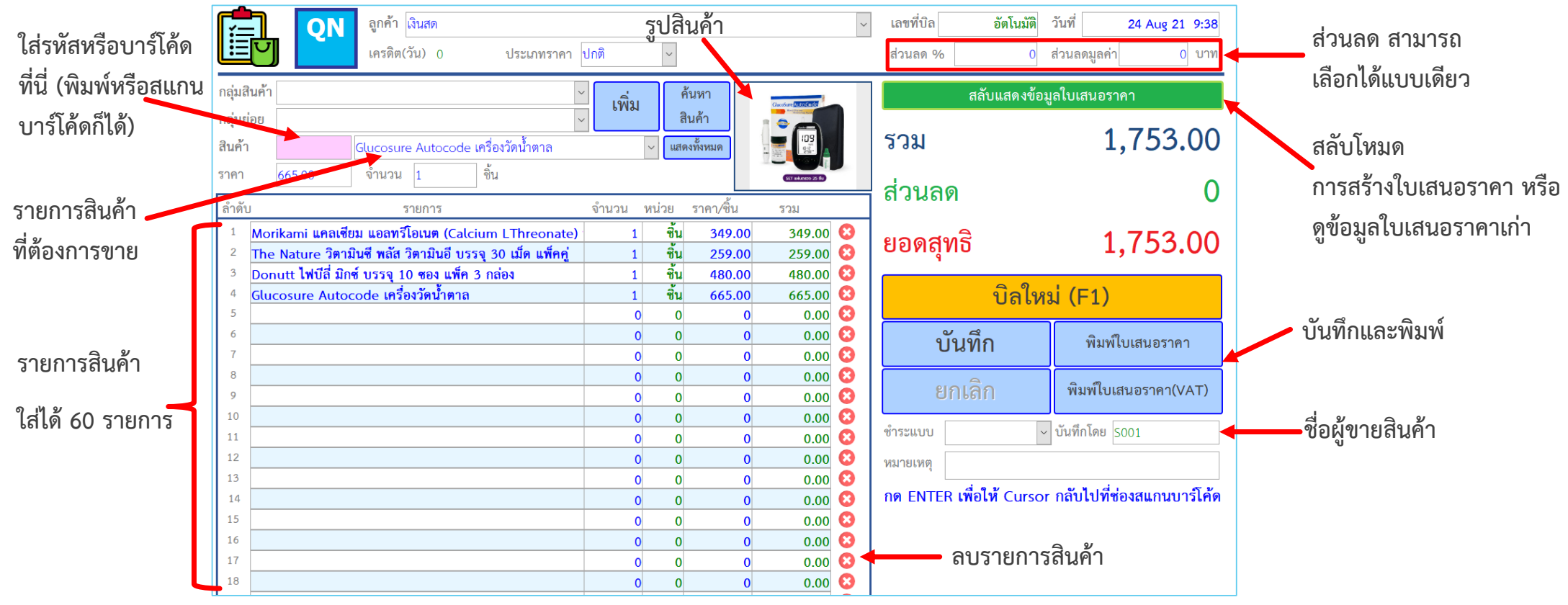

เมื่อต้องการยิงบาร์โค้ด<u>ครั้งแรก</u> ให้ Cursor อยู่ที่ช่องสีชมพู(รหัสบาร์โค้ด) แล้วจึงยิงบาร์โค้ดสินค้า หาก Cursor อยู่ช่องอื่น ให้กดปุ่ม [ENTER] Cursor จะกลับมาอยู่ที่ช่องรหัสบาร์โค้ด เมื่อยิงบาร์โค้ดสินค้าเดิมซ้ำ จะเป็นการเพิ่มจำนวนสินค้านั้นขึ้นทีละ 1

การพิมพ์ สามารถตั้งค่าที่ ฟอร์ม [ตั้งค่า] ว่าต้องการให้พิมพ์ออกกับเครื่องพิมพ์ใหน กระดาษแบบไหน และ แสดงตัวอย่างก่อนพิมพ์หรือไม่

# สตี้อคสินค้ำ และ ล็อตสินค้ำ (กรณี ตั้งค่า โหมดการขายแบบตัดสต็อค = Yes) แสดงสินค้าและล็อตสินค้าแบบตาราง สามารถเรียงข้อมูล เลือกกลุ่มข้อมูล และ ค้นหา ได้แบบตาราง Excel เพื่อเห็นภาพรวมของล็อตสินค้าที่รับเข้ามาได้มากขึ้น

โดยสามารถแก้ไขข้อมูลได้บางคอลัมน์

| รห้ส •       | สินค้า 🔹                                                                 | ลือต 🔹 กลุ่มย่อย     | 🔹 ต้นหุน 🔹 | จำนวนรับ 🔹 คงเหลื | อ 🔹 หน่วย               | เลขที่บิล 🔹 | ว้นที่รับ | • ผู้จำหน่าย | 40,000                                 |
|--------------|--------------------------------------------------------------------------|----------------------|------------|-------------------|-------------------------|-------------|-----------|--------------|----------------------------------------|
| 3765         | เพลา 201 สีเหลือง  : 1 หุน (3.10mm) 0.376 kg/เส้น                        | 1958 เพลา 201        |            | 1000              | 990 เส้น                | MoveData    | 11-Nov-20 | -            | ทหานอยุมห                              |
| 3767         | เพลา 201 สีเหลือง  : 2 หุน (6.35mm) 1.482kg/เส้น                         | 1960 เพลา 201        |            | 1000 1            | 1000 เส้น               | MoveData    | 11-Nov-20 | 2            |                                        |
| 3766         | เพลา 201 สีเหลือง : 1.5 หุน (4.76mm) 0.836kg/เส้น                        | 1959 เพลา 201        |            | 1000 1            | 1000 เส้น               | MoveData    | 11-Nov-20 | -            | ดลิกซ้าย เพื่อเรียงข้อบลได้            |
| 3768         | เพลา 201 สีเหลือง : 3 หุน   3.35kg/เส้น                                  | 1961 เพลา 201        |            | 1000 1            | 1000 เส้น               | MoveData    | 11-Nov-20 | -            | HEILD ID EMBERON ODSUEEN               |
| 3769         | เพลา 201 สีเหลือง : 4 หุน                                                | 1962 เพลา 201        |            | 1000 1            | 1000 เส้น               | MoveData    | 11-Nov-20 | -            |                                        |
| 3755         | เพลา 202 สีเซียว  : 1 หุน (3.10mm) 0.38kg/เส้น                           | 1953 เพลา 202        |            | 1000 1            | 1000 เส้น               | MoveData    | 11-Nov-20 | -            | คลิกขวา เพื่อเลือกกลุ่มข้อมูล หรือ ใส่ |
| 3756         | เพลา 202 สีเซียว  : 1.5 หุน (4.76mm) 0.846kg/เส้น                        | 1954 เพลา 202        |            | 1000 1            | 1000 เส้น               | MoveData    | 11-Nov-20 | -            |                                        |
| 3757         | เพลา 202 สีเซียว  : 2 หุน (6.35mm) 1.472kg/เส้น                          | 1955 เพลา 202        |            | 1000 1            | 1000 เส้น               | MoveData    | 11-Nov-20 | -            | เงือนไขเพื่อแสดงผลได้                  |
| 3758         | เพลา 202 สีเซียว : 3 หุน                                                 | 1956 เพลา 202        |            | 1000 1            | 1000 เส้น               | MoveData    | 11-Nov-20 | -            |                                        |
| 3759         | เพลา 202 สีเขียว : 4 หุน 3.012kg/เส้น                                    | 1957 เพลา 202        |            | 1000 1            | 1000 เส้น               | MoveData    | 11-Nov-20 | 2            |                                        |
| 3746         | เพลา 304 สีแดง : 1 นิ้ว                                                  | 2348 เพลา 304        |            | 1000              | 997 เส้น                | PreData     | 11-Nov-20 | -            | ลากเพื่อย้ายต่ำแหน่งคอลัมน์ได้         |
| 3739         | เพลา 304 สีแดง  : 1 หุน (3.10mm)                                         | 1946 เพลา 304        |            | 1000 1            | 1000 เส้น               | MoveData    | 11-Nov-20 | -            |                                        |
| 3740         | เพลา 304 สีแดง  : 1.5 หุน (4.76mm)                                       | 1947 เพลา 304        |            | 1000 1            | 1000 เส้น               | MoveData    | 11-Nov-20 | 7            |                                        |
| 3741         | เพลา 304 สีแดง  : 2 หุน (6.35mm)                                         | 1948 เพลา 304        |            | 1000 1            | 1000 เส้น               | MoveData    | 11-Nov-20 | -            |                                        |
| 3742         | เพลา 304 สีแดง  : 2.5 หุน (7.94mm)                                       | 1949 เพลา 304        |            | 1000 1            | 1000 เส้น               | MoveData    | 11-Nov-20 | -            |                                        |
| 3743         | เพลา 304 สีแดง : 3 หุน (9.5mm)                                           | 1950 เพลา 304        |            | 1000 1            | 1000 เส้น               | MoveData    | 11-Nov-20 | -            |                                        |
| 3744         | เพลา 304 สีแดง : 4 หุน (12.7mm)                                          | 1951 เพลา 304        |            | 1000 1            | 1000 เส้น               | MoveData    | 11-Nov-20 | -            |                                        |
| 3745         | ע או א א                                                                 | เพลา 304             |            | 1000 1            | 100 <mark>0</mark> เส้น | MoveData    | 11-Nov-20 | -            |                                        |
| 3770         | ลางการตงคาการคนหาทงหม                                                    | 🤊 เมตร-เพลา 201      |            | 1000 1            | 1000 เมตร               | PreData     | 11-Nov-20 | -            |                                        |
| 3772         | 1                                                                        | เมตร-เพลา 201        |            | 1000 1            | 1000 เมตร               | PreData     | 11-Nov-20 | -            |                                        |
| 3771         | เมตร-เพลา 201 สีเหล <mark>ี่</mark> ง : 1.5 หุน (4.76mm) 0.8:            |                      |            | 1000 1            | 1000 เมตร               | PreData     | 11-Nov-20 | -            |                                        |
| 3773         | เมตร-เพลา 201 สีเหล <mark>ี่</mark> ง : 3 หุน 3.35kg/เส้น <b>พิญพ</b> ัง | ข้อความเพื่อค้นหาได้ |            | 1000 1            | 1000 เมตร               | PreData     | 11-Nov-20 | -            |                                        |
| 3774         | เมตร-เพลา 201 สีเหล <mark>ี่ </mark> ง : 4 หุน                           |                      |            | 1000 1            | 1000 เมตร               | PreData     | 11-Nov-20 | -            |                                        |
| 3760         | เมตร-เพลา 202 สีเขีย : 1 หุน (3.10mm) 0.38kg/เส้น                        | 2357 เมตร-เพลา 202   |            | 1000 1            | 1000 เมตร               | PreData     | 11-Nov-20 | -            |                                        |
| 3761         | เมตร-เพลา 202 สีเซีย : 1.5 หุน (4.76mm) 0.846kg/ หน                      | 2358 เมตร-เพลา 202   |            | 1000 1            | 1000 เมตร               | PreData     | 11-Nov-20 | -            |                                        |
| 3762         | เมตร-เพลา 202 สีเขีย : 2 หุน (6.35mm) 1.472kg/สัน                        | 2359 เมตร-เพลา 202   |            | 1000 1            | 1000 เมตร               | PreData     | 11-Nov-20 | -            |                                        |
| 3763         | เมตร-เพลา 202 สีเขีย : 3 หุน                                             | 2360 เมตร-เพลา 202   |            | 1000 1            | 1000 เมตร               | PreData     | 11-Nov-20 | -            |                                        |
| 3764         | เมตร-เพลา 202 สีเขีย : 4 หุน 3.012kg/เส้น                                | 2361 เมตร-เพลา 202   |            | 1000 1            | 1000 ເມສ <del>ະ</del>   | PreData     | 11-Nov-20 | -            |                                        |
| 3754         | เมตร-เพลา 304 สีแดง : 1 นิ้ว                                             | 2356 เมตร-เพลา 304   |            | 1000              | 999 เมตร                | PreData     | 11-Nov-20 | 5            |                                        |
| 3747         | เมตร-เพลา 304 สีแดง : 1 หุน (3.10mm)                                     | 2349 เมตร-เพลา 304   |            | 1000 1            | 1000 เมตร               | PreData     | 11-Nov-20 | -            |                                        |
| 3748         | เมตร-เพลา 304 สีแด <mark>ง</mark> : 1.5 หุน (4.76m ก)                    | 2350 เมตร-เพลา 304   |            | 1000 1            | 1000 ເມສ <sub>ິ</sub> ງ | PreData     | 11-Nov-20 | -            |                                        |
| Record: I4 4 | 1 of 865                                                                 |                      |            |                   |                         |             |           |              |                                        |

# พิมพ์บาร์โค้ดสินค้า

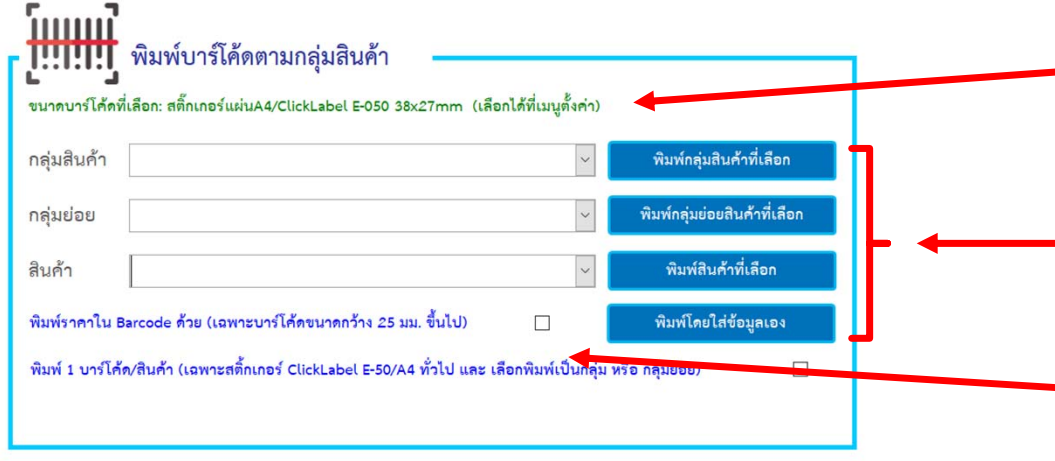

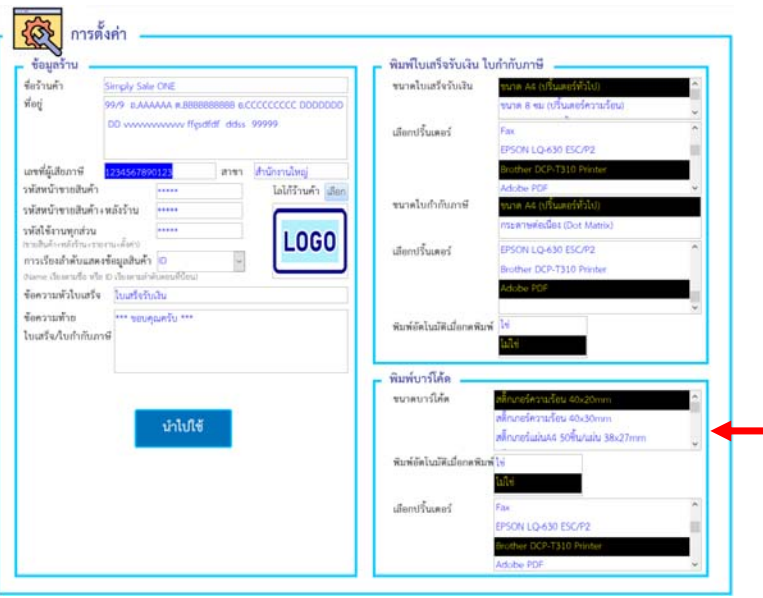

เลือกขนาดบาร์โค้ดได้ที่ฟอร์ม [ตั้งค่า]

แสดงขนาดบาร์โค้ดที่เลือกไว้ (สามารถเข้าไปเลือกได้ที่เมนู ตั้งค่า)

เลือกสินค้าเพื่อพิมพ์สินค้าทั้งหมดในกลุ่ม / กลุ่มย่อย / สินค้า

และพิมพ์โดยใส่ข้อความและบาร์โค้ดแบบกำหนดเองได้

เลือกเพื่อใส่ราคาขายในสติ้กเกอร์บาร์โค้ดด้วย

และ เลือกพิมพ์ 1 บาร์โค้ด/สินค้าได้ (เฉพาะพิมพ์แบบกลุ่ม / กลุ่มย่อย)

\* การพิมพ์สติ้กเกอร์แบบ QR Code ต้องมีการต่ออินเตอร์เน็ตด้วย และตอนขาย ตัวอ่านบาร์โค้ดต้องรองรับบาร์โค้ดแบบ QR Code (2D) ด้วย

สามารถเลือกขนาดบาร์โค้ดได้ดังนี้

สติ๊กเกอร์ความร้อน 40x20mm (ต้องพิมพ์ด้วยเครื่องพิมพ์ความร้อน) สติ๊กเกอร์ความร้อน 40x30mm (ต้องพิมพ์ด้วยเครื่องพิมพ์ความร้อน) สติ๊กเกอร์แผ่นA4 / ClickLabel E-050 38x27mm (พิมพ์ด้วยเครื่องพิมพ์อิงค์เจ็ท,เลเซอร์) สติ๊กเกอร์ Elephant เบอร์ A5 38x13mm (พิมพ์ด้วยเครื่องพิมพ์อิงค์เจ็ท,เลเซอร์) สติ๊กเกอร์ พิมพ์แบบ QR Code

# การรวมแพ็คสินค้า

้ ใช้สำหรับการนำสินค้ามารวมขายเป็นแพ็ค เช่น ในสต็อคสินค้ามีโค้กซึ่งปกติขายเป็นขวดเดี่ยวๆอยู่

แล้วต้องการนำมาขายรวมเป็นสินค้าตัวใหม่แบบเป็นแพ็ค 3 ขวด

เราต้องมีข้อมูลสินค้าต้นทางก่อน เช่น "โค้กขวด 500ml"และ สินค้าที่จะเป็นแพ็คใหม่

ี เช่น "โค้กขวด 500ml แพ็ค3" (ป้อนข้อมูลสินค้าที่ฟอร์ม [สินค้า] ก่อน) และใส่ข้อมูลในฟอร์ม ขั้นตอนดังนี้

Microsoft Access

รวมแพ็คสินค้าส่าเร็จ

OK

X

- 1. กำหนดว่าต้องใช้โค้กกี่ขวด เพื่อที่จะได้เป็น 1 แพ็คใหม่ ในที่นี้คือ 3ขวด
- 2. กำหนดว่าต้องการ "โค้ก แพ็ค3ขวด" กี่แพ็ค
- 3. กดปุ่ม [รวมแพ็คสินค้า]
- 4. ล็อตสินค้าจะถูกบันทึกเข้าโปรแกรม

ดูข้อมูลได้ที่ฟอร์ม [สินค้า] [ปรับ/รับสินค้า]

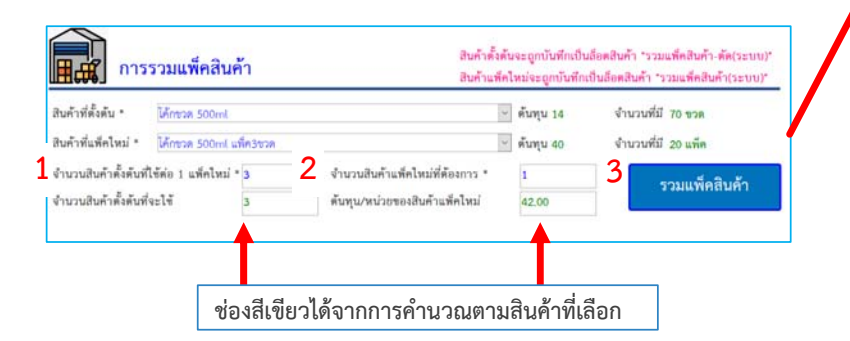

| พ                                                                                                    | อร์มสินค้                                                                                                    | า                                                     |                                                                                                    |                                                                                                    |                                                                                                    |                                                                                                    |                                         |                                                                                                    |                                                                 |                                                                          |                                                                                                    |
|----------------------------------------------------------------------------------------------------|----------------------------------------------------------------------------------------------------|-------------------------------------------------------|----------------------------------------------------------------------------------------------------|----------------------------------------------------------------------------------------------------|----------------------------------------------------------------------------------------------------|----------------------------------------------------------------------------------------------------|-----------------------------------------|----------------------------------------------------------------------------------------------------|-----------------------------------------------------------------|--------------------------------------------------------------------------|----------------------------------------------------------------------------------------------------|
| กลุ่มสินค้า*<br>กลุ่มชื่นต้อย<br>รหัสบาร์ได้ต*                                                                                                    | วพัสสินค้า (อัตโนมัติ)<br>ซื่อสินค้า*ได้กระด 500<br>เครื่องรับน<br>0000006                                                                                                    | 0000006<br>วิทาง แท็ค3ชวด<br>พื่นกับ                  |                                                                                                    | (C (C (C                                                                                                    | เปิดการขาย*<br>ดับทุนเฉเรีย<br>ราคาปกติ*<br>ราคาพิเศษ 1*                                                                                                    | unes v<br>40.10<br>45.00<br>44.00                                                                                          |                                         |                                                                                                    | แธดงสินด้าแบ<br>ดับหาสิน<br>เพิ่ม                               | บหาราง<br>ค้า<br>ม                                                       | สินค้าแพ็คใหม่จ<br>แสดงที่ล็อตสินค่                                                                                                    |
| หมายเหตุ<br>จำนวนที่มี<br>ด้อดสินค้าทั้งหม                                                                                                    | 21<br>มหมุลค่ารวม 842.00 1                                                                                                    | มาท                                                   | หน่วยนับ*                                                                                                    | แล็ก                                                                                                    | ราคาพเศษ 2*<br>สต้อคขั้นต่ำ*                                                                                                    | 43.00                                                                                                    |                                         |                                                                                                    | พิมท์บาร์ได้ด                                                   | บันทึก                                                                   |                                                                                                    |
| inn •<br>2801<br>2800                                                                                                    | รับถึงมีก<br>11-Dec-20<br>11-Dec-20                                                                                                    | <ul> <li>จำนวนที่มี</li> <li>1</li> <li>20</li> </ul> | <ul> <li>Inspurnics</li> <li>1</li> <li>20</li> <li>4</li> </ul>                                                                                                    | <ul> <li>สันกุษกรม</li> <li>200 42</li> <li>00 800</li> </ul>                                                                                                    | • สีเสีย •<br>2 <b>60</b><br>200                                                                                                    | รุษายาม                                                                                                    |                                         | เตรรี่แรกสา<br>รรมแพ็คสินค้ารร-12-20<br>สร้                                                                                                    | า<br>10.34.01 กามแล้<br>-                                       | ผู้จำหน่าย<br>(คลินด้า(ระบบ)                                             |                                                                                                    |
| กลุ่มอันค้า*<br>กลุ่มอัยย<br>วหัสบาว์ได้ต*<br>หมายเหตุ<br>จำนวนที่มี                                                                                                    | รหัสสินค้า (พัฒนมัติ)<br>ชื่อสินค้า* ได้กรรด 500<br>เครื่องเรียน<br>0000005<br>67                                                                                                    | 0000005<br>kmt<br>พื่นกับ                             | หน่วยนับ*                                                                                                    | 9<br>9<br>9<br>9<br>10<br>9                                                                                                    | เปิดการขาย"<br>ดันทุนเฉลี่ย<br>ราคาปกดี"<br>ราคาพิเศษ 1"<br>ราคาพิเศษ 2"<br>สต้อดขั้นค้า"                                                                                                    | uses *<br>14.00<br>17.00<br>16.00<br>15.00<br>10                                                                           |                                         |                                                                                                    | แสดงสินด้วแบ<br>ดับหาสินด<br>(พื่ม<br>เพิ่ม<br>พิมพ์บาร์ได้ด    | นหารวง<br>ค้า<br>มิตเล็ก<br>บันพึก                                       | สินค้าตั้งต้นจะ<br>แสดงที่ล็อตสินศ์<br>เป็นจำนวนค่าล                                                                                                    |
| ด็อดสินค้าทั้งหม                                                                                                    | มหมูลคำรวม <u>938.00 1</u>                                                                                                    | มาท                                                   |                                                                                                    |                                                                                                    |                                                                                                    |                                                                                                    |                                         |                                                                                                    |                                                                 |                                                                          |                                                                                                    |
| 2002                                                                                                    | Sufuituki • 4nanufu<br>11-Dec-20<br>10-Dec-20                                                                                                    |                                                       | * #sepurnize<br>-3 1<br>30 1<br>00 1                                                                                                    | <ul> <li>ศัมธุรรรม</li> <li>400 -42</li> <li>400 -420</li> <li>400 1,400</li> </ul>                                                                                                    | • #uñu •<br>00<br>00                                                                                                    | 10.10.09                                                                                                    |                                         | มหรับอาสา<br>กระแท็คสินสำเห็ค)11-1<br>กระแท็คสินสำเห็ค)10-1<br>222                                                                                                    | า<br>2-20 10 34 01 รามแพ้<br>2-20 22 55 49 รามแพ้               | ผู้จำหน่าย<br>คลิณค้า คัด(ระม<br>คลิณค้า คัด(ระม                         |                                                                                                    |
| 2802<br>2799<br>2797<br>W D                                                                                                    | ร์หมิเสินที่ • จามหมมัน<br>11-0ec-30<br>15-0ec-30<br>15-0ec-30<br>รั้ม รับ/รั้ง                                                                                                    | • งานหลัง<br>3<br>100 1<br>บสินค้า                    | • สมกุมากไรย<br>•3 1<br>30 5<br>0 1<br>1เข้า                                                                                                    | fluquenu     400     420     420     1,400                                                                                                    | • #utu •                                                                                                    | 122-122-122<br>124-122-122<br>124-122-122-122-122-122-122-122-122-122-                                                     | une evic                                | และที่เหลา<br>รวมเพิ่คสินสำเภ็ค)11-1<br>รวมเพิ่คสินสำเภ็ค)10-1<br>222<br>รัมป้อนรับอินส์ๆ                                                                                                    | ร<br>2-20 10 34 01 รามแก้<br>2-20 22 55 49 รามแก้               | ผู้จำหน่าย<br>คลินสำ สัตรรร<br>คลินสำ สัตรรร                             | สินค้าแพ็คใหม่จ                                                                                                    |
| 2802<br>2799<br>2797<br>W D<br>W D                                                                                                    | รับสินัสน์ • จามหมู่ม<br>11-Dac 20<br>10-Dac 20<br>10-Dac 30<br>รับ รับ/รับ                                                                                                    | • <านรมสัม<br>-3<br>-30<br>100 1<br>100<br>100        |                                                                                                    | flungustu     400     420     420     1,400     1,400     1,400     1,400     1,400     1,400                                                                                                    | • тили •<br>000<br>00<br>00                                                                                                    | 10************************************                                                                                     | นถะเช่น<br>10.32 วันที่*                | แรงรับสกลา<br>กรณะสิ่งสินค้ายสิ่งรูประก<br>รามแล้งสินค้ายสิ่งรูประก<br>ร่งเป็นหรือสินค้ายสิ่ง<br>11 Cec 20 1934<br>42.000                                                                                                    | ร<br>220103401 รรมเพื<br>2200225549 รรมเพื                      | ผู้จังหม่าย<br>สสินสำคัญระเ<br>สสินสำคัญระเ                              | สินค้าแพ็คใหม่ร<br>แสดงที่ฟอร์ม                                                                                                    |
| 2802<br>2799<br>2797<br>2797<br>0 2797<br>0 0<br>0<br>0<br>0<br>0<br>0<br>0<br>0<br>0<br>0<br>0<br>0<br>0<br>0<br>0<br>0<br>0<br>0                                                                                                    | มินกัมห์ • จากหนัง<br>11-0ac:33<br>10-0ac:33<br>10-0ac:33<br>10-0ac:33<br>รัฐม รัฐป/รัฐ<br>ผู้การ" งามเลืองให้ประชาย<br>เสลร์"                                                                                                    | ง<br>ง<br>ง<br>บสินค้า                                | * #กรุงการไรก<br>-3 1<br>30 1<br>00 1<br>11ข้า                                                                                                    | Kungtarau     Kungtarau     Kungtarau     Kungtarau     Kungtarau     Kungtarau     Kungtarau     Kungtarau     Kungtarau     Kungtarau     Kungtarau                                                                                                    | * #utu *<br>100<br>100<br>00                                                                                                    | นายมสุ<br>18*รณส์คับคำ11 12 20 1<br>ร้วม<br>ส่วนลด                                                                         | •<br><u>फारूस्रोर</u><br>10.36 नेपत्री* | изуйалал<br>тэхийндийндэр<br>тэхийндийндэр<br>тэхийндэр<br>тэхийндэ<br>тэхийндэ<br>тэхийндэ<br>тэхийндэ<br>тэхийнд | т                                                               | ผู้จำหน่าย<br>สถินสิำสัส(รรว<br>ดสินสิำส์ส(รรว                           | สินค้าแพ็คใหม่จ<br>แสดงที่ฟอร์ม<br>[ปรับ/รับสินค้า]                                                                                                    |
| 2002<br>2299<br>2797<br>2797<br>000<br>000<br>000<br>000<br>000<br>000<br>000<br>000<br>000                                                                                                    | ริมมิมันท์ - จากหนับ<br>1100ec30<br>100ec30<br>100ec30<br>รัฐม รัฐป/รัฐ<br>รัฐกล" ระแบดของการเรอ<br>รัฐกล" ระแบดของการเรอ<br>รัฐกล" ระแบดของการเรอ<br>รัฐกล" ระแบดของการเรอ<br>รัฐกล" ระแบดของการเรอ<br>รัฐกล" ระแบดของการเรอ<br>ระเบดของการเรอ<br>การเรียงการเรอ<br>การเรอ<br>การ<br>การเรอ<br>การเรอ<br>การ<br>การ<br>การเรอ<br>การเรอ<br>การเรอ<br>การ<br>การเรอ<br>การเรอ<br>การเรอ<br>การเรอ<br>การ<br>การเรอ<br>การเรอ<br>การเรอ<br>การเรอ<br>การเรอ<br>การเรอ<br>การ<br>การ<br>การเรอ<br>การเรอ<br>การเรอ<br>การเรอ<br>การ<br>การ<br>การ<br>การ<br>การ<br>การ<br>การ<br>การ<br>การ<br>การ                                                                                                    |                                                       |                                                                                                    | Punjursu     400     42     400     42     40     42     40     42     4     4     4     4     4     4     4     4     4     4     4     4     4     4     4     4     4     4     4     4     4     4     4     4     4     4     4     4     4     4     4     4     4     4     4     4     4     4     4     4     4     4     4     4     4     4     4     4     4     4     4     4     4     4     4     4     4     4     4     4     4     4     4     4     4     4     4     4     4     4     4     4     4     4     4     4     4     4     4     4     4     4     4     4     4     4     4     4     4     4     4     4     4     4     4     4     4     4     4     4     4     4     4     4     4     4     4     4     4     4     4     4     4     4     4     4     4     4     4     4     4     4     4     4     4     4     4     4     4     4     4     4     4     4     4     4     4     4     4     4     4     4     4     4     4     4     4     4     4     4     4     4     4     4     4     4     4     4     4     4     4     4     4     4     4     4     4     4     4     4     4     4     4     4     4     4     4     4     4     4     4     4     4     4     4     4     4     4     4     4     4     4     4     4     4     4     4     4     4     4     4     4     4     4     4     4     4     4     4     4     4     4     4     4     4     4     4     4     4     4     4     4     4     4     4     4     4     4     4     4     4     4     4     4     4     4     4     4     4     4     4     4     4     4     4     4     4     4     4     4     4     4     4     4     4     4     4     4     4     4     4     4     4     4     4     4     4     4     4     4     4     4     4     4     4     4     4     4     4     4     4     4     4     4     4     4     4     4     4     4     4     4     4     4     4     4     4     4     4     4     4     4     4     4     4     4     4     4     4     4     4     4     4     4     4     4     4     4     4     4     4     4     4     4     4     4     4     4     4  | <ul> <li>(#ultu -</li> <li>(00)</li> <li>(00)</li></ul>                                                                                                    | นายมรู<br>มะรามเล็คในคำ1212 อุดา<br>ร่วม<br>ส่วนลด<br>ยอดสุทธิ                                                             | •<br>1034 (1)<br>1034 (1)               | 222<br>222<br>222<br>222<br>222<br>222<br>222<br>222<br>222<br>22                                                                                                    | т - таший<br>2:2010:34:01 таший<br>2:2012:55:49 таший           | ผู้จังหม่าย<br>เคลิมส์ - ศัตรรร<br>คลิมส์ - ศัตรรร                       | สินค้าแพ็คใหม่จ<br>แสดงที่ฟอร์ม<br>[ปรับ/รับสินค้า]<br>โดยผู้ขายจะเป็ห                                                                                                    |
| 2002<br>2799<br>2797<br>2797<br>2797<br>2007<br>2007<br>2007                                                                                                    | มินสิมร์ - จางหมัน<br>11:00:c30<br>10:00:c30<br>10:00:c30<br>รั้วม รับ/รั้ง<br>อุ่คาส" ระแปลปมโกระระ<br>อุ่คาส" ระแปลปมโกระระ<br>อุ่คาส" ระแปลปมโกระระ<br>เช่นๆ<br>เราะที่ไม่ - ระเราะ<br>เราะที่ไม่ - ระเราะ<br>เราะ<br>เราะที่ไม่ - ระเราะ<br>เราะ<br>เราะ<br>เราะ<br>เราะ<br>เราะ<br>เราะ<br>เรา                                                                                                    |                                                       | * สังธุณหม่อย<br>-3 1<br>30 1<br>00 1<br>1<br>                                                                                                    | Augustation     Augustation     Augustati | 1         ₩.4u           00         00           00         00           00         00           0         00           0         000           0         000           0         000           0         000           0         000                                                                                                    | รายมรุ<br>14 <sup>+</sup> ามแล้ดในด้า1:12:201<br>ร้วม<br>ส่วนลด<br>ยอดสุทธิ<br>H 1<br><u>บันพึก</u>                        | 2/8                                     | Contraction     Contraction     Contracti                                                                                                    | 2.2010.21.01 Taun<br>2.2010.22.05.40 Taun<br>2.2012.255.40 Taun | ຢູ່ຈັບນວ່າຍ<br>ສຄືນເສົ້າ-ເອື້ອງເຊິ່ງ-ເອື້ອງເຊິ່ງ-<br>ອ້ານເອົ້າ-ເອື້ອງຊາງ | สินค้าแพ็คใหม่จ<br>แสดงที่ฟอร์ม<br>[ปรับ/รับสินค้า<br>โดยผู้ขายจะเป็ร<br>"รวมแพ็คสินค้<br>(ระบบ)"                                                                                                    |
| 2000<br>2799<br>2797<br>2797<br>2797<br>2797<br>2797<br>2797                                                                                                    | รับเสียง ( จากหรืม<br>11-Dec:30<br>10-Dec:30<br>10-Dec:30<br>รับม รับ//รั<br>รับ//รั<br>รับ//รั<br>รับ//รั<br>รับ//รั<br>รายเป็นระบบ<br>เช่นระบบ<br>เช่น ( รายเป็น<br>ระเบา ( รายเป็น)<br>เราเป็น ( รายเป็น)<br>เราเป็น)<br>เราเป็น ( รายเป็น)<br>เราเป็น ( รายเป็น)<br>เราเป็น ( รายเป็น)<br>เราเป็น ( รายเป็น)<br>เราเป็น ( รายเป็น)<br>เราเป็น)<br>เราเป็น ( รายเป็น)<br>เราเป็น)<br>เราเป็น ( รายเป็น)<br>เราเป็น)<br>เราเป็น ( รายเป็น)<br>เราเป็น)<br>เราเป็น ( รายเป็น)<br>เราเป็น)<br>เราเป |                                                       |                                                                                                    | Augusta     Augusta     A | 1946 - 946 -                                                                                                    | รายแต่ง<br>18*ารแต่งปราช 12 20 1<br>ร่วม<br>ส่วนลด<br>ยอดสุทธิ<br>14 4<br>บันทึก                                           | 2/8                                     | Audioant     Audioant                                                                                                    | т — такий<br>2000/22:55:40 такий<br>2000/22:55:40 такий         | ผู้จังหม่าย<br>สโทเป้า สัตรรร                                            | สินค้าแพ็คใหม่ร<br>แสดงที่ฟอร์ม<br>[ปรับ/รับสินค้า<br>โดยผู้ขายจะเป็ห<br>"รวมแพ็คสินค้<br>(ระบบ)"                                                                                                    |
| 2002<br>2799<br>2797<br>2797<br>2797<br>2797<br>2797<br>2797                                                                                                    | <ul> <li>(การ" รายเรียงใน โรงาร</li> <li>(การ" รายเรียงใน โรงาร</li> <li>(การ" รายเรียงใน โรงาร</li> <li>(การ" รายเรียงใน โรงาร</li> <li>(การ" รายเรียงใน โรงาร</li> <li>(การ" รายเรียงใน โรงาร</li> </ul>                                                                                                    |                                                       | *) สังญางกระ<br>-3 -3 -3<br>-3 -3<br>-3<br>-3<br>-3<br>-3<br>-3<br>-3<br>-3<br>-3<br>-3<br>-3<br>-3<br>-3<br>-                                                                                                    | Augustation     Augustation     Augustati | THE         -           00         00           00         00           00         00           00         00           00         00           00         00           00         00           00         00           00         00           00         00           00         00           00         00           00         00           00         00           00         00           00         00           00         00           00         00           00         00           00         00           00         00           00         00           00         00           00         00           00         00           00         00           00         00           00         00           00         00           00         00           00         00           00         00           00         00           00         <                                                                                                    | แกรมส์คริมรักร (2.20)<br>ราวม<br>ส่วนลด<br>ยอดสุทธิ<br>ยอดสุทธิ<br>พ.ชายมด<br>มหารณต์สมรังโอ(1.12)<br>มหารณต์สมรังโอ(1.12) | 2/8<br>2/8                              | Comparison     Comparison     C                                                                                                    | т — таний<br>2000225549 таний<br>200225549 таний                | &ู่€ามปร                                                                 | สินค้าแพ็คใหม่ส<br>แสดงที่ฟอร์ม<br>[ปรับ/รับสินค้า<br>โดยผู้ขายจะเป็ห<br>"รวมแพ็คสินค้า<br>(ระบบ)"<br>สินค้าตั้งต้นจะแสด<br>ผื่ฟอร์ม [ปรับวัฒ                                                             |
| 2000<br>2799<br>2797<br>2797<br>2797<br>2797<br>2797<br>2007<br>200<br>200 | มินสิมร์ - จางหมัน<br>1100ec30<br>100ec30<br>100ec30<br>รั้วมี รับ//รั้ง<br>สู่กาส" ระแต่เงินกับระระย<br>สู่กาส" ระแต่เงินกับระระย<br>สุกาส" ระแต่เงินกับระระย<br>การกลับเรื่อ<br>การกลับเรื่อ<br>การกลับเรื่อ<br>การกลับเรื่อ<br>การกลับเรื่อ<br>การกลับเรื่อ<br>การกลับเรื่อ<br>การกลับเร็จ<br>การกลับเร็จ<br>การการการการการการการการการการการการการก                                                                                                    |                                                       | <ul> <li>Auguniza</li> <li>3</li> <li>3</li> <li>5</li> <li>3</li> <li>5</li> <li>5</li> <li>6</li> <li>5</li> <li>6</li> <li>6</li> <li>7</li> <li>7</li> <li7< li=""> <li>7</li> <li>7</li> <li>7</li> <li>7</li></li7<></ul>                                                                                                    | Augustation     Augustation     Augustati | 739<br>0 4200<br>0 4200<br>0 | มะกอบดู<br>ได้ร่วม<br>ร่วม<br>ส่วนลด<br>ยอดสุทธิ<br>ฟ 1<br>บันทึก<br>มะกอบดู<br>มะร่วม<br>ส่วนลด                           | 2/8                                     | Control      Control     Control     Contro     Contro     Control     Control     Control     Control     C                                                                                                    | 200102401 71884<br>200102404 71885                              | &ุิ€ามป่า<br>สไหน้าะดีส<br>สร้านที่>ดีส                                  | สินค้าแพ็คใหม่จ<br>แสดงที่ฟอร์ม<br>[ปรับ/รับสินค้า]<br>โดยผู้ขายจะเป็ท<br>"รวมแพ็คสินค้า<br>(ระบบ)"<br>สินค้าตั้งต้นจะแสด<br>ที่ฟอร์ม [ปรับ/รับ<br>สินค้า]โดยผู้ขายจะ                                     |
| 2002<br>2799<br>2797<br>2797<br>2797<br>2797<br>2797<br>2797<br>2797<br>2797<br>2007<br>200<br>200 |                                                                                                    |                                                       | <ul> <li>* Manyunitize</li> <li>-3</li> <li>-3<td>Augustation     Augustation     Augustati</td><td>THE         -           00         00           00         00           00         00           00         00           00         00           00         00           00         00           00         00           00         00           00         00           00         00           00         00           00         00           00         00           00         00           00         00           00         00           00         00           00         00           00         00           00         00           00         00           00         00           00         00           00         00</td><td>มะารมม<br/>มะ*รมเส็ตในดำ15 12 20 1<br/>5 ว.3.1<br/>ส่วนลด<br/>ยอดสุทธิ<br/>มะารมม<br/>ส่วนลด<br/>ยอดสุทธิ<br/>ม เศ. 54</td><td>2/8<br/>2/8<br/>1/8</td><td>usersen           science         science           12 Dec 20         1934           42,000         0,000           42,000         0,000           42,000         0,000           12 Dec 20         1934           42,000         0,000           12 Dec 20         1934           42,000         0,000           42,000         0,000           -42,000         0,000           -42,000         0,000           -42,000         0,000</td><td>т тамб<br/>200102400 тамб<br/>2001225549 тамб</td><td>ຢູ່ຈັນນະອ<br/>ສູ່ໃນປະທິດ<br/>ສູ່ກັນນີ້ - ສົຍງາວ</td><td>สินค้าแพ็คใหม่จ<br/>แสดงที่ฟอร์ม<br/>[ปรับ/รับสินค้า<br/>โดยผู้ขายจะเป็น<br/>"รวมแพ็คสินค้<br/>(ระบบ)"<br/>สินค้าตั้งต้นจะแสด<br/>ที่ฟอร์ม [ปรับ/รับ<br/>สินค้า]โดยผู้ขายจะ<br/>เป็น "รวมแพ็ค<br/>สินค้า-ตัด(ระบบ)"</td></li></ul> | Augustation     Augustation     Augustati | THE         -           00         00           00         00           00         00           00         00           00         00           00         00           00         00           00         00           00         00           00         00           00         00           00         00           00         00           00         00           00         00           00         00           00         00           00         00           00         00           00         00           00         00           00         00           00         00           00         00           00         00                                                                                                    | มะารมม<br>มะ*รมเส็ตในดำ15 12 20 1<br>5 ว.3.1<br>ส่วนลด<br>ยอดสุทธิ<br>มะารมม<br>ส่วนลด<br>ยอดสุทธิ<br>ม เศ. 54             | 2/8<br>2/8<br>1/8                       | usersen           science         science           12 Dec 20         1934           42,000         0,000           42,000         0,000           42,000         0,000           12 Dec 20         1934           42,000         0,000           12 Dec 20         1934           42,000         0,000           42,000         0,000           -42,000         0,000           -42,000         0,000           -42,000         0,000                                                                                                    | т тамб<br>200102400 тамб<br>2001225549 тамб                     | ຢູ່ຈັນນະອ<br>ສູ່ໃນປະທິດ<br>ສູ່ກັນນີ້ - ສົຍງາວ                            | สินค้าแพ็คใหม่จ<br>แสดงที่ฟอร์ม<br>[ปรับ/รับสินค้า<br>โดยผู้ขายจะเป็น<br>"รวมแพ็คสินค้<br>(ระบบ)"<br>สินค้าตั้งต้นจะแสด<br>ที่ฟอร์ม [ปรับ/รับ<br>สินค้า]โดยผู้ขายจะ<br>เป็น "รวมแพ็ค<br>สินค้า-ตัด(ระบบ)" |

# การแตกแพ็คสินค้า

ใช้สำหรับการนำสินค้าที่ซื้อเข้าระบบมาเป็นแพ็ค,ลัง มาแยกขายเป็นชิ้น เช่น ในสต็อคสินค้ามี "เป็บซี่ 450ml แพ็ค12ขวด" อยู่ แล้วต้องการนำมาแตกแพ็คแบ่งขายเป็นขวด คือ "เป็บซี่ 450ml 1 ขวด" เราต้องมีข้อมูลสินค้าตั้งต้นก่อน เช่น "เป็บซี่ 450ml แพ็ค12ขวด" และ สินค้าหลังแตกแพ็ค เช่น "เป็บซี่ 450ml ขวด" (ป้อนข้อมูลสินค้าที่ฟอร์ม [สินค้า] ก่อน) และใส่ข้อมูลในฟอร์ม ขั้นตอนดังนี้

Microsoft Access

แตกแพ็คสินค้าสำเร็จ

OK

1. กำหนดว่าต้องใช้ "เป็บซี่ 450ml แพ็ค12ขวด" ในที่นี้คือ 1 แพ็ค

 กำหนดว่าสินค้าตั้งต้นแตกเป็นสินค้าใหม่ได้กี่ขึ้นต่อแพ็ค ใส่ 12 คือ "เป็บซี่ 450ml แพ็ค12ขวด" แตกแพ็คได้เป็น "เป็บซี่ 450ml ขวด" จำนวน 12 ขวด

3. กดปุ่ม [แตกแพ็คสินค้า]

4. ล็อตสินค้าจะถูกบันทึกเข้าโปรแกรม ดูข้อมูลได้ที่ฟอร์ม [สินค้า] [ปรับ/รับสินค้า]

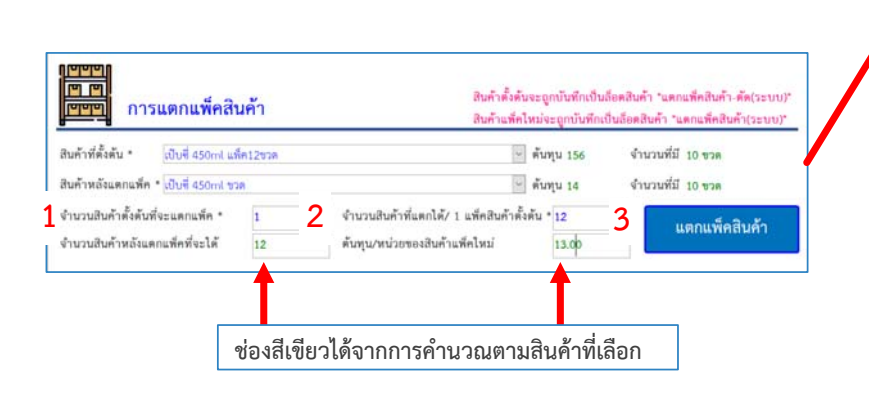

| พ                                                                                                    | อร์มสินค้า                                                                                                    |                                                                                                    |                                                                                                  |                                                          |                                        |                                                                                                    |                                                                            |
|----------------------------------------------------------------------------------------------------|----------------------------------------------------------------------------------------------------|----------------------------------------------------------------------------------------------------|--------------------------------------------------------------------------------------------------|----------------------------------------------------------|----------------------------------------|----------------------------------------------------------------------------------------------------|----------------------------------------------------------------------------|
| กลุ่มสินค้า*<br>กลุ่มชื่อย<br>วหัสบาร์ได้ด*<br>หมายเหตุ<br>จำนวนที่มี                                               | รพัสสันค้า (อัคโนอัส) (0000008<br>ซึ่งสันค้า* (ปัยชี 450ml รวค<br>(หรือเห็น<br>0000008 ที่แก้บ<br>10                                                                   | ง<br>เ<br>หน่วยนับ*<br>ขวด⊻ี                                                                                                    | เปิดการชาย" แห<br>ดันทุนเออีย<br>รวคาปอดี"<br>ราคาพิเศษ 1"<br>ราคาพิเศษ 2"<br>แต้อดชั้นค่ำ"      | 14.00<br>14.00<br>14.00<br>14.00<br>14.00<br>10          |                                        | แสดงสินค้าแบบตาราง<br>ดับหาสินค้า<br>เพิ่ม ยาเลิก<br>พิมาร์มาร์ได้ด บันพึก                                                                                                    | สินค้าแตกแพ็ค<br>ใหม่จะแสดงที่<br>ล็อตสินค้า                               |
| ด้อดสินด้าทั้งหม<br>อัยด •<br>2005<br>2004                                                                          | สมุลทำรวม 296.00 บาท<br>ในรับสินล้ำ • จำเภาเรีย • จำเภาเรีย<br>11-Dec 20 10<br>10                                                                                      | * Rugumins * Rugumin<br>12 13.00 156<br>16 14.00 140                                                                                 | • รีเกิน •<br>.co                                                                                | anumul                                                   | • เหาที่เขา<br>เมคณทัดสินสำ11-12<br>82 | 815 • ผู้ร่างก่าย<br>28 11 27 35 แตกแห้ดสินใจระบบ                                                                                                    |                                                                            |
| กญ่มสินค้า*<br>กญ่มสินค้า*<br>กญ่มย่อย<br>วหัสบาวโค้ต*<br>หมายเหตุ<br>จำนวนที่มี<br>ถือตสินค้าห้ะหม<br>2006<br>2003 | รหัสสินค้า (สีเห็นมิสิ) 0000007<br>ซึ่งสินค้า (สีบซี 450ml แล้ค.12ชวด<br>เครื่องสัม<br>0000007 ที่นกิน<br>10<br>มรมูดคำรวม 1,404,00 บาวม<br>7456-20 - 1<br>11-0e-20 10 | <ul> <li>พบ่วยบัน•</li> <li>เส็ต</li> <li>สัมธุษณภม สัมธุษณ</li> <li>4 196.00</li> <li>198</li> <li>196.00</li> <li>1,560</li> </ul> | เป็ดการขาย" แส<br>สันทุนเฉลีย<br>ราคาปกติ<br>ราคาทิเศษ 1*<br>ราคาทิเศษ 2*<br>สตัดครั้นดำ*<br>600 | 156.00<br>170.00<br>168.00<br>166.00<br>10<br>10         | ۲<br>۲<br>۲<br>۲<br>۲<br>۲<br>۲<br>۲   | แสดงสันด้านบบตาราง     ดับกายินด้า     เทิม     เทิม     เท | สินค้าตั้งต้นจะ<br>แสดงที่ล็อตสินค้า<br>เป็นจำนวนค่าลบ                     |
| ฟอ                                                                                                    | ร์ม รับ/รับสินค้                                                                                                    | ้าเข้า                                                                                                    |                                                                                                  |                                                          |                                        |                                                                                                    |                                                                            |
|                                                                                                    | ผู้ขาย" <mark>แตกแพ็คสินค้า(ระบบ)</mark>                                                                                                    |                                                                                                    | 9                                                                                                | เมษที่ปัล                                                | แตกแล็คสินค้า11-12-20 11:27            | แถดงฟอร์มป้อนวับสินด้า<br>วันที่* 11 Dec 20 11:27                                                                                                    | สินค้าที่แตกแพ็ค<br>ใจแร่อาแสอ เชื่                                        |
| กญุ่มสิมค้า<br>กญุ่มย่อย<br>ชื่อสินค้า*<br>ดันทุน*                                                                  | Barcode*                                                                                                    | <ul><li>ราคารวม 0</li></ul>                                                                                                    | ง<br>มีสรับ<br>ปิสรับ                                                                            |                                                          | รวม<br>ส่วนลด                          | 156.00                                                                                                    | เหมจะแสดงท<br>ฟอร์ม [ปรับ/รับ<br>สินค้า]โดยผู้ขาย                          |
| ราคาขาย 0<br>ถ้าดับ<br>1 เป็นซี่ 4<br>2<br>3                                                                        | 200 ราคาพิเศษ 1 0.00<br>รายการ<br>50ml ชวด                                                                                                    | ราคาพิเศษ 2 0.00                                                                                                    | ານວນ ຄົນກຸນ/ຈີນ<br>12.00 13.00<br>0 0<br>0 0                                                     | 1784<br>156.00<br>0.00<br>0.00                           | ขอพลุทอ<br>                            | 150.00<br>2/11 🕨 M<br>ຄນ                                                                                                    | จะเป็น "แตกแพ็ค<br>สินค้า(ระบบ)"                                           |
|                                                                                                    | นู้ขาย* แตกแล้คสินค้า-พัต(ระบบ)                                                                                                    |                                                                                                    | <u>u</u>                                                                                         | เลขที่บิด*                                               | แตกแพ็คสินค้า(ตัด)11-12-20 1           | แสดงฟอร์มป้อนรับสินด้า<br>รับที่* 11 Dec 20 11:27                                                                                                    | สินค้าตั้งต้นจะแสดง<br>สิ่งปอร์ม [อไร้ม/รับ]                               |
| กลุ่มสินค้า<br>กลุ่มช่อย<br>ชื่อสินค้า* "ย<br>ดันทุน* 0                                                             | larcode"  <br>จำนวนวิน"o                                                                                                    | เพิ่ม                                                                                                    | ดับหา<br>บิตรับ<br>แสลเพ็เหแต                                                                    |                                                          | รวม<br>ส่วนลด                          | -156.00<br>0.00                                                                                                    | ทพอรม (บรบ/รบ<br>สินค้า] โดยผู้ขายจะ<br>เป็น "แตกแพ็ค<br>สินค้า ตัด(ระบบ)" |
| ราคาขาย 0.<br>ดำลับ<br>1 เป็นซี่ 45<br>2<br>3                                                                       | 00 ราคาพิมศษ 1 0.00<br>รายการ<br>60ml แพ็ค12ชวด                                                                                                    | รวคาพิเศษ 2 0.00<br>รัว                                                                                                    | นวน สันทุนพื้น<br>-1.00 156.00<br>0 0                                                            | 26<br><sup>1730</sup><br>-156.00<br>0.00<br>0.00<br>0.00 | ยอดสุทธ<br>(ฟ ( ) 1<br>บันทึก          | -156.00<br>/11 • พ<br>ลบ                                                                                                    | และจำนวนจะเป็นค่า<br>ลบ<br>26                                              |

# ผู้จำหน่าย

จัดการข้อมูลผู้จำหน่ายสินค้าเพื่อในการรับสินค้า สามารถเพิ่ม แก้ไข เรียงข้อมูล เลือกกลุ่ม ข้อมูล และ ค้นหาได้แบบตาราง Excel

| ชื่อผู้ขาย | <ul> <li>เครดิด (วัน)</li> </ul> | Tel • | ที่อยู่ | • | หมายเหตุ |
|------------|----------------------------------|-------|---------|---|----------|
|            | 0                                |       |         |   |          |
| KTW        | 0                                |       |         |   |          |
| Ж          | 0                                |       |         |   |          |
| Other      | 0                                |       |         |   |          |
| IDE        | 0                                |       |         |   |          |
| 3M         | 0                                |       |         |   |          |
| NOX        | 0                                |       |         |   |          |
| SUMO       | 0                                |       |         |   |          |

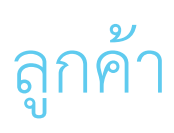

จัดการข้อมูลลูกค้าเพื่อใช้ในการขายสินค้า สามารถเพิ่ม แก้ไข เรียงข้อมูล เลือกกลุ่ม ข้อมูล และ ค้นหาได้แบบตาราง Excel

สามารถกำหนด เครดิต ส่วนลด ประเภทราคา และ ข้อมูลสำหรับการออกใบกำกับภาษี ของลูกค้า

|   |        |                                           |                | -         |              |       |
|---|--------|-------------------------------------------|----------------|-----------|--------------|-------|
|   | รหัส 🔻 | ชื่อลูกค้า 🔹                              | เครดิต (วัน) 🔹 | ส่วนลด% 🔻 | ประเภทราคา 🔻 | โทร 🔻 |
|   | 1      | เงินสด                                    | 0              | 0         | ปกติ         |       |
|   | 63     | ลูกค้า เครดิต 30 วัน ส่วนลด 0.5% ราคาปกติ | 30             | 0.5       | ปกติ         |       |
|   | 64     | ลูกค้า เครดิต 7 วัน ส่วนลด 1% ราคาพิเศษ1  | 7              | 1         | พิเศษ1       |       |
|   | 65     | ลูกค้า เครดิต 0 วัน ส่วนลด 2% ราคาพิเศษ2  | 0              | 2         | พิเศษ2       |       |
|   | 121    | ข่างสมบูรถโ                               | 0              | 0         | ปกติ         |       |
|   | 122    | ข่างเรื่องขัย                             | 0              | 0         | ปกติ         |       |
| * | (New)  |                                           | 0              | 0         | ปกติ 🗸       |       |
|   |        |                                           |                |           |              |       |

### พนักงาน

้จัดการข้อมูลพนักงาน ผู้ใช้งานระบบ สามารถกำหนดสิทธิ์การเข้าใช้งานได้ 3 ระดับ (เมื่อเพิ่มข้อมูลแล้ว จะไม่สามารถลบได้ แต่ยังสามารถแก้ไขข้อมูลได้)

- All ใช้งานได้ทั้งหมด
- POS+BackOffice ใช้งานส่วนหน้าร้าน และ หลังร้าน
- POS ใช้งานเฉพาะส่วนหน้าร้าน และ ข้อมูลลูกค้า

|   | รหัสพนักงาน 🍷 | ชื่อพนักงาน 🔹 | ชื่อที่แสดงในโปรแกรมและบิล 🔹 | ชื่อเข้าใช้งาน 🔹 | รหัสผ่าน 🔻 | สิทธิ์การใช้งาน • | ที่อยู่ - | โทร 🔻 | หมายเหตุ 🔹 |
|---|---------------|---------------|------------------------------|------------------|------------|-------------------|-----------|-------|------------|
|   | S001          | default admin | S001                         | admin            | 99999      | ALL               | -         | -     |            |
|   | S002          | default staff | S002                         | staff            | 67890      | POS+BackOffice    | -         | -     |            |
|   | S003          | default pos   | S003                         | pos              | 12345      | POS               | -         | -     |            |
| * |               |               |                              |                  |            |                   |           |       |            |

\* เมื่อทำการ เพิ่ม, แก้ไข ข้อมูลเสร็จ ให้คลิกไปที่แถวข้อมูลอื่นๆ จะเป็นการบันทึกให้อัตโนมัติ หรือ กด ESC เพื่อยกเลิก

#### รายงาน

ฟอร์มนี้ต้อง Login แบบ "ใช้งานทั้งหมด" เพื่อเข้าดูรายงาน

| รายงาน                                 |                       |                                           |                                          |                                                          |
|----------------------------------------|-----------------------|-------------------------------------------|------------------------------------------|----------------------------------------------------------|
| ยอดขายและกำไร                          | วัน/เดือน/ปี 2 1 2022 | ป้อนแบบ วันเดือนปี,                       | ายละเอียดการขายแบบตาราง                  | วัน/เดือน/ปี 2 1 2022                                    |
| ยอดขายและกำไร+รายละเอียด               | วัน/เดือน/ปี 2 1 2022 | ้ เดือนปี , ปี ได้                        | สต็อคสินค้าปัจจุบัน                      | แสดงแบบตาราง                                             |
| สินค้าใกล้หมด                          | กลุ่มสินค้า           | <ul> <li>กลุ่มย่อยสินค้า</li> </ul>       | ่ > จำนวนเหลื                            | อน้อยกว่า 10 ถ้าใช้ค่าที่เซทไว้ตามแต่ละสินค้าให้ ว่างไว้ |
| จำนวนขายแต่ละสินค้า                    | กลุ่มสินค้า           | <ul> <li>กลุ่มย่อยสินค้า</li> </ul>       | <ul> <li>ย้อนหลัง</li> </ul>             | 30 วัน                                                   |
| คำนวณการตั้งราคา-กำไรสินค้า            | กลุ่มสินค้า           | <ul> <li>กลุ่มย่อยสินค้า</li> </ul>       | $\checkmark$                             |                                                          |
| การขายสินค้าแยกตามพนักงาน              |                       | <ul><li>✓ รายละเอียด</li></ul>            | ✓ เดือน/ปี 1 2022                        |                                                          |
| การขายสินค้าให้แต่ละลูกค้า             |                       | < > รายละเอียด                            | <ul> <li>&gt; เดือน/ปี 1 2022</li> </ul> | ]                                                        |
| การซื้อสินค้าเข้า(ด้นทุน)ตามผู้จำหน่าย |                       | ∼ เดือน/ปี 1                              | 2022                                     |                                                          |
| การซื้อสินค้าเข้า(ด้นทุน)ตามวันที่     | วัน/เดือน/ปี 2 1 2022 |                                           | รายงานภาษีชื่อ                           | เดือน/ปี 1 2022 แสดงแบบดาราง                             |
| ลูกหนี้                                |                       | ุ∽ เดือน/ปี                               | รายงานภาษีขาย                            | เดือน/ปี 1 2022 แสดงแบบตาราง                             |
| บิลการขายแต่ละสินค้ำ                   |                       |                                           | ~                                        |                                                          |
| สร้างใบวางบิล (ไม่มีการบันทึก)         |                       | <ul> <li>&gt; เดือน/ปี 01 2022</li> </ul> |                                          |                                                          |

\* รายงานภาษีซื้อจะรายงานเฉพาะการปรับ/รับสินค้าแบบมีบิลเท่านั้น

# การคำนวณการตั้งราคาสินค้า

รายงานนี้จะช่วยคำนวณราคาขาย ตามเปอร์เซนต์กำไรที่ต้องการ โดยเมื่อกดเลือกรายงานนี้จะมี คำถามที่ 1 คือ [Benefit Percent] ให้คำนวณที่กำไรตั้งต้นกี่ % (ตัวอย่าง ใส่ 10) คำถามที่ 2 คือ [Step] ให้คำนวณเผื่อ % กำไร เพิ่มและลดทีละกี่ % (ตัวอย่าง ใส่ 1)

| Enter Parame   | ter Va | ? | ×     |
|----------------|--------|---|-------|
| BenefitPercent |        |   |       |
| 10             |        |   |       |
|                | ОК     | C | ancel |

| 2 | Enter Parameter Va | ? | ×      |
|---|--------------------|---|--------|
|   | Step               |   |        |
|   | 1                  |   |        |
|   | ОК                 | C | Cancel |

|                         |                         |          |                           | -                            |               |         | -           |           |
|-------------------------|-------------------------|----------|---------------------------|------------------------------|---------------|---------|-------------|-----------|
| รายงานเ                 | การคำนวณรา              | คาสินค้า |                           | %                            | กำไรเ         | ทั้งต้น |             |           |
| 1 เครื่องเย็            | ป์บเบอร์ 10 แพ็ค 3 ชิ้น |          | จำ                        | <b>นวน</b> 18                | แพ๊ค          | ราคาขาย | 160.00 160. | 00 155.00 |
| ลำดับ                   | วันที่รับ               | จำนวนรับ | จำนวนเหลือ                | ราคาทุน/หน่วย                |               | ผู้ขาย  | หมา         | ยเหตุ     |
| 1 10-0                  | Dec-20                  | 10.00    | 8.00                      | 140.00                       |               |         |             |           |
| 2 10-0                  | Dec-20                  | 10.00    | 10.00                     | 140.00                       | -             |         |             |           |
| ราคาทุนเฉลี่ย           | % กำไร                  | 7%       | 8%                        | 9%                           | <u>10%</u>    | 11%     | 12%         | 13%       |
| 140.00                  | ราคา                    | 149.80   | 151.20                    | 152.60                       | <u>154.00</u> | 155.40  | 156.80      | 158.20    |
|                         | กำไรต่อหน่วย            | 9.80     | 11.20                     | 12.60                        | <u>14.00</u>  | 15.40   | 16.80       | 18.20     |
| 2 <mark>ดินสอไม่</mark> | ม้ HB/2B แพ็ค50         |          | ຈຳ                        | <b>นวน 60</b>                | แพ๊ค          | ราคาขาย | 150.00 150. | 00 150.00 |
| ลำดับ                   | วันที่รับ               | จำนวนรับ | จำน <mark>วนเหลื</mark> อ | ราค <mark>า</mark> ทุน/หน่วย |               | ผู้ขาย  | หมา         | ยเหตุ     |
| 1 10-0                  | Dec-20                  | 30.00    | 30.00                     | 125.00                       | -             |         |             |           |
| 2 10-0                  | Dec-20                  | 30.00    | 30.00                     | 125.00                       |               |         |             |           |
| ราคาทุนเฉลี่ย           | % กำไร                  | 7%       | 8%                        | 9%                           | <u>10%</u>    | 11%     | 12%         | 13%       |
| 125.00                  | ราคา                    | 133.75   | 135.00                    | 136.25                       | 137.50        | 138.75  | 140.00      | 141.25    |
|                         | กำไรต่อหน่วย            | 8.75     | 10.00                     | 11.25                        | <u>12.50</u>  | 13.75   | 15.00       | 16.25     |
|                         |                         |          | -                         |                              |               |         | -           |           |

[Benefit Percent]

[Step] คำนวณ % กำไร เพิ่มและลดทีละกี่ %

### การสำรองข้อมูลอัตโนมัติ

- โปรแกรมจะทำการสำรองข้อมูลไปที่ C:\Program Files (x86)\Simply Sale\BackupDB โดยอัตโนมัติ ณ ตอนที่ปิดโปรแกรม โดยจะสำรองข้อมูลเป็น 7 วันย้อนหลังโดยต่อแยกชื่อท้ายแต่ละไฟล์ตามวัน และ สามารถกำหนด Path ได้เองที่เมนู [ตั้งค่า]
- ควรกำหนดเป็นโฟลเดอร์ใน Drive D: หรือ Drive ที่ไม่ได้ติดตั้ง Windows เพื่อกรณีที่ติดตั้งวินโดว์ใหม่ จะได้นำข้อมูลที่สำรองไว้มาใช้ได้
- 🕨 ผู้ใช้สามารถเลือกสำรองข้อมูลเองได้ โดยกดที่เมนู "สำรองข้อมูล" และเลือก Path ได้เอง

### การรีเซทข้อมูล

ไปที่เมนู (ตั้งค่า) และ กิดปุ่ม (รีเซทข้อมูลใหม่)

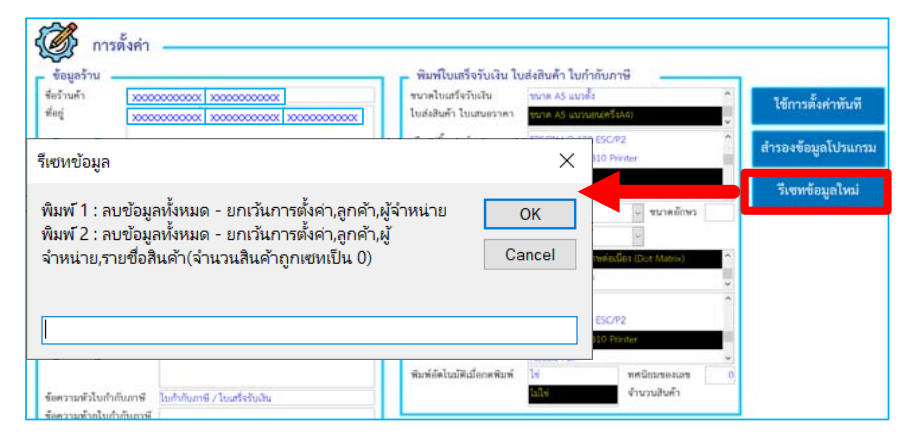

| Name                      | Type S           | ize      |  |  |
|---------------------------|------------------|----------|--|--|
| Backup_SIMPLY SALE-DB-Fri | Microsoft Access | 4,668 KB |  |  |
| Backup_SIMPLY SALE-DB-Mon | Microsoft Access | 4,668 KB |  |  |
| Backup_SIMPLY SALE-DB-Sat | Microsoft Access | 4,668 KB |  |  |
| Backup_SIMPLY SALE-DB-Sun | Microsoft Access | 4,668 KB |  |  |
| Backup_SIMPLY SALE-DB-Thu | Microsoft Access | 4,668 KB |  |  |
| Backup_SIMPLY SALE-DB-Tue | Microsoft Access | 2,560 KB |  |  |
| Backup_SIMPLY SALE-DB-Wed | Microsoft Access | 4,668 KB |  |  |
|                           |                  |          |  |  |

## การ copy ไฟล์ฐานข้อมูลไว้ที่เครื่องใหม่

1. ปิดโปรแกรมทั้งเครื่องต้นทาง และ ปลายทาง

 ที่เครื่องต้นทาง ไปที่โฟลเดอร์ C:\Program Files (x86)\Simply Sale และ ก็อปปี้ไฟล์ "SIMPLY SALE-DB" ไปไว้ที่ Flash drive

แล้วนำไฟล์ "SIMPLY SALE-DB" ที่ copy มาไว้ ไปวางที่เครื่องปลายทาง โฟลเดอร์
 C:\Program Files (x86)\Simply Sale

# ตัวอย่างการเซทเครื่องพิมพ์ XPrinter XP-58 เข้ากับโปรแกรม

- ดาวน์โหลด Driver จากลิงค์ www.Simply-Sale.com/PrinterDriverSetup.exe หรือ POS Printer Driver Setup.exe (กรณีซื้อพร้อม Flash drive) แล้วติดตั้ง Driver ให้ เรียบร้อย
- ไปที่ Settings > Printers & Scanner จะพบ Printer ชื่อ XP-58 ให้ Set as default หากต่อลิ้นชักเก็บเงินให้เลือก Device Setting > Option > Cash drawer before printing
- โปรแกรม Simply Sale > ตั้งค่า > พิมพ์ใบเสร็จรับเงิน... > เลือกปริ้นเตอร์ เป็น XP-58 และ ขนาดเป็น 4.8 ซม (ปริ้นเตอร์ความร้อน)
- เปลี่ยนแบบอักษรและขนาดได้ที่ หัวข้อ อักษรใบเสร็จแบบสลิป

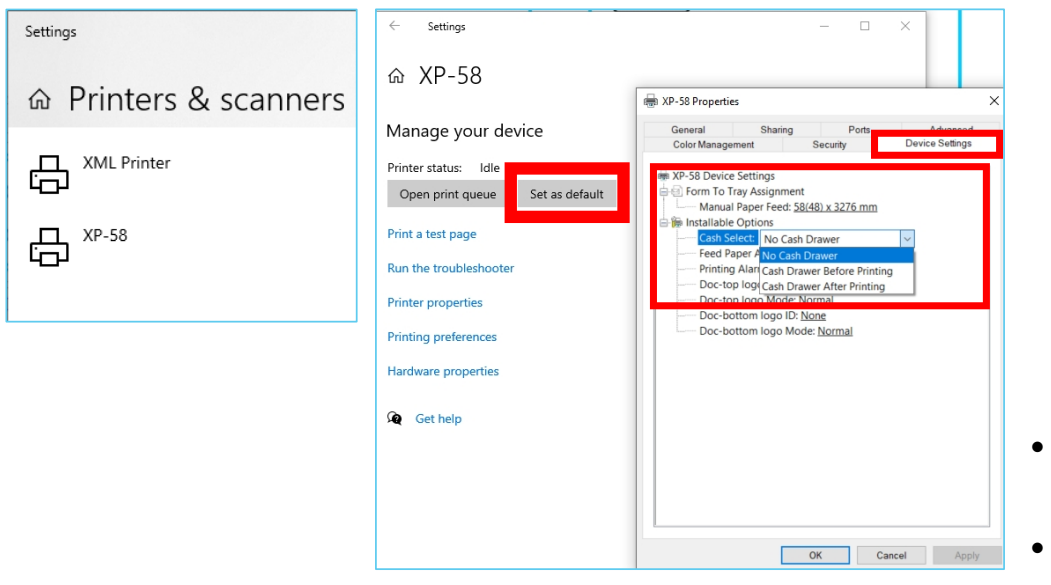

| and the          |            |                        | 🛛 🔽 พมพเบเสรจรบเงน เบ                                   | สงสนคา เบกากบภาษ                           |
|------------------|------------|------------------------|---------------------------------------------------------|--------------------------------------------|
| ข้อร้านค้า       |            |                        | ขนาดใบเสร็จรับเงิน                                      | ขนาด 4.8 ชม (ปริ้นเตอร์ความร้อน)           |
| 1 <b>่อยู</b> ่  |            |                        | ใบส่งสินค้า ใบเสนอราคา                                  | ขนาด 4.8 ขม อักษรใหญ่ (ปริ้นเตอร์ความร้อน) |
|                  |            |                        | เลือกปริ้นเตอร์                                         | Adobe PDF                                  |
|                  |            |                        |                                                         | XP-58                                      |
| ลขที่ผู้เสียภาษี | 0000000000 | สาขา -                 |                                                         | XML Printer                                |
| ลโก้ร้านค้า      | เลือก      | ตั้งรายการหน้า ตั้งค่า |                                                         | OneNote for Windows 10                     |
|                  | DCC        | ขายสินค้าด่วน          | <b>อักษรใบเสร็จแบบสลิป</b><br>ใส่ค่าว่างสำหรับอักษรเติม | ~ ขนาด                                     |
|                  |            | ((0======)             | 955199 6                                                |                                            |

- สเปคเครื่อง XPrinter XP-58 รองรับกระดาษขนาด 58mm แต่สามารถพิมพ์ข้อมูลได้ขนาด 48mm เท่านั้น
- ประเกรมสามารถใช้งานกับปริ้นเตอร์ความร้อนรุ่นอื่นๆได้ โดยเซทในลักษณะเดียวกัน แล้วเซท ขนาดกระดาษตามสเปคเครื่องนั้นๆ

- Message box แสดงเป็นเครื่องหมาย ????? ?????
- คลิ้ก icon Windows ที่มุมซ้ายล่าง > Setting
- 2. เลือก Time & Language > Language > Administrative language Setting
- กดปุ่ม Change system locale > เปลี่ยนเป็น Thai (Thailand) แล้ว กด OK และ รีสตาร์ทเครื่อง

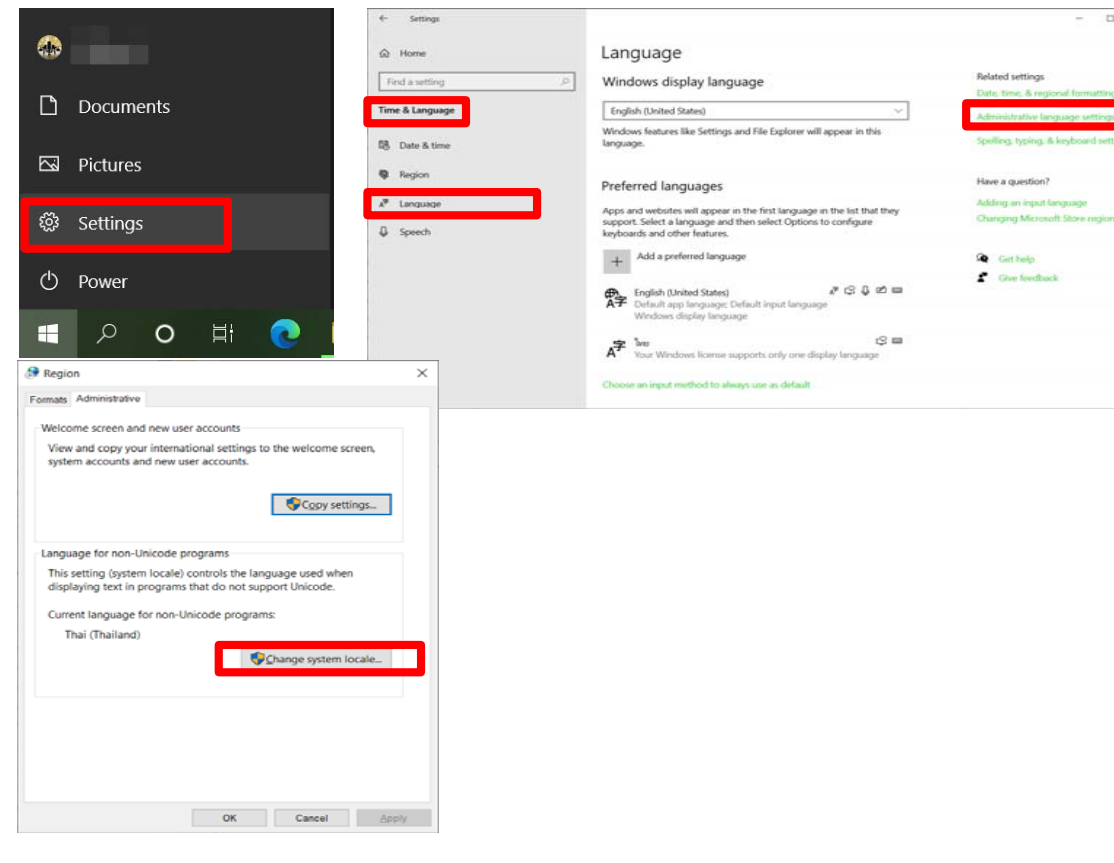

#### 🕨 ไม่สามารถปิดโปรแกรมได้

Þ

- 1. คลิกขวาที่ Taskbar (แถบด้านล่างของ Windows) แล้วเลือก Task Manager
- 2. ที่ Tab Processes เลือก Simple Sale หรือ Microsoft Access แล้วกด End Task

|                                   | 🙀 Task Manager                                 | _             |            | $\times$ |
|-----------------------------------|------------------------------------------------|---------------|------------|----------|
| Toolbars >                        | <u>File</u> Options <u>V</u> iew               |               |            |          |
| Search >                          | Processes Performance App history Startup User | s Details Ser | vices      |          |
| News and interests                | ^                                              | 14%           | 78%        |          |
| ✓ Show Cortana button             | Name Status                                    | CPU           | Memory     |          |
| Show Task View button             | Apps (9)                                       |               |            | ^        |
| Show People on the taskbar        |                                                | 0.00          | 4.550.0 MD |          |
| Show Windows Ink Workspace button | > Virefox (10)                                 | 8.6%          | 1,568.0 MB |          |
| w touch keyboard button           | > 🧿 Google Chrome (4)                          | 0.1%          | 161.0 MB   |          |
| cade windows                      | > 🔄 LINE (32 bit) (3)                          | 0.1%          | 129.2 MB   | Ц.       |
| w windows stacked                 | <ul> <li>Microsoft Access</li> </ul>           | 0.1%          | 50.3 MB    |          |
| w windows side by side            | 🧐 Simply Sale v1.23                            |               |            |          |
| w the deckton                     | > Dicrosoft PowerPoint                         | 0.1%          | 108.9 MB   |          |
| w us deskop                       | > 🦪 Notepad                                    | 0%            | 1.0 MB     |          |
| k Manager                         | > 🔎 PhotoScape (32 bit)                        | 0.1%          | 21.8 MB    |          |
| ock the taskbar                   | <                                              |               |            | >        |
| Taskbar settings                  | Fewer <u>d</u> etails                          |               | End ta:    | sk       |

พิมพ์เอกสารหรือบาร์โค้ดไม่ออก

ไปที่เมนู [ตั้งค่า] > เลือก Printer และ ขนาดให้ตรงกับที่ต้องการ

| ข้อมูลร้าน 🗕             |                                       |                        | <ul> <li>พิมพ์ใบเสร็จรับเงิน ใบ</li> </ul>      | เก๋ากับภาษี                    |      |
|--------------------------|---------------------------------------|------------------------|-------------------------------------------------|--------------------------------|------|
| ร่อร้านค้า               | ประเสริฐจัย - สตนเอส                  |                        | ขนาดไบเสร็จรับเงิน                              | ขนาด A4 (ปริ้นเตอร์ทั่วไป)     | ^    |
| รือยู่                   | · · · · · · · · · · · · · · · · · · · |                        |                                                 | ขนาด 8 ชม (ปริ้นเตอร์ความร้อน) |      |
|                          |                                       |                        | เสือกปริ้นเตอร์                                 | EPSON LQ-630 ESC/P2            | ^    |
|                          |                                       |                        |                                                 | Brother DCP-T310 Printer       | - 1  |
| ลขที่ผู้เสียภาษี         | 0000000000                            | สาขา -                 |                                                 | Adobe PDF                      |      |
| ลไก้ร้านค้า              | เลือก                                 | ตั้งรายการหน้า ตั้งค่า |                                                 | VD.58                          |      |
|                          | 1000                                  | ขายสินค้าด่วน          | อักษรไบเสร็จแบบสลิป<br>ได่กรางการในเสร็จแบบสลิป | ุ ⇒ ขนาด                       |      |
|                          | LUGU                                  | (60รายการ)             | ขนาดใบกำกับภาษี                                 | ขนาด A4 (ปริ้นเตอร์ทั่วไป)     |      |
|                          |                                       |                        |                                                 | กระดาษต่อเมื่อง (Dot Matrix)   |      |
| าารเรียงสำคับแส          | ตงข้อมูลสินค้า ID                     | ~                      | เลือกปริ้นเตอร์                                 | XP-58                          | ^    |
| Same เรื่องหารเพื่อ หรือ | 10 เรียงสามสำคับคองที่ใช้องช้อมูล)    |                        |                                                 | OneNote for Windows 10         | - 11 |
| ้อความหัวใบเสร           | ใจ ใบส่งสินค้า                        |                        |                                                 | Microsoft XPS Document Writer  |      |
| <b>เ</b> ้อความท้าย      | ขอบคุณครับ                            |                        |                                                 | Microsoft Print to PDF         | ~    |
| นเสร็จ/ในกำกัน           | Real                                  |                        | พิมพ์คัดในบัติเมื่อกดพิมพ์                      | 14                             |      |

Settings

#### 命 XP-58

Manage your device

| Printer status: | Idle |                |
|-----------------|------|----------------|
| Open print qu   | Jeue | Set as default |

#### Print a test page

Run the troubleshooter

Printer properties

Printing preferences

การใช้งาน Printer ให้ติดตั้ง Driver ให้ เรียบร้อย และทดลองพิมพ์ Test page ทาง Windows ก่อน ซึ่งหากพิมพ์ได้ ก็สามารถใช้ งานในโปรแกรมได้

หากไม่มี Driver ให้ติดต่อจากผู้ขายที่ท่านซื้อ Printer เพื่อติดตั้งให้ถูกต้องก่อน เลือกขนาดกระดาษสำหรับพิมพ์บาร์โค้ด Elephant เบอร์ A5 ให้เลือก Page Setup เป็น A4 ก่อนพิมพ์

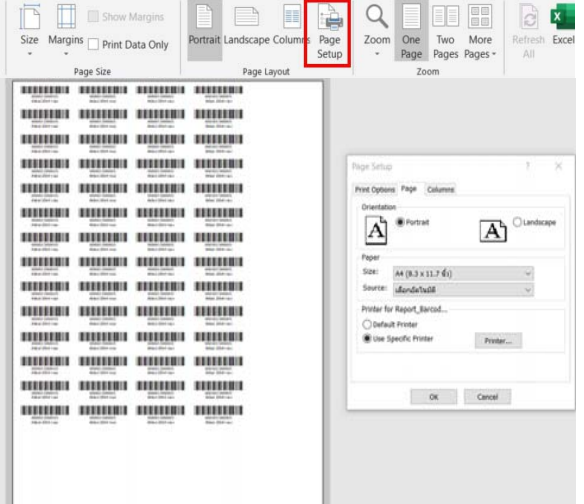

เลือกขนาดกระดาษสำหรับพิมพ์สติ้กเกอร์บาร์โค้ด 32\*25มม 3 แถว ให้เลือก Page Setup เป็น 100x25 mm และ media type เป็น Label with gaps

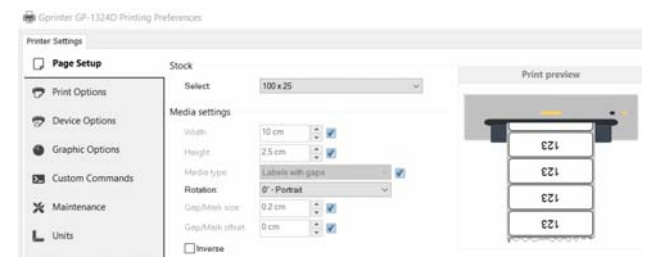

\* Printer แต่ละรุ่นอาจมีชื่อหัวข้อที่ต่างกัน แต่มีความหมายลักษณะเดียวกัน

#### 🕨 พิมพ์ใบเสร็จความร้อน หรือ บาร์โค้ด แล้วขนาดไม่ตรง

ให้เข้าไปกำหนดขนาดกระดาษของ Printer ให้ถูกต้องก่อน โดยไปที่ Settings > Device > Printer (\*ก่อนตั้งค่า ควรเช็คขนาดใบเสร็จจริงที่จะตั้งค่าให้ถูกต้องก่อน)

1. ไปที่หน้า Printer ของ Windows เลือก Manage > Printing Preference

| ← Settings                | - • ×                                      | ← Settings                      |
|---------------------------|--------------------------------------------|---------------------------------|
| Home                      | Printers & scanners<br>Printers & scanners | ⇔ Gprinter GP-1324D             |
| Devices                   | Adobe PDF<br>Default                       | Manage your device              |
| Bluetooth & other devices | Brother DCP-T310 Printer                   | Printer status: Idle            |
| B Printers & scanners     | Cffline EPSON LQ-630 ESC/P2                | Open print queue Set as default |
| ① Mouse                   | ₽ Fax                                      | Print a test page               |
| 🖬 Touchpad                | Gprinter GP-1324D                          | Run the troubleshooter          |
| Typing                    | ~                                          | Printer properties              |
| Pen & Windows Ink         | Open queue Manage Remove device            | Printing preferences            |
| (P) AutoPlay              | Microsoft Print to PDF                     | Hardware properties             |

 ถ้ามี Media Type ให้เลือก ใบเสร็จแบบสลิปกระดาษต่อเนื่อง ให้เลือก Continuous Label สติ้กเกอร์บาร์โค้ดที่แยกชิ้น ให้เลือก Labels with gaps (Printer แต่ละรุ่นอาจเรียกชื่อหัวข้อต่างกัน)

| Media type:         | Labels w          | ith gaps       | 2 |  |
|---------------------|-------------------|----------------|---|--|
| Detetion            | Continuous labels |                |   |  |
| Rotation:           | Labels with gaps  |                |   |  |
| Gap/Mark size:      | Labels wi         | th black marks |   |  |
| and from the second |                   |                | _ |  |
| Gap/Mark offset     | 0 cm              | · ·            |   |  |
|                     |                   |                |   |  |

เลือกขนาดกระดาษให้ตรงกับใบเสร็จหรือบาร์โค้ด ถ้าไม่มีขนาดที่ต้องการให้เลือก
 Custom แล้วกำหนดขนาดเอง (Printerแต่ละรุ่นอาจมีหน้า Preference ต่างกัน)

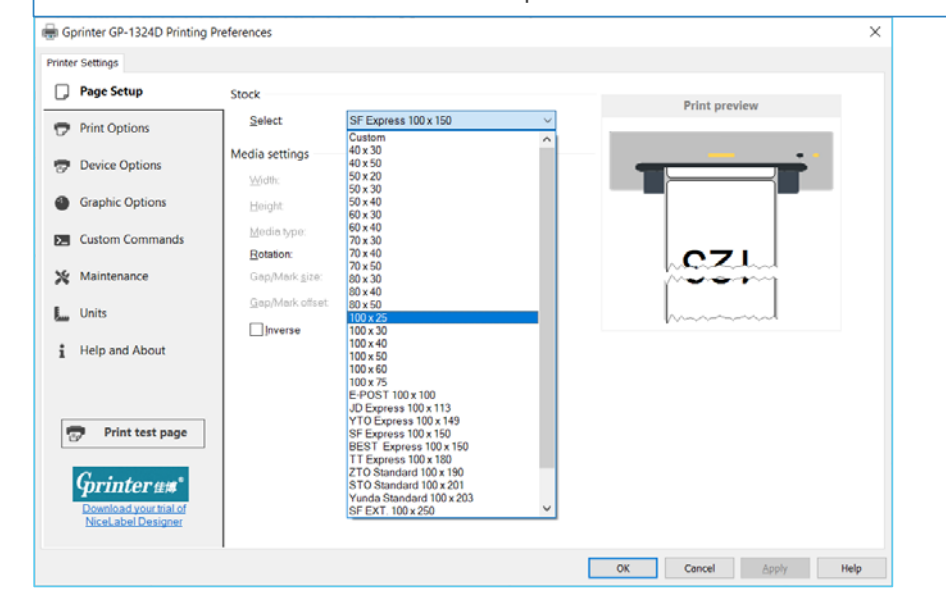

ตั้งค่าการเปิดลิ้นชักเก็บเงิน
 ลิ้นชักเก็บเงินจะมีสาย RJ11 ให้ต่อเข้ากับ Printer
 (\*Printer ต้องมีพอร์ครองรับด้วย)

 ไปที่ Printer Properties ของ Printer และ เลือกตั้งค่าที่หัวข้อ Cash Drawer เพื่อปิด หรือ เปิดการทำงานนี้ (อาจมีชื่อเรียกต่างกัน)

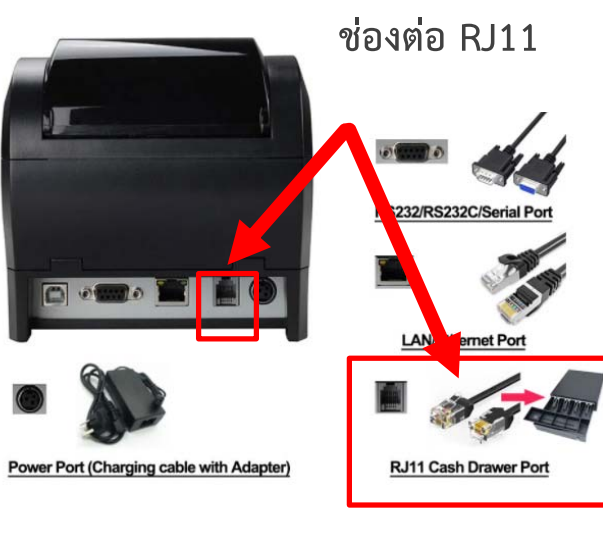

| Add a device Add a printer See what's printing<br>• Devices (4)                                                    | Properties  Properties  Properties  Print Specific Statimode  Print Mode: Print Mode: Prin | Stantill Properties  Calor Management General Shaing Ports Advanced  Stantill Location:                                         | SSMBIII Printing Preferences Layer Paper/Quality Tray Selection Paper Source: Automatically Select   Media: <u>No Cash Drawer</u> |
|----------------------------------------------------------------------------------------------------|----------------------------------------------------------------------------------------------------|----------------------------------------------------------------------------------------------------|----------------------------------------------------------------------------------------------------|
| DVDRAM_GSA-T<br>20N<br>Philips 200V4<br>Printers and Faxes (10)<br>See what's printing<br>V Set as default printer | Print method. No Cash Drawer<br>Blank space at Open cash drawer alter pinting<br>Feed distance: Open cash drawer alter pinting<br>Beepen: <u>Beep lafore overy page</u><br>NV Logo: <u>Do not print NV Logo</u>                                                                                                    | Comment:           Model:         S8MB Series           Features         Color. No           Paper available:         Color. No |                                                                                                    |
| 80 Printing preferences<br>Printer properties<br>Create shortcut<br>Troubleshoot<br>Remove device                  |                                                                                                    | Double-sided: No<br>Stapie: No<br>Speed: Unknown<br>Maximum resolution: 203 dpi<br>Preferences Print Test Page                  | Advanced                                                                                                    |

#### 🕨 พิมพ์ใบเสร็จไม่ออก

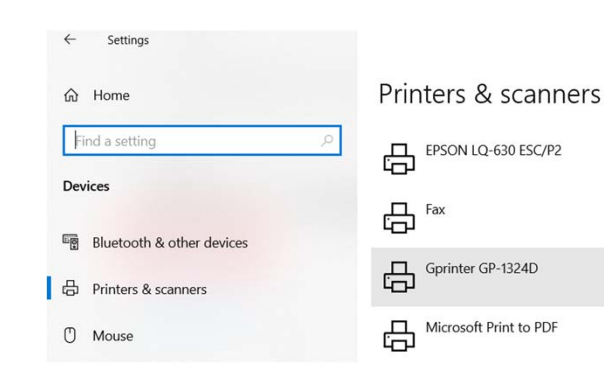

## anners ssc/p2 4D

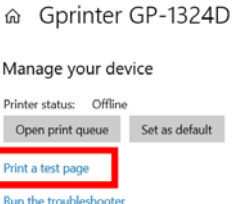

← Settings

Printer properties

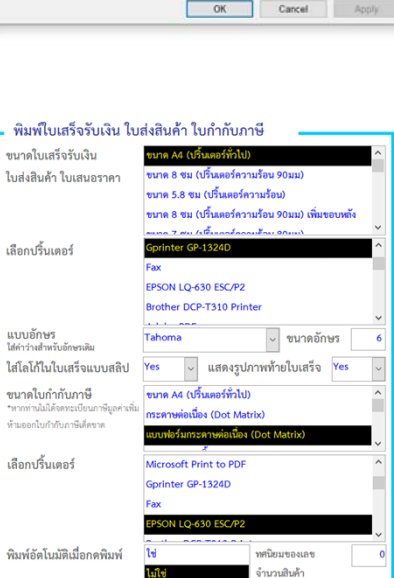

#### การเซท LINE Notify

ข้อความที่จะแจ้งเตือน คือ 1.บิลขาย(ยอดขาย/กำไร) ส่งเมื่อกดบันทึกบิล และ 2.สรุปยอดขายกำไรของวันนี้ ส่งเมื่อปิดโปรแกรม (คอมต้องต่ออินเตอร์เนตด้วย) การเซทให้โปรแกรมส่งต้องสร้าง Token ผ่าน Line ก่อน แล้วนำใส่โปรแกรม ขั้นตอนดังนี้

1. เข้าเว็บ https://notify-bot.line.me/my/ แล้ว log in ไลน์ของตนเอง

2. log in แล้ว ไปคลิกที่ชื่อ Line ตนเอง มุมขวาบน แล้วเลือก my page จากนั้นเลื่อนลงมาด้านล่าง และกดปุ่ม Generate Token

3. เมื่อขึ้นฟอร์ม Generate Token ให้ใส่ชื่อที่จะแสดงตอน Notify ที่ช่องบนสุด

4. การเลือกผู้ที่ได้รับ notify เมื่อเลือก "1-on-1 chat with LINE Notify" คือส่งเข้าหาตัวเอง

หรือ เลือกเป็นกลุ่ม (ไม่สามารถเลือกส่งหาคนเดียวตรงๆได้) โดยเลือกกลุ่มเสร็จแล้ว กดปุ่ม Generate Token

5. เมื่อขึ้นหน้า Token ให้กด Copy มาแล้วใส่ที่ โปรแกรม Simply Sale เมนู ตั้งค่า > หัวข้อ Line Token

6. ไปที่ Line App แล้ว Invite "Line Notify" เข้ากลุ่มด้วย

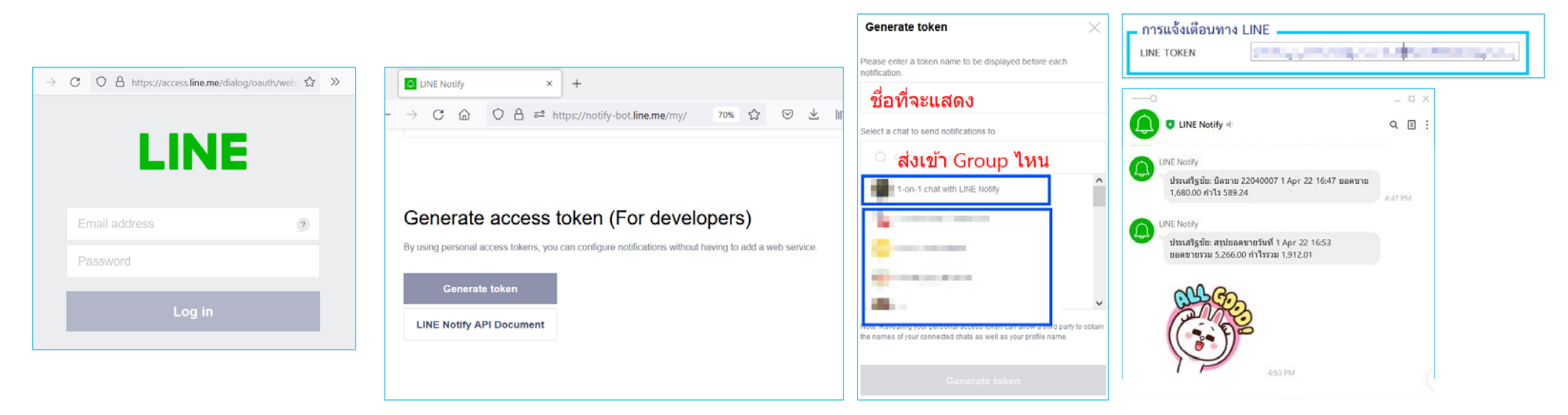

## การสำรองข้อมูลก่อนทำการ Format หรือติดตั้ง Windows ใหม่

- 1. ไปที่ C:\Program Files (x86) และ Copy Folder "Simply Sale" เก็บไว้
- 2. เมื่อ Format เครื่อง หรือ ติดตั้ง Windows ใหม่เรียบร้อยแล้ว ให้ติดตั้งโปรแกรม SIMPLY SALE ใหม่

โดยสามารถดาวน์โหลดได้จาก <u>www.Simply-Sale.com</u>

- 3. ติดตั้งเสร็จแล้ว ให้ Copy Folder "Simply Sale" ที่เก็บไว้ ไปที่ C:\Program Files (x86)
- 4. ไฟล์ PermissionSet อยู่ที่ Desktop ให้คลิ้กขวาที่ PermissionSet และเลือก Run as administrator

### การอัพเดทโปรแกรม

- Copy ข้อความต่างๆ ใน เมนูตั้งค่า เก็บไว้ก่อน เพราะเมื่ออัพเดทแล้ว ต้องตั้งค่าใหม่
- Copy รหัสลงทะเบียน ใน เมนู เกี่ยวกับโปรแกรม เพราะเมื่ออัพเดทแล้ว ต้องลงทะเบียนใหม่
- 🕨 เซ็คเวอร์ชั่นโปรแกรมที่เมนู "เกี่ยวกับโปรแกรม" ก่อนว่าเป็นเวอร์ชั่นต่ำกว่าหรือไม่ และ ปิดโปรแกรม
- Copy ไฟล์ "SIMPLY SALE.accdr" (หากได้รับเป็น zip file ให้ unzip ก่อน) ที่ได้รับจากทาง Line

หรือ ดาวน์โหลดจากลิงค์ <u>http://www.simply-sale.com</u>ไปไว้ที่ C:\Program Files (x86)\Simply Sale

- เมื่อมี Message box ถามให้ตอบ "Replace the file in the destination"
- คลิกขวาที่ ไฟล์ PermissionSet.bat แล้วเลือก Run as administrator
- 🕨 เปิดโปรแกรม และไปที่ เมนู เกี่ยวกับโปรแกรม และกดใส่รหัสลงทะเบียนอีกครั้ง
- \* การอัพเดทโปรแกรมไม่มีผลกับข้อมูลเดิม \*<u>ยกเว้นการตั้งค่า จะต้องใส่ข้อมูลใหม่ และ ลงทะเบียนใหม่</u> \*\* ห้ามลบไฟล์ข้อมูลชื่อ "SIMPLY SALE-DB" เด็ดขาด

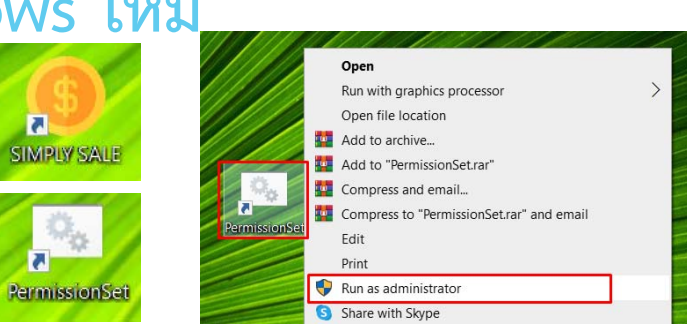

#### \* ทำที่เครื่องเดิม ไม่ต้องลงทะเบียนใหม่

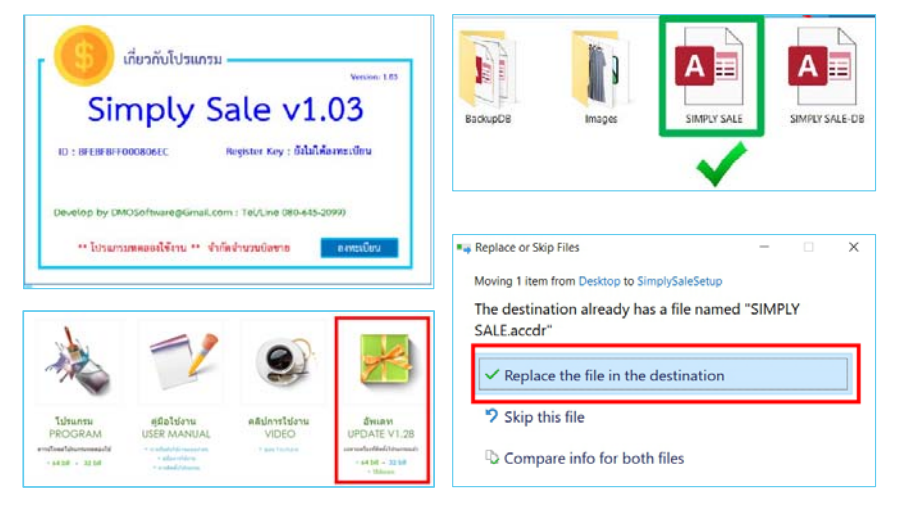